| 12:56 13.03.2018<br>▲                  |             |
|----------------------------------------|-------------|
| FBH 23.7                               | 70          |
| Out 0,0° () (j)                        | $\sim$      |
| ≡                                      | Ċ           |
|                                        |             |
| The second second second second second | CARDING CO. |

# **Bedienungs- und Installations**anweisung Wärmepumpencontroller WPC-CP022/W

>>

>>

>> >> >> >> » **» » >> >>** » **»** >> » >>

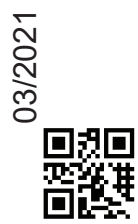

»

» » »

>>

» >> >> >> » >> × >>

» » » »

» » » » » » »

>> ×

>>

>>

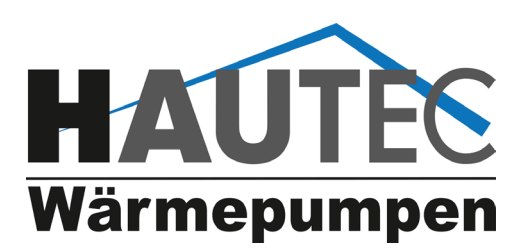

» » » » » » » » » »

**>>** >> >>

Lieber Kunde,

wir freuen uns, dass Sie sich zum Kauf einer HAUTEC Wärmepumpe entschieden haben, die die Umweltwärme nutzt.

So können Sie nun den Energieverbrauch und die Betriebskosten für die Beheizung und Warmwasserbereitung auf ein Minimum senken.

Um alle Vorteile dieser Wärmepumpe nutzen zu können lesen Sie bitte diese Bedienungsanleitung aufmerksam.

Ihr Hautec Team

Diese Bedienungsanleitung ist anzuwenden in Verbindung mit der Bedienungsanleitung der Wärmepumpe

Inhaltsverzeichnis Inhalt 1 Einleitung 1.1 Hinweise zu diesem Dokument 1.2 Inhalt des Dokuments Im Dokument nicht enthalten 1.3 2 Sicherheitshinweise 2.1 Darstellung 3 **Bedienung und Darstellung** 3.1 Benutzerlevel 3.2 Basislayout 4.1 Einstellen der Raumtemperatur, Partyschaltung und Schaltzeitenprogrammierung für Normal- und Absenkbetrieb.  $\bigcirc$ 4.2 Einstellen der Warmwassertemperatur und Schaltzeitenprogrammierung für Warmwasserbereitung. Ê Festlegen der Urlaubszeiten 4.3 Festlegen der Anlagenbetriebsart. 0Ţ 4.4 Standby, Warmwasser, Automatik heizen Eingeben von Passwort um in die 4.5 Passwort geschützen Ebenen 1, 2, 3 zu gelangen. (erweiterte Programmebenen) Reinigung des Displays 4.6 4.7 ? Onlinehilfe Detailmenü 2 5 5.1 Alarme Uhrzeit, Datum 5.2 ٤. Service 5.3 5.3.1 Netzwerk . Th Fernwartung 5.3.2 U Neustart 5.3.3 Ge Statusreport 5.3.4 Ereignisprotokoll 5.3.5 A Benachrichtigung 5.3.6 (i) Systeminformationen 5.3.7 Software aktualisieren 5.3.8 5.4 Anlage 5.4.1 Diagramme Estrichaufheizung 5.4.2

|                            |                                                                                                    | <b>—</b>                                                                                                    |                                                |
|----------------------------|----------------------------------------------------------------------------------------------------|----------------------------------------------------------------------------------------------------|------------------------------------------------|
|                            | 5.4.3                                                                                                    |                                                                                                    | 15                                             |
| 4                          | 5.4.3.1                                                                                                    |                                                                                                    | 15                                             |
| 4                          | 5.4.3.2                                                                                                    | Testbetrieb Heizkreise                                                                                                    | 15                                             |
| 4                          | 5.4.3.3                                                                                                    | Testbetrieb Boiler                                                                                                    | 15                                             |
| 4                          | 5.4.3.4                                                                                                    | Testbetrieb Zusatzheizung (Elektroheizstab)                                                                                                    | 16                                             |
|                            | 5.4.4                                                                                                    | Betriebsdaten                                                                                                    | 16                                             |
| 4                          | 5.5                                                                                                    | Wärmepumpe                                                                                                    | 16                                             |
| 4                          | 5.5.1.1                                                                                                    | Istwerte Wärmepumpe allgemein                                                                                                    | 16                                             |
|                            | 5.5.1.2                                                                                                    | Istwerte Wärmepumpe Aktoren                                                                                                    | 17                                             |
| 4                          | 5.5.2                                                                                                    | Wärmepumpe Parameter                                                                                                    | 17                                             |
| 4                          | 5.5.3                                                                                                    | Wärmepumpe Betriebsdaten                                                                                                    | 17                                             |
| 4                          | 5.5.3.1                                                                                                    | Wärmepumpe Betriebsdaten Verdichter 1                                                                                                    | 17                                             |
|                            | 5.5.3.2                                                                                                    | Wärmepumpe Betriebsdaten Quelle 1                                                                                                    | 17                                             |
|                            | 5.5.3.3                                                                                                    | Wärmepumpe Betriebsdaten Umwälzpumpe                                                                                                    | 17                                             |
|                            | 5.5.4                                                                                                    | Wärmepumpe Energiemonitor                                                                                                    | 18                                             |
| 5                          | 5.5.5                                                                                                    | Wärmepumpe Testbetrieb                                                                                                    | 18                                             |
|                            | 5.6                                                                                                    | Heizkreise                                                                                                    | 18                                             |
|                            | 5.6.1                                                                                                    | Heizkreise Istwerte                                                                                                    | 18                                             |
| 6                          | 5.6.2                                                                                                    | Heizkreise Parameter                                                                                                    | 18                                             |
|                            | 5.6.2.1                                                                                                    | Heizkreise Parameter Bezeichnung                                                                                                    | 19                                             |
| 7                          | 5.6.2.2                                                                                                    | Heizkreise Parameter Betriebsart                                                                                                    | 19                                             |
|                            | 5.6.2.3                                                                                                    | Heizkreise Parameter Hysterese Solltemperatur                                                                                                    | 19                                             |
|                            | 5.6.2.4                                                                                                    | Heizkreise Parameter Raumtemperatur Offset                                                                                                    | 19                                             |
| 8                          | 5.6.2.5                                                                                                    | Heizkreise Parameter Raumkorrektur                                                                                                    | 19                                             |
| -                          | 5.6.2.6                                                                                                    | Heizkreise Parameter Heizung Vorhaltezeit                                                                                                    | 19                                             |
|                            | 5.6.2.7                                                                                                    | Heizkreise Parameter Heizen                                                                                                    | 20                                             |
|                            | 5.6.2.4                                                                                                    | 1-5 Heizkreise Parameter Heizen Raumtempera-                                                                                                    |                                                |
| 8                          | 0.0.2                                                                                                    | tur Tag / Nacht / Urlaub / Heizgrenze Tag / Heiz-                                                                                                    |                                                |
| •                          |                                                                                                    | grenze Nacht                                                                                                    | 20                                             |
| 8                          | 5624                                                                                                    | 6 Heizkreise Parameter Schaltuhr                                                                                                    | 20                                             |
| Ū                          | 5.6.2.4                                                                                                    | 7 Heizkreise Parameter Heizkurve                                                                                                    | 20                                             |
| 9                          | 0.0.2                                                                                                    |                                                                                                    |                                                |
| Ū                          | 5.7                                                                                                    | Boiler                                                                                                    | 20                                             |
| 9                          | 571                                                                                                    | Boiler Istwerte                                                                                                    | 20                                             |
| •                          | 572                                                                                                    | Boiler Parameter                                                                                                    | 20                                             |
| 9                          | 5721                                                                                                    | Boiler Parameter Name                                                                                                    | 21                                             |
| 0                          | 5722                                                                                                    | Boiler Parameter Betriebsart                                                                                                    | 21                                             |
| 0                          | 5724                                                                                                    | Boiler Parameter Dethebsart                                                                                                    | 21                                             |
| 9                          | 5725                                                                                                    | Boiler Parameter Hysterese Solitemperatur                                                                                                    | 21                                             |
| 10                         | 5726                                                                                                    | Boiler Parameter Stutztemperatur                                                                                                    | 21                                             |
| 10                         | 5.7.2.0                                                                                                    | Boiler Parameter Rysterese Stutztemperatur                                                                                                    | 21                                             |
| 10                         | 5.7.2.7                                                                                                    | Boller Parameter Schaltuhr                                                                                                    | 22                                             |
| 10                         | 5.1.2.1.                                                                                                   | Poiler Logionallen                                                                                                    | 22                                             |
| 44                         | 5.7.2.8                                                                                                    | Boller Legionellen                                                                                                    | 22                                             |
| 11                         | 5.7.4                                                                                                    | Boller Betriebsdaten                                                                                                    | 23                                             |
| 44                         | 5.7.4.1                                                                                                    | Boller Belriebsdalen                                                                                                    | 23                                             |
| 11                         | 5.8                                                                                                    | Zusatzheizung                                                                                                    | 24                                             |
|                            | 5.8.1                                                                                                    |                                                                                                    | 24                                             |
| 11                         | 5.8.2                                                                                                    | Zusatzheizung Parameter                                                                                                    | 24                                             |
| 12                         | 11                                                                                                    | Alarme und Ereignisse                                                                                                    | 25                                             |
|                            | 11.1                                                                                                    | Alarme und Information                                                                                                    | 25                                             |
| 12                         |                                                                                                    |                                                                                                    |                                                |
|                            | 12.                                                                                                    | Widerstandswerte der Fühler bei ent-                                                                                                    |                                                |
|                            | 12.                                                                                                    | Widerstandswerte der Fühler bei ent-<br>sprechenden Temperaturen                                                                                                    | 41                                             |
| 13                         | 12.<br>28.                                                                                                 | Widerstandswerte der Fühler bei ent-<br>sprechenden Temperaturen<br>Gewährleistung, Garantie, Kunden-                                                                                                    | 41                                             |
| 13<br>13                   | 12.<br>28.                                                                                                 | Widerstandswerte der Fühler bei ent-<br>sprechenden Temperaturen<br>Gewährleistung, Garantie, Kunden-<br>dienst und Wartung                                                                                                    | 41<br>42                                       |
| 13<br>13                   | <b>12.</b><br><b>28.</b><br>28.1                                                                           | Widerstandswerte der Fühler bei ent-<br>sprechenden Temperaturen<br>Gewährleistung, Garantie, Kunden-<br>dienst und Wartung<br>Bestimmungsgemäße Verwendung                                                                                              | <b>41</b><br><b>42</b><br>42                   |
| 13<br>13<br>14             | <b>12.</b><br><b>28.</b><br>28.1<br>28.2                                                                   | Widerstandswerte der Fühler bei ent-<br>sprechenden Temperaturen<br>Gewährleistung, Garantie, Kunden-<br>dienst und Wartung<br>Bestimmungsgemäße Verwendung<br>Gewährleistungs- und Garantiebedingungen                                                  | <b>41</b><br><b>42</b><br>42<br>42             |
| 13<br>13<br>14<br>14       | <ul> <li>12.</li> <li>28.</li> <li>28.1</li> <li>28.2</li> <li>28.3</li> </ul>                             | Widerstandswerte der Fühler bei ent-<br>sprechenden Temperaturen<br>Gewährleistung, Garantie, Kunden-<br>dienst und Wartung<br>Bestimmungsgemäße Verwendung<br>Gewährleistungs- und Garantiebedingungen<br>Kundendienst                                  | <b>41</b><br><b>42</b><br>42<br>43             |
| 13<br>13<br>14<br>14<br>14 | <ol> <li>12.</li> <li>28.</li> <li>28.1</li> <li>28.2</li> <li>28.3</li> <li>28.4</li> </ol>               | Widerstandswerte der Fühler bei ent-<br>sprechenden Temperaturen<br>Gewährleistung, Garantie, Kunden-<br>dienst und Wartung<br>Bestimmungsgemäße Verwendung<br>Gewährleistungs- und Garantiebedingungen<br>Kundendienst<br>Wartung                       | <b>41</b><br><b>42</b><br>42<br>43<br>43       |
| 13<br>13<br>14<br>14<br>14 | <ol> <li>12.</li> <li>28.</li> <li>28.1</li> <li>28.2</li> <li>28.3</li> <li>28.4</li> <li>28.5</li> </ol> | Widerstandswerte der Fühler bei ent-<br>sprechenden Temperaturen<br>Gewährleistung, Garantie, Kunden-<br>dienst und Wartung<br>Bestimmungsgemäße Verwendung<br>Gewährleistungs- und Garantiebedingungen<br>Kundendienst<br>Wartung<br>CE – Kennzeichnung | <b>41</b><br><b>42</b><br>42<br>43<br>43<br>43 |

### 1 Einleitung

Ein fertig konfiguriertes vollautomatisches KeEnergy-Wärmeerzeugungssystem erfordert wenig Bedienungs- und Wartungsaufwand vom Benutzer, da die Wärmeerzeugung selbständig abläuft. Die Warmwasseraufbereitung kann ebenfalls mit der Heizungsanlage erfolgen, auch in Kombination mit einer Solaranlage. Weiters kann das KeEnergy-Wärmeerzeugungssystem auch mit einer Photovoltaikanlage kombiniert werden.

Die Konfiguration, Inbetriebnahme und Bedienung einer solchen Anlage (mit Heizung, Warmwasser, Solar, ...) erfolgt mit der KeEnergy Visualisierungs- und Anlagenbedienungssoftware.

### 1.1 Hinweise zu diesem Dokument

Dieses Handbuch ist Teil des Produktes. Es ist über seine gesamte Lebensdauer aufzubewahren und gegebenenfalls an nachfolgende Besitzer oder Benutzer des Produkts weiterzugeben.

### 1.2 Inhalt des Dokuments

- Beschreibung aller Masken der KeEnergy-Visualisierung.
- Beschreibung der grundlegenden Bedienungsabläufe im Betrieb.
- Beschreibung der grundlegenden Bedienungsabläufe bei der Anlageneinstellung.

### 1.3 Im Dokument nicht enthalten

- Beschreibt keine Installation und Programmierung der KeEnergy-Visualisierung.
- Beschreibt keinen Ablauf eines Heizungsvorgangs.

### 2 Sicherheitshinweise

### 2.1 Darstellung

Im Handbuch finden Sie an verschiedenen Stellen Hinweise und Warnungen vor möglichen Gefahren. Die verwendeten Symbole haben folgende Bedeutung:

# A GEFAHR!

 bedeutet, dass Tod oder schwere Körperverletzung eintreten werden, wenn die entsprechenden Vorsichtsma
ßnahmen nicht getroffen werden.

# A VORSICHT!

• bedeutet, dass ein Sachschaden oder leichte Körperverletzung eintreten können, wenn die entsprechenden Vorsichtsmaßnahmen nicht getroffen werden.

# ACHTUNG

 bedeutet, dass ein Sachschaden eintreten kann, wenn die entsprechenden Vorsichtsma
ßnahmen nicht getroffen werden.

# ٨

• Mit dieser Warnung wird auf die möglichen Folgen beim Berühren von elektrostatisch empfindlichen Bauteilen hingewiesen.

### Information

Anwendungstipps und nützliche Informationen werden mit "Information" gekennzeichnet. Sie enthalten keine Informationen, die vor einer gefährlichen oder schädlichen Funktion warnen.

# 3 Bedienung und Darstellung

Dieses Kapitel beschreibt die grundlegende Bildschirmdarstellung und wichtige Bedienelemente der Displayoberfläche. Am Ende dieses Kapitels befindet sich ein Überblick über die Maskenhierarchie der KeEnergy-Visualisierung (Zusammenhang der Bildschirmseiten).

### 3.1 Benutzerlevel

Es gibt mehrere Benutzerlevel, die für die unterschiedlichen Benutzer konfiguriert wurden. So soll verhindert werden, das ein Laie die Anlagenkonfiguration verändert, die schlußendlich einen Servicetechniker erforderlich macht, oder aber sogar die Anlage beitriebsunfähig macht. Das Benutzerleve 1 (Standard) ist ohne Passwort für jedermann zugänglich. Das Benutzerlevel 2 ist für den Endbenutzer gedacht, hat aber schon erweiterte Einstellungsmöglichkeiten. Das Benutzerlevel 3 und höher sollte nur von einem autorisierten Servicetechniker genutzt werden. Hier sind gravierende Eingriffe in die Funktionen möglich.

### 3.2 Basislayout

Das Basislayout ist jener Teil der KeEnergy-Visualisierung, welcher ständig am Bildschirm angezeigt wird und sich immer gleich verhält. Das Basislayout enthält grundlegende Statusanzeigen, bedienbare Symbole und Navigationselemente. Die Anzeige der einzelnen Masken (Hauptmasken, Menümasken und Parametermasken) erfolgt innerhalb des Basislayouts.

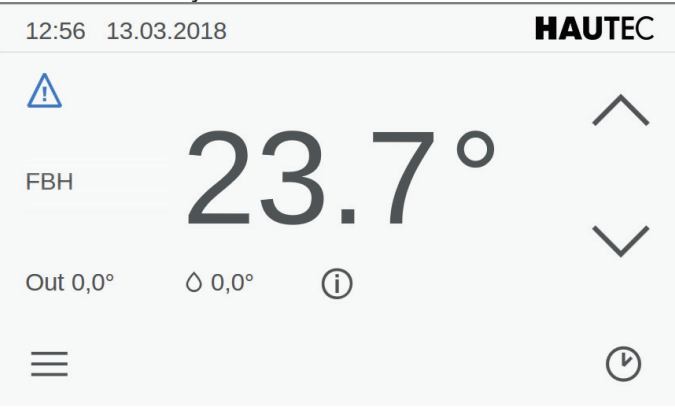

Abb.3-2: Basislayout der KeEnergy - Visualisierung hier Anzeige der aktuellen Raumtemperatur

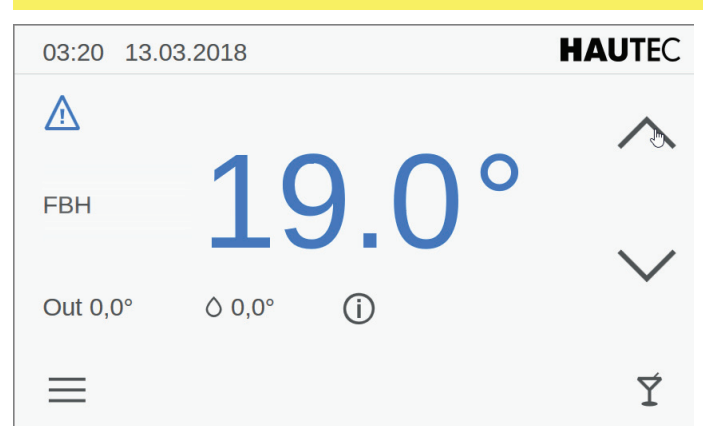

Abb.3-3: Veränderung der Behaglichkeit

Mit den **AUF** und **AB** Symbolen auf der rechten Display-Seite kann die Behaglichkeit verändert werden. Dies erfolgt abhängig von dem jeweils rechts unten abgebildeten Symbol der Anlagenbetriebsart.

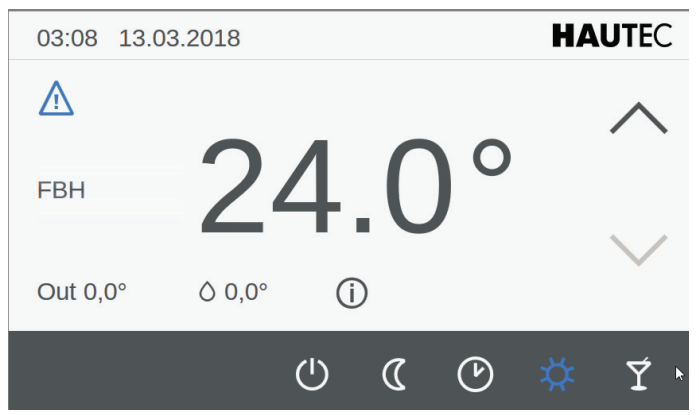

Abb.3-4: Veränderung der Anlagenbetriebsart

Wenn Sie unten rechts auf das Symbol 🕑 etc drücken, erscheint ein Auswahlmenü für die Anlagenbetriebsart. Das Symbol für die derzeit ausgewählte Betriebsart wird in blau dargstellt. Durch drücken auf ein entsprechendes Symbol können Sie die Betriebsart verändern. Nachfolgend sind die Symbole mit Kurzbeschreibung dargestellt.

| $(\mathbf{l})$ | Standby                     |
|----------------|-----------------------------|
| $\langle$      | abgesenkter Betrieb (Nacht) |
| 6              | Schaltuhrenprogramm         |
| 交              | normaler Betrieb (Tag)      |
| Ý              | Party- (Urlaubs-) schaltung |

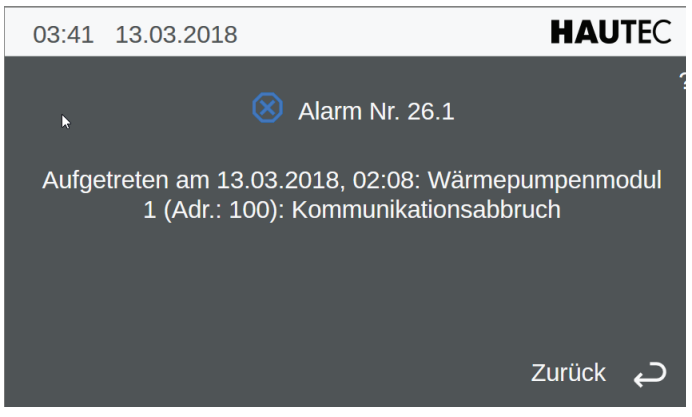

Abb.3-5: Ereignis- oder Fehlermeldung

Wird auf der Startseite des Displays das Symbol Angezeigt, so liegt ein Ereignis oder Fehler vor. Durch Berühren des Symbols erscheint dann wie im Bild dargestellt die Fehlermeldung im Klartext mit Code-Nummer und dem Zeitpunkt des <u>Er</u>eignisses. Wenn Sie dann auf dieser Seite

das Symbol setätigen wird der Fehler gelöscht, aber nur falls dieser nicht mehr anliegt. Mit dem Symbol 2 (zurück) gelangen Sie auf die vorherige Seite.

Mit dem drücken dieses Symbols auf der Startseite des Displays gelangen Sie in ein weiterführendes Menü mit diversen Menüpunkten. Die Symbole werden nachfolgend mit Kurzbeschreibung dargestellt.

| Sym-<br>bol | Beschreibung                                                                                                    |
|-------------|----------------------------------------------------------------------------------------------------|
| $\times$    | zurück auf die vorherige Standardanzeige                                                                                                    |
|             | Einstellen der Raumtemperatur, Partyschaltung<br>und Schaltzeitenprogrammierung für Normal-<br>und Absenkbetrieb.                              |
| $\Diamond$  | Einstellen der Boilertemperatur und Schaltzei-<br>tenprogrammierung für warmwasserbereitung.                                                   |
| Ê           | Festlegen der Urlaubszeiten                                                                                                    |
| 07          | Festlegen der Anlagenbetriebsart. Hier kann<br>ausgewählt werden aus:<br>Standby, Warmwasser, Automatik, Automatik<br>heizen, Automatik kühlen |
| ×           | Eingeben von Passwort um in die Passwort<br>geschützen Ebenen 1, 2, 3 zu gelangen. (er-<br>weiterte Programmebenen)                            |

4.1 Einstellen der Raumtemperatur, Partyschaltung und Schaltzeitenprogrammierung für Normal- und Absenkbetrieb.

| 04:47 13.03.2018 |              |            | HA   | UTEC        |   |
|------------------|--------------|------------|------|-------------|---|
| FBH              |              | Normaltemp | ).   | Absenktemp. | ? |
|                  |              |            |      |             |   |
| 20               |              | 20,5       |      | 18,5        |   |
|                  |              |            |      |             |   |
|                  |              | 21,5       |      | 19,5        |   |
|                  | $\checkmark$ |            |      |             |   |
| ×                |              | 0 6        | ] 0J | ×           |   |

Abb.3-5: Festlegung der Temperaturen

Verändern Sie hier die Raumtemperaturen entsprechend Ihren Wünschen für Normalbetrieb und Absenkbetrieb. Die einstellbaren Temperaturen liegen zwischen 10°C und 30°C. Mit den Symbolen für **AUF** und **AB** wechseln Sie zur nächsten Anzeige.

| 05:03 13.03.2018 |   |         |      |    | HAUTEC |   |
|------------------|---|---------|------|----|--------|---|
| FBH              |   | Party-I | Ende |    |        | ? |
| ,                |   |         |      |    |        |   |
|                  |   | 23:4    | 5    |    |        |   |
| P                |   |         |      |    |        |   |
|                  |   | 00:1    | .5   |    |        |   |
|                  | × |         |      |    |        |   |
| ×                |   | 0       | ĉ    | 07 | ×      |   |

Abb.3-6: Festlegung der Uhrzeit für Partyende

Hier können Sie die Uhrzeit für das Partyende eintragen. Wird die eingestellte Uhrzeit das nächste Mal erreicht, so kehrt die Regelung in den Normalbetrieb zurück, in der Regel in den Absenkbetrieb. Während des Partybetriebs gilt die eingestellte Temperatur bei Normalbetrieb als Sollvorgabe. Mit den Symbolen für **AUF** und **AB** wechseln Sie zur nächsten Anzeige.

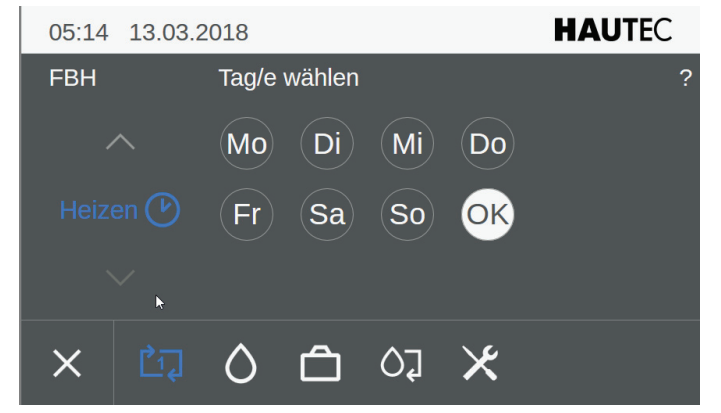

Abb.3-7: Festlegung des Automatikprogramms für den Heizbetrieb

Hier wählen Sie durch anklicken die einzelnen Wochentage aus, für die Sie das Zeitprogramm festlegen wollen. Die ausgewählen Wochentage werden hierbei blau hinterlegt. Sie können hier einen einzelnen Tag oder aber auch mehrere Tage auswählen. Mit dem anschließenden anklicken auf **OK** gelangen Sie in die nächste Anzeige.

| 05:24 13.03.2018 |          |      |      |       |           | HAUT   | EC |
|------------------|----------|------|------|-------|-----------|--------|----|
| Start            |          |      | Stop |       | Intervall | ?      |    |
|                  |          |      |      |       |           |        |    |
|                  |          | 24:0 | C    | 23:30 | )         | 15 min |    |
|                  |          |      |      |       |           |        |    |
|                  |          | 00:3 | C    | 00:00 | )         | 60 min |    |
|                  | <b>~</b> |      |      |       |           |        |    |
| <b>ئ</b>         | Ċī,      | ٥    | Ô    | 07    | ×         | H      | ,  |

Abb.3-8: Festlegung der Start- und Endzeit für das Automatikprogramm für den Heizbetrieb (hier Block 1)

Sie können diese Anzeige nutzen um die derzeit festgelegten Schaltzeiten auszulesen bzw. zu prüfen. Die jeweils hinterlegten Schaltzeiten stehen jeweils in der Mitte in blau dargestellt. Mit den Symbolen für **AUF** und **AB** wechseln Sie von Block 1 zu Block 2 und dann zu Block 3 und umgekehrt. Sie können maximal drei Schaltzeiten pr Tag festlegen. Die im Intervall hinterlegten Zeiten sind die Schaltzeitenabstände für die Start- und Stopzeit. Die Startund Stopzeiten ändern sich entsprechend bei Veränderung der Intervallzeiten. Wählen Sie nachdem Sie die Intervallzeit festgelegt haben Ihre Start- und Stopzeiten entsprechend aus. Die ausgewählten Zeiten werden in der Mitte in blau dargestellt. Mit den Symbolen für **AUF** und **AB** auf der linken Seite können Sie wechseln zwischen Block 1, Block 2 und Block 3.

Mit dem Symbol 🔁 (zurück) gelangen Sie auf die vorherige Seite. Führen Sie dort analog die Einstellungen für die übrigen Wochentage aus.

### 4.2 Einstellen der Warmwassertemperatur und Schaltzeitenprogrammierung für Warmwasserbereitung.

| 22:48 13.03.2 | 2018 | НА        | UTEC |
|---------------|------|-----------|------|
|               | Soll | Ist 0,0°C | ?    |
|               |      |           |      |
|               | 49,5 |           |      |
|               |      |           |      |
|               | 50,5 |           |      |
| ~             |      |           |      |
| × Ľī          | 0 0  | X 50      |      |

Abb.4-2.1: Festlegung von Sollwert für Boiler

Bestimmen Sie hier die Boiler-Betriebsart zwischen Aufheizen und Autobetrieb. Stellen Sie die gewünschte Boi-

lertemperatur ein. Oben rechts wird die augenblickliche Speichertemperatur angezeigt.

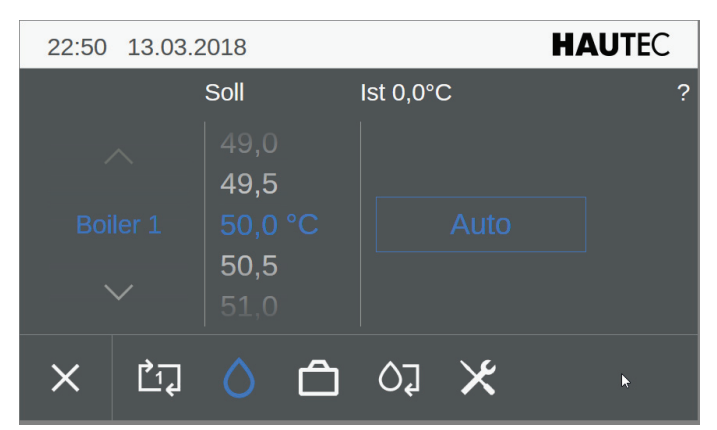

Abb.4-2.2: Festlegung von Sollwert für Boiler im Automatikbetrieb

Mit den Symbolen für **AUF** und **AB** wechseln Sie zur nächsten Anzeige.

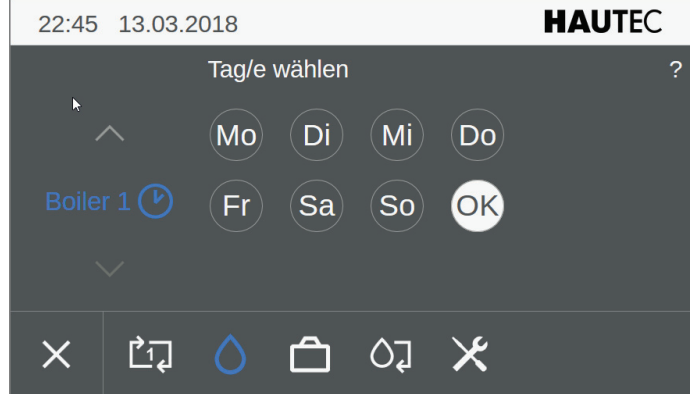

Abb.4-2.3: Festlegung des Automatikprogramms für den Boiler

Hier wählen Sie durch anklicken die einzelnen Wochentage aus, für die Sie das Zeitprogramm festlegen wollen. Die ausgewählen Wochentage werden hierbei blau hinterlegt. Sie können hier einen einzelnen Tag oder aber auch mehrere Tage auswählen. Mit dem anschließenden anklicken auf **OK** gelangen Sie in die nächste Anzeige.

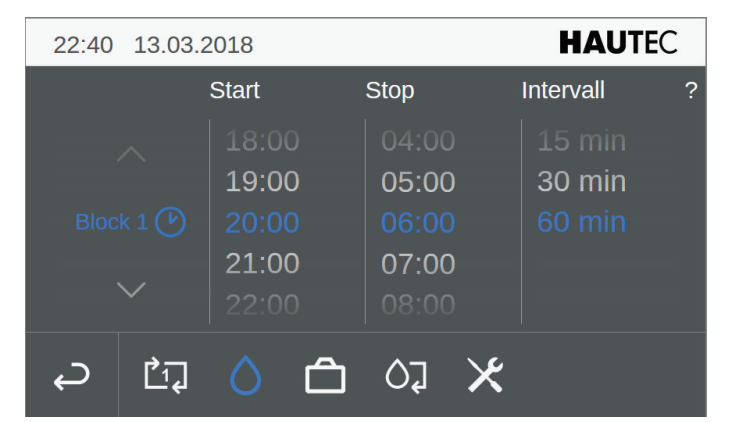

Abb.4-2.4: Festlegung der Start- und Endzeit für das Automatikprogramm für den Boiler (hier Block 1)

Sie können diese Anzeige nutzen um die derzeit festgelegten Schaltzeiten auszulesen bzw. zu prüfen. Die jeweils hinterlegten Schaltzeiten stehen jeweils in der Mitte in blau dargestellt. Mit den Symbolen für **AUF** und **AB** wechseln Sie von Block 1 zu Block 2 und dann zu Block 3 und umgekehrt. Sie können maximal drei Schaltzeiten pro-Tag festlegen. Die im Intervall hinterlegten Zeiten sind die Schaltabstände für die Start- und Stopzeit. Die Start- und Stopzeiten ändern sich entsprechend bei Veränderung der Intervallzeiten. Wählen Sie nachdem Sie die Intervallzeit festgelegt haben Ihre Start- und Stopzeiten entsprechend aus. Die ausgewählten Zeiten werden in der Mitte in blau dargestellt. Mit den Symbolen für **AUF** und **AB** auf der linken Seite können Sie wechseln zwischen Block 1, Block 2 und Block 3.

Mit dem Symbol 🔁 (zurück) gelangen Sie auf die vorherige Seite. Führen Sie dort analog die Einstellungen für die übrigen Wochentage aus.

| 22:35 | 28.03.2        | 018                    |   |           | H | AUTEC |
|-------|----------------|------------------------|---|-----------|---|-------|
|       |                | Soll                   | I | lst 0,0°C | > | ?     |
|       |                | 59,0<br>59,5           |   |           |   | _     |
|       |                | 60,0 °<br>60,5<br>61,0 |   |           |   |       |
| ×     | Ċ <sub>1</sub> | ٥                      | Ô | 01        | × |       |

Abb.4-2.5: Festlegung von Sollwert für Boiler im Automatikbetrieb

Klicken Sie auf Aufheizen wird der Warmwasserspeicher dann einmalig auf die eingestellte Temperatur aufgeheizt. Mit dem Symbol X verlassen Sie die Boilereinstellung.

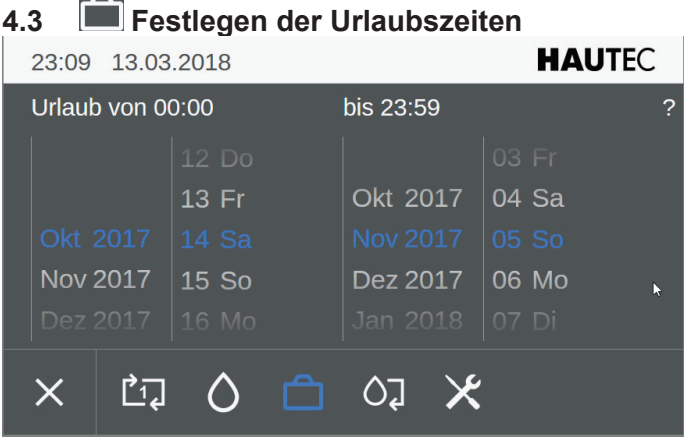

Abb.4-3.1: Festlegung der Urlaubszeiten

Wählen Sie hier Ihren Urlaubszeitraum mit Beginn und Ende aus. Grundsätzlich beginnt dieser Zeitraum mit 0.00 Uhr am ersten Tag und endet mit 23.59 Uhr am letzen Tag. Nach Ablauf dieser Ferien- oder Urlaubszeit kehrt das Gerät in den üblichen Automatikberieb zurück.

4.4 Estlegen der Anlagenbetriebsart. Standby, Warmwasser, Automatik, Automatik heizen, Automatik kühlen

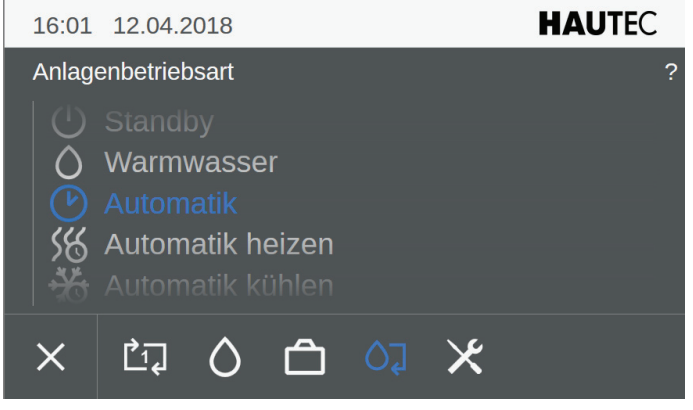

Abb.4-4.1: Festlegung der Anlagenbetriebsart

Hier legen Sie Ihre Anlagenbetriebsart fest. Sie können auswählen aus Standby, Warmwasser Automatik, Automatik heizen, Automatik kühlen. Als Anlagenbetriebsart ist regelmäßig STANDBY voreingestellt. Das heißt es ist lediglich der Frostschutz aktiviert. Verändern Sie die Anlagenbetriebsart, damit die übrigen Einstellungen wirksam werden können. Bei der Betriebsart Warmwasser ist auschließlich der Warmwasserbetrieb aktiv, also keine Heizung. Mit der Einstellung Automatik heizen erfolgen sowohl Warmwasserbereitung als auch Heizung entsprechend der eingestellten Schaltzeiten.

4.5 Eingeben von Passwort um in die Passwort geschützen Ebenen 1, 2, 3 zu gelangen. (erweiterte Programmebenen)

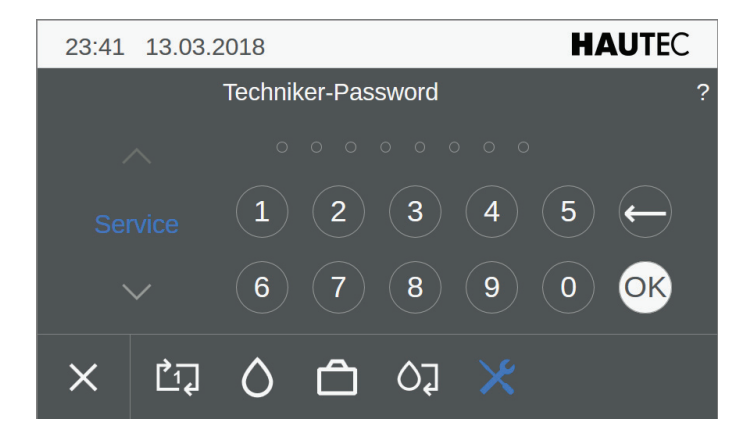

Abb.4-5.1: Passworteingabe

Um in die weiteren Programmierebenen zu gelangen ist hier die Passworteingabe nötig. Es gibt mehrer Programmierebenen. Ohne Eingabe von Passwort befinden Sie sich automatisch in die Programmierebene 1.

Sie gelangen in die Programmebene 1 durch bestätigen mit OK ohne Eingabe von Passwort.

Die Programmierebene 2 ist für Kunden gedacht,

die Programmierebene 3 für Installateure. Weitere Programmierebenen sind nur für den Hersteller zugänglich.

Mit der Eingabe des Ihnen entsprechend zur Verfügung gestellten Passworts "100" gelangen Sie in die höhere

Ebene, die aber noch für die Kunden gedacht ist. Geben Sie hier Ihren Code also ein und bestätigen mit dem Button OK. Damit erhalten Sie nun erweiterten Zugang zu Ihrem Wärmepumpen-Regler. Tippen Sie hier z.B. "0" ein, wird auf das Bezuterlevel 1 (ohne Password) zurück gestellt. Automatisch erfolgt diese Rückstellung auch nach Ablauf von ca 30 Minuten.

Mit den Symbolen für **AUF** und **AB** wechseln Sie zur nächsten Anzeige.

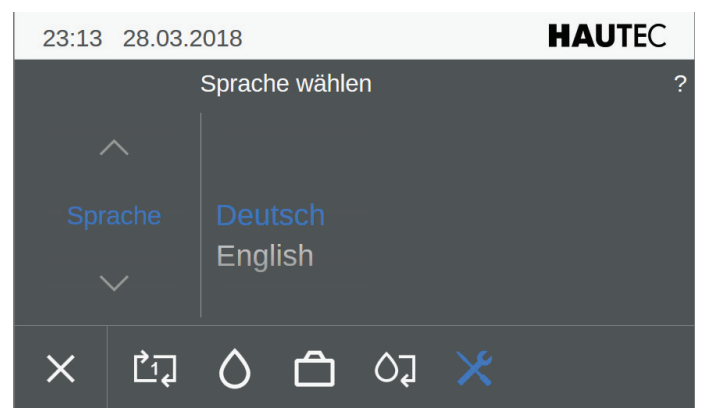

Abb.4-5.2: Sprache wählen

Hier können Sie die Menüsprache auswählen. Derzeit sind nur Deutsch und Englisch integriert, weitere Sprachen folgen. Wählen Sie hier durch einfaches anklicken die gewünste Sprache aus.

Mit den Symbolen für **AUF** und **AB** wechseln Sie zur nächsten Anzeige.

| 23:19 | 28.03.2    | 2018    |          |    | HAUTEC |
|-------|------------|---------|----------|----|--------|
|       |            | Einheit | : wählen |    | ?      |
|       |            |         |          |    |        |
|       |            | ISO     | arial    |    |        |
|       |            |         | SHUI     |    |        |
| ×     | <u>_</u> 1 | ٥       | ĉ        | 50 |        |

Abb.4-5.3: Einheit wählen

Hier legen Sie fest, ob die Einheiten nach ISO oder IMPE-RIAL angezeigt werden. Wählen Sie hier durch einfaches anklicken die gewünste Einheit aus.

Mit den Symbolen für **AUF** und **AB** wechseln Sie zur nächsten Anzeige.

### 4.6 Reinigung des Displays

Dieser Menüpunkt Reinigung wird nur auf dem Display angezeigt und nicht Online auf dem Computer. Hier wird für ca. 10 Sekunden jegliche Displayfunktion abgeschaltet. Zur Reinigung des Displays sollten Sie nur ein leicht ange-

feuchtetes Tuch verwenden. Verwenden Sie weder Scheuerschwämme noch Reinigungsmittel. Es empfielt sich die Reinigung entweder über diesen aktivierten Menüpunkt

Reinigung oder aber im ausgeschalteten Zustand durchzuführen, um unbeabsichtigt durchgeführte Einstellungen zu vermeiden.

### 4.7 ? Onlinehilfe

Die Onlinhilfe die durch betätigen des "?" angezeigt wird, erfolgt regelmäßig passend zum Display bzw angezeigte markierte Menüpunkte.

## 5 Detailmenü 2

Nach Eingabe von Passwort 100 mit anschließender Bestätigung durch drücken von OK gelangen Sie in die Programmier-Ebene 2. Der Endbenutzer erhält hier die Möglichkeit, die meisten Istwerte der Heizungsanlage abzufragen. Die Parameter können teilweise nur im Benutzerlevel 3 / 4 verändert werden, wozu der Endkunde normalerweise keinen Zugang hat.

| 00:17 14.03.2018 | $\Lambda$ | 2 | HAU | <b>JTE</b> C |
|------------------|-----------|---|-----|--------------|
| Detailmenü       |           |   |     |              |
| 🖆 Alarme         |           |   | > ^ |              |
| 🗙 Uhrzeit, Datum |           |   | >   |              |
| 🔦 Service        |           |   | >   | =            |
| 🛯 Anlage         |           |   | >   | ~            |
| 🏥 Wärmepumpe     |           |   | >   | ?            |
| 🗯 Heizkreise     |           |   | >   |              |
| 🕫 Boiler         |           |   | >   | С<br>С       |
|                  |           |   | ~   |              |

Abb.5.-0.1: Detailmenü

Hier die Bedeutung der Buttons am rechten Bildschirmrand:

| Symbol | Beschreibung                              |
|--------|-------------------------------------------|
|        | Maske Home (Standardanzeige)              |
|        | Maske Detailmenü                          |
| ?      | Hilfetext für das derzeit angezeigte Menü |
| Ĵ      | Eine Menüebene zurück                     |

Hier gibt es folgende Menüpunkte:

| Symbol | Beschreibung   |
|--------|----------------|
|        | Alarme         |
| ×      | Uhrzeit, Datum |
| ٩.     | Service        |

| 6            | Anlage        |
|--------------|---------------|
| 2 <b>-</b> 2 | Wärmepumpe    |
| 111111-      | Heizkreise    |
| 2            | Boiler        |
| <b>.</b> →   | Zusatzheizung |

### 5.1 Alarme

wurden bereits zuvor beschrieben und sind ohne Passwort zugänglich.

### 5.2 Uhrzeit, Datum

wurden bereits zuvor beschrieben und sind ohne Passwort zugänglich.

| 5.3 Service         |                      |   |          |
|---------------------|----------------------|---|----------|
| 00:38 14.03.2018    | $\underline{\wedge}$ | 2 | HAUTEC   |
| Service             |                      |   |          |
| 🚠 Fernwartung       |                      |   | >        |
| Ů Neustart          |                      |   | _        |
| යි, Statusreport    |                      |   | , =      |
| 📽 Ereignisprotokoll |                      |   | >        |
| ▲ Benachrichtigung  |                      |   | > ?      |
| ③ Systeminformation |                      |   | >        |
|                     |                      |   | <b>ر</b> |

Abb.5-3.1: Servicemenü

Treffen Sie Ihre Auswahl entsprechend oben stehendem Menü. Alle Menüpunkte, die in ein weiters Menü führen, haben rechts neben dem Text ein Symbol ">". Sie gelangen in das Untermenü durch Auswählen der entsprechenden Menüzeile.

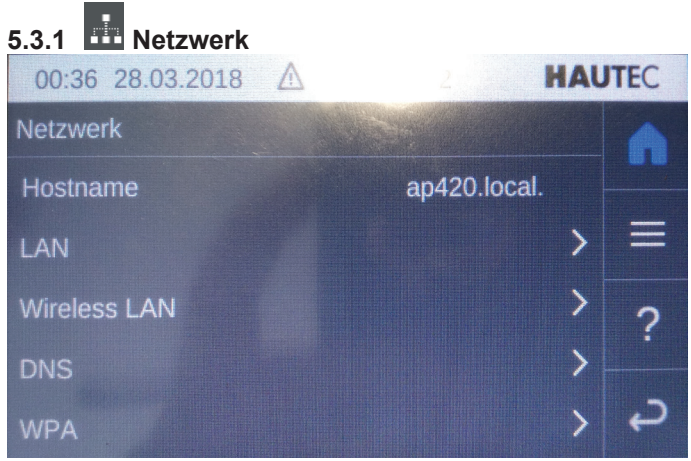

### Abb.5-3.2: Netzwerk

Dieser Menüpunkt ist nur über das Display verfügbar und nicht Online auf dem Computer. Hier können die Einstellungen für das Netzwerk LAN und auch WLAN vorgenommen werden. Ferner stehen Menüs zur Eingabe von DNS und WPA zur Verfügung. Wählen Sie hier den gewünschten Menüpunkt aus, in dem Sie Einstellungen vornehmen möchten.

| 00:37 28.03.2018 | ▲ 2 |                | HAUTEC |    |
|------------------|-----|----------------|--------|----|
| LAN              |     |                |        | •  |
| DHCP             |     | Ein <b>Ein</b> | ^      |    |
| IP-Adresse       |     | 192.168.0.20   |        |    |
| Subnetzmaske     | :   | 255.255.255.0  |        | 2  |
| Gateway          |     | 192.168.0.1    |        |    |
| Überi            |     |                |        | с, |

Abb.5-3.3: Service Netzwerk LAN

Hier können Sie die Netzwerkanpassung für das LAN Netz (kabelgebunden) vornehmen. Die Netzwerkadresse kann

über DHCP bezogen werden, wenn ein DHCP Server im Netz betrieben wird und der Schalter DHCP auf EIN steht. In der Regel übernimmt der Router diese Adress-Vergabe. Selbstverständlich können Sie die Konfiguration auch manuell vornehmen. Schalten Sie dazu DHCP auf AUS. Machen Sie dann die Eintragungen für die oben angezeigten Abfragefelder von Hand.

Mit Übernehmen bestätigen und speichern Sie die Eingabe.

| 00:39 28.03.2018 | $\wedge$ | 2 <b>HA</b> U     | TEC |
|------------------|----------|-------------------|-----|
| Wireless LAN     |          |                   | •   |
| Netzwerk         |          | wlan0             |     |
| Verbunden mit    |          |                   | =   |
| MAC-Adresse      |          | 80:3F:5D:16:71:B9 | ?   |
|                  |          |                   | ç   |

Abb.5-3.4: Service Netzwerk WLAN (wirelessLAN) nicht aktiv

In der obigen Anzeige ist kein Wireless-Netzwerk sichtbar. Hier kann es erforderlich sein zunächst unter WPA die Eintragungen für SSID und PSK vorzunehmen. Berücksichtigen Sie dazu die Klein- und Großschreibung.

| 03:45 | 28.03.2 | 018 🛆     | 2          | ł    | IAU | ITEC |
|-------|---------|-----------|------------|------|-----|------|
| WPA   |         |           |            |      |     |      |
| SSID  |         | FRITZ!Box | Fon WLAN 7 | 170  | >   |      |
| PSK   |         |           | ******     | **** | >   | =    |
|       |         |           |            |      |     | ?    |
|       | 24      |           |            |      |     |      |
|       |         |           |            |      |     | t    |

Abb.5-3.5: Service Netzwerk WPA (wirelessLAN)

Sollten Sie die Eintragungen unter WPA korrekt eingetragen haben, erhalten Sie nachdem Sie auf Übernehmen geklickt haben nach einem kurzen Moment die Mitteilung "übernommen". Wenn Sie nun auf das Symbol ?? (zurück) klicken gelangen Sie in das Netzwerk-Hauptmenü. Wenn Sie nunmehr auf Wireless LAN in diesem Menü klicken, sollte die nachfolgende Anzeige in ähnlicher Form erscheinen.

| 03:30 28.03.2018 | $\land$   | 2        | HAU | JTEC |
|------------------|-----------|----------|-----|------|
| Wireless LAN     |           |          |     |      |
| Netzwerk         |           | wlan0    | ^   |      |
| Verbunden mit    | FRITZ!Box | Fon 📲    |     |      |
| DHCP             |           | Ein      |     | ?    |
| IP-Adresse       | 192.      |          |     |      |
| Subnetzmaske     | 255.2     | 55.255.0 |     | с,   |

Abb.5-3.6: Service Netzwerk WLAN (wirelessLAN) aktiv

Es ist empfehlenswert den W-LAN Stick außerhalb des Gerätes, notfalls mit einem USB-Verlängerungskabel zu betreiben, da dann der Empfang erheblich besser ist. Es ist Ihnen auch hier freigestellt ob Sie das Gerät mit einer fixen IP-Adresse oder mit einer über dhcp bezogenen Adresse nutzen wollen.

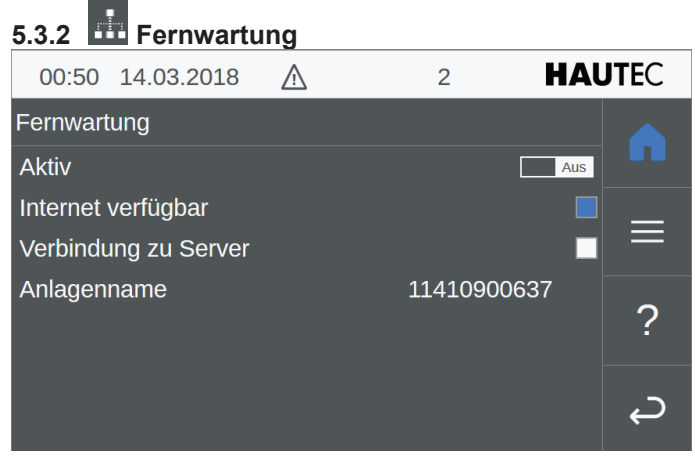

Abb.5-3-3.1 Service Fernwartung

Auf dem Display steht in der Zeile Aktiv am Ende ein Schalter (ein/aus). Durch einfaches Anklicken verändern Sie den Status von "Aus" auf "Ein" und umgekehrt.

In der Zeile "Internet verfügbar" und "Verbindung zu Server" gibt es jeweils eine Statusanzeige. Nur wenn diese Statusfelder blau eingefärbt sind, besteht die Möglichkeit der Fernwartungsverbindung.

Um eine Fernwartung zu ermöglichen, sind eine bestehende Internetverbindung und ein abgeschlossener Vertrag mit KEBA für die Fernwartung erforderlich. Auf diesem Wege erhält zwar nur der Service-Techniker von KEBA Zugang zu Ihrem Regler der Wärmepumpenanlage, dennoch sollten Sie diesen Schalter nur auf "aktiv" stellen, wenn Sie dazu aufgefordert werden. KEBA verwendet für die Übertragung eine verschlüsselte Verbindung. Der Service-Techniker kann dann eine Fehleranalyse betreiben, und ggfs die Fehlerbehebung oder eine Optimierung der Anlage vornehmen. Hierfür ist eine Freigabe auf dem Router abgehend für Port 80 und 443 erforderlich.

Mit dem Button = gelangen Sie zurück ins Detailmenü bzw. mit dem Button oder ins Service Menü.

| 5.3.3 | 🕐 Neustart                        |
|-------|-----------------------------------|
|       |                                   |
|       |                                   |
| ▶     |                                   |
|       |                                   |
|       | Soll System neu gestartet werden? |
|       |                                   |
|       |                                   |
|       |                                   |
|       |                                   |
|       |                                   |

Abb.5-3-3.1: Service Neustart

Wenn Sie in dem Service Menü auf Neustart klicken, erscheint vorstehende Anzeige. Wenn Sie hier irrtümlich auf Neustart geklickt hatten, so klicken Sie hier auf Nein, andernfalls auf Ja

# 5.3.4 Statusreport 03:03 14.03.2018 ▲ 2 HAUTEC Statusreport Image: Constraint of the second second

Abb.5-3.4: Statusreport

Wählen Sie "Generieren" aus, um den Statusreport zu erstellen. Dann erhalten Sie nach wenigen Minuten nachfolgende Anzeige. Der Statusreport kann in Problemfällen notwendig werden

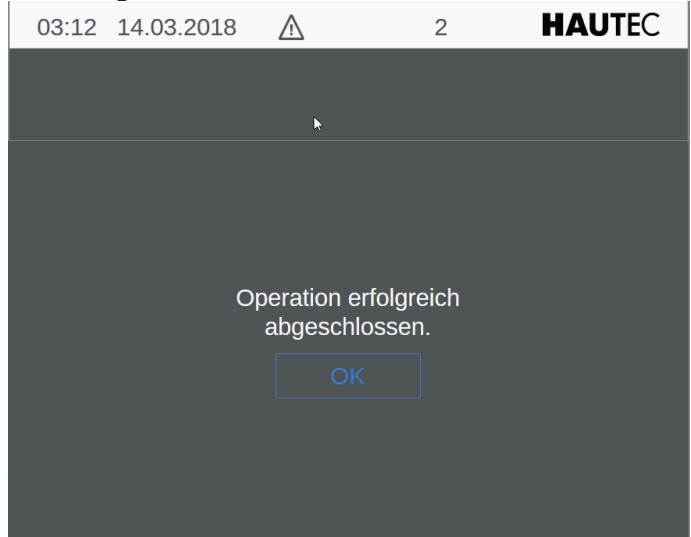

Abb.5-3-5.1: Statusreport erfolgreich erstellt

Wenn die Anzeige Operation erfolgreich abgeschlossen erscheint. wurde der Statusreport gespeichert. Bestätigen

Sie mit dem Button OK so erscheint nunmehr das vorangehende Menü. Die Zeile "Download" erscheint nunmehr in blau und Sie können mit dem Download beginnen.

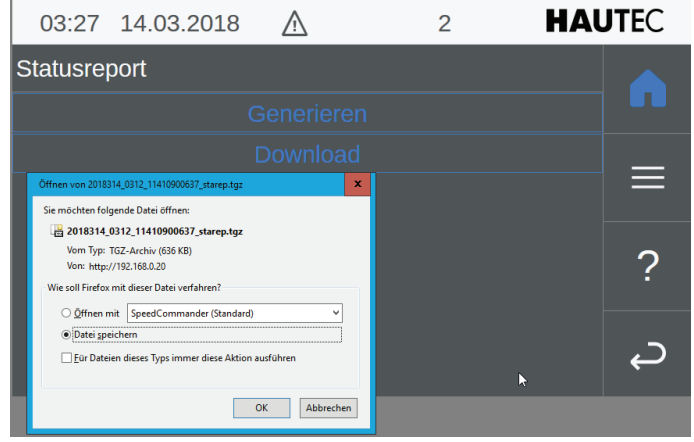

Abb.5-3-5.2: Download von Statusreport

Nachdem Sie den Befehl Download aufrufen erscheint das vorstehende Bild auf dem Display eines Computer-Bildschirms. Sie müssen dann angeben, wo Sie die Datei ...starep.tgz speichern wollen, oder aber ob Sie die Datei direkt öffnen wollen. Wenn Sie diese Funktion DOWN-LOAD direkt auf dem Touchscreen des Gerätes ausführen, müssen Sie zuvor einen USB-Stick in die Fernbedienung einlegen und können dann darauf den Status-Report abspeichern.

Der Service-Techniker des Herstellers kann dann diesen Status-Report mit den erforderlichen Service-Tools zur Fehleranalyse oder Anlagenoptimierung einsetzen.

### 5.3.5 Ereignisprotokoll HAUTEC 04:31 14.03.2018 $\wedge$ 2 Ereignisprotokoll . ⊗ 1018.1 - Wärmepumpe 1 AP420Hautec01: ... ⊗ 1019.1 - Wärmepumpe 1 AP420Hautec01: K... > ⊗ 1017.1 - Wärmepumpe 1 AP420Hautec01: S... > ⊗ 15.1 - 'heatCircuit[0]': Ungültiger Parameter '... > ? ⊗ 1020.1 - Wärmepumpe 1 AP420Hautec01: H... > ⊗ 26.1 - Wärmepumpenmodul 1 (Adr.: 100): K... > ⊗ 26.1 - Wärmepumpenmodul 1 (Adr.: 100): K... > Ĵ

Abb.5-3-5.3: Ereignisprotokoll

Es erfolgt eine lückenlose Aufzeichnung der Anlagenfehler über einen längeren Zeitraum. Wenn Sie hier nun eine Alarmmeldung oder ein Fehlerereignis aufrufen, dann wird in ein Ereignisdetail-Menü verzweigt, Es erscheint dann z.B. nachfolgendes Bild.

| 04:38                                                                | 14.03.2018 | ▲ 🕞  | 2            | HAU      | <b>JTE</b> C |  |
|----------------------------------------------------------------------|------------|------|--------------|----------|--------------|--|
| Ereignisd                                                            | etails     |      |              |          |              |  |
| AlSet                                                                |            | 14.0 | 03.2018 02:0 | 9:00.075 |              |  |
| 1018.1 - Wärmepumpe 1 AP420Hautec01:<br>Quellenüberwachung ausgelöst |            |      |              |          |              |  |
|                                                                      |            |      |              |          | ?            |  |
|                                                                      |            |      | <u>^</u>     |          | Ç            |  |

Abb.5-3-5.4: Ereignisprotokoll Detail

Hier werden die Fehler im Detail angezeigt mit Fehlernummer, Fehlerbeschreibung und Zeitpunkt. Im Anhang befindet sich eine tabellarische Fehlertabelle. Mit den Symbolen für **AUF** und **AB** wechseln Sie zum nächsten bzw. vorhergehenden Fehler. Mit dem Symbol **C** (zurück) gelangen Sie auf die vorherige Seite.

### 5.3.6 A Benachrichtigung

| 03:45    | 14.03.2018 | Ň | 2 | HAU | TEC |
|----------|------------|---|---|-----|-----|
| Benachri | chtigung   |   |   |     |     |
| Empfäng  | ger 1      |   |   | >   |     |
| Empfäng  | ger 2      |   |   | >   | =   |
| Empfäng  | ger 3      |   |   | >   | _   |
|          |            |   |   |     | ?   |
|          |            |   |   |     |     |
|          |            |   |   |     | с,  |

Abb.5-3-6.1: Benachrichtigung für Alarmmeldungen

Wählen Sie hier Empfänger 1/2/3 aus. Dann können Sie in der nachfolgenden Maske die entsprechenden E-Mail-Adressen eintragen, an die auftretende Alarmmeldungen bei bestehender Internetverbindung versendet werden sollen. Hinweis: Diese Funktion kann nur bei bestehendem Fernwartungsvertrag mit KEBA genutzt werden.

| 04:02 14.03.2018 | $\triangle$ | 2           | H/    | AL | <b>JTE</b> C |
|------------------|-------------|-------------|-------|----|--------------|
| Empfänger 1      |             |             |       |    |              |
| Modus            |             | E           | Email | >  |              |
| Empfänger        | f.he        | ermes@haute | ec.eu | >  |              |
| Sprache          |             | Dei         | ıtsch | >  | =            |
| Stufe            |             | Endki       | unde  | >  | ~            |
| т                |             |             |       |    | ?            |
|                  |             |             |       |    | _            |
|                  |             |             | k     |    | Ç            |

Abb.5-3-6.2: Empfänger für Alarmmeldungen

Nutzen Sie den Button Testmeldung um den Versand der E-Mail zu überprüfen.

Wenn Sie hier auf Empfänger klicken, dann öffnet sich nachfolgendes Fenster. Tragen Sie unter Zuhilfenahme der virtuellen Tastatur die Mail-Empfängeradresse ein. Nutzen Sie die Funktionstasten Strg und Alt um Sonderzeichen einzugeben.

| 03:56 14.03.2018 🔬 |   |     |      |      | : | 2 |   | H/ | <b>4U</b> 1 | <b>TE</b> C |   |   |   |
|--------------------|---|-----|------|------|---|---|---|----|-------------|-------------|---|---|---|
| Empfänger          |   |     |      |      |   |   |   |    |             |             |   |   |   |
|                    |   | s@h | aute | c.eu | _ | _ | _ | _  | _           | _           | _ | _ |   |
| ^                  | 1 | 2   | 3    | 4    | 5 | 6 | 7 | 8  | 9           | 0           | ß |   | # |
| q                  | w | е   | r    | t    | z | u | i | 0  | р           | ü           | + | + | _ |
| Str                | g | ٠   | a    | S    | d | f | g | h  | j           | k           | Ι | ö | ä |
| Al                 |   | Ŷ   | <    | у    | х | С | V | b  | n           | m           |   |   |   |
| Abbrechen          |   |     |      |      |   |   | _ |    |             | 0           | K |   |   |

Abb.5-3-6.3: Virtuelle Tastatur zur Empfänger-Eingabe

Sie können bis zu drei Mail-Empfänger für den Empfang von Alarmmeldungen eintragen.

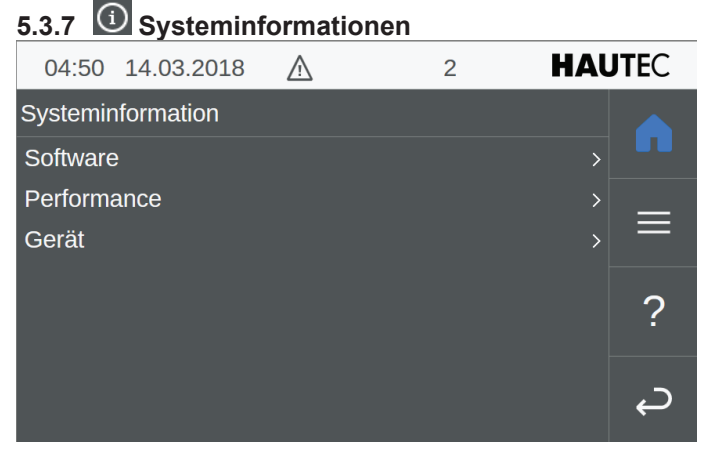

Abb.5-3-7.1: Systeminformationen

Durch Auswahl von Software, Performance oder Gerät erhalten Sie die jeweiligen Geräteinformationen.

| 04:53 14.03.2018 | Ā | 2 | HAUTEC |    |
|------------------|---|---|--------|----|
| Software         |   |   |        |    |
| Hautec           |   |   | 1.1804 |    |
| KeEnergy.WebHmi  |   |   | 4.02   | _  |
| KeEnergy.Control |   |   | 1.26a  |    |
|                  |   |   |        | ?  |
|                  |   |   |        |    |
|                  |   |   |        | С, |

Abb.5-3-7.2: Systeminformationen Software

Hier erhalten Sie die Informationen zu der aktuell auf Ihrem Gerät installierten Software-Version

| 05:02    | 14.03.2018 | $\underline{\wedge}$ | 2 | HAUTEC |            |
|----------|------------|----------------------|---|--------|------------|
| Performa | ince       |                      |   |        |            |
| System   |            |                      |   | >      |            |
| Prozess  | e CPU      |                      |   | >      | _          |
| Prozess  | e MEM      |                      |   | >      |            |
|          |            |                      |   |        | 2          |
|          |            |                      |   |        | :          |
|          |            |                      |   |        | <i>د</i> ر |
|          |            |                      |   |        | ę          |

Abb.5-3-7.3: Systeminformationen Performance

Mit den jeweiligen Befehlszeilen können Sie weitere Informationen zu Ihrem Regler anzeigen lassen. Im Einzelnen sind das System, Prozesse CPU und Prozesse MEM.

| $\wedge$ | 2 <b>HAUTE</b> C |          |
|----------|------------------|----------|
|          |                  |          |
|          | AP 420/C         |          |
|          | 16355699         |          |
|          | 89514            | =        |
|          | 6                |          |
|          | 0                | ?        |
| ħ        |                  | <b>ل</b> |
|          | <u>^</u>         |          |

Abb.5-3-7.4: Systeminformationen Gerät

Hier erhalten Sie die Geräteinformationen, so z.B. die Gerätebezeichnung der Fernbedienung, Seriennr. etc..

### 5.3.8 Software aktualisieren

Mit eingestecktem USB Stick ist es möglich hier die Software zu aktualisieren.

5.4 Anlage

| <sup>©</sup> 03:28 | 19.03.2018 | $\triangle$ | 2 | HAU | <b>JTE</b> C |
|--------------------|------------|-------------|---|-----|--------------|
| Anlage             |            |             |   |     |              |
| Diagram            | me         |             |   | >   |              |
| Paramet            | er         |             |   | >   | _            |
| Testbetri          | eb         |             |   | >   |              |
| Betriebs           | daten      |             |   | >   | 0            |
|                    |            |             |   |     | ?            |
|                    |            |             |   |     | <u> </u>     |
|                    |            |             |   |     | Ļ            |

Abb.5-4.1: Anlage

Sie können durch entsprechende Auswahl in die Untermenüs gelangen: Diagramme, Parameter, Testbetrieb und Betriebsdaten

### 5.4.1 Diagramme

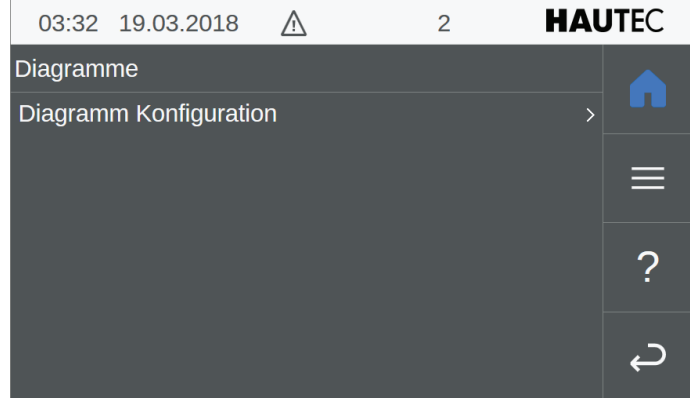

Abb.5-4-1.1: Diagramme

Dieser Menüpunkt ist nicht im Display verfügbar sondern nur in der Web-Applikation auf dem Computer. In diesem Menü können Sie nur zu dem Untermenü Diagramme Konfiguration gelangen.

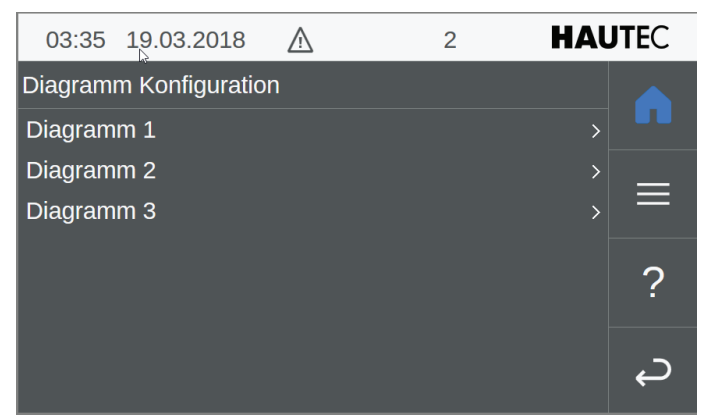

Abb.5-4-1.2: Diagramm Konfiguration

Hier können Sie auswählen zwischen einem der drei gespeicherten Diagramm Konfigurationen. Sollte noch nichts hinterlegt sein, so erscheint dann entsprechend die nächste Seite, auf der Sie dann festlegen können, was gespeichert werden soll

| 04:15 21.03.2018 🛕          | 2          | HAUTEC |
|-----------------------------|------------|--------|
| Diagramm 1                  |            |        |
| WP 1: Temp. VL [°C]         | [          | Aus    |
| WP 1: Temp. RL [°C]         | [          | Aus    |
| HP 1: Temp. Quelle Ein [°C] | ۵          | Aus    |
| HP 1: Temp. Quelle Aus [°C] | <b>₩</b> [ | Aus    |
| WP 1: Temp. Sauggas [°C]    | [          | Aus    |
| WP 1: Temp. Heißgas [°C]    | [          | Aus    |
| HP 1: Niederdruck [bar]     | [          | Aus    |
| HP 1: Hochdruck [bar]       | E          | Aus    |
| WP 1: Ein [%]               | [          | Aus    |
| HK 1: Soll VL Temp. [°C]    | [          | Aus    |
| HK 1: Raumtemp. [°C]        | [          | Aus    |
| Außentemp. [°C]             | [          | Aus    |
| WW 1: Temperatur [°C]       | [          | Aus    |
| WW 1: BW WP Ein             | [          | Aus    |
| WW 1: Anforderung           | [          | Aus    |
| WP 1: Energie [kWh]         |            | Aus    |
| WP 1: El. En. [kWh]         | [          | Aus    |
| Speichern                   |            |        |

Abb.5-4-1.3: Anlage Diagramme Diagramm Konfiguration

Wählen Sie hier die zur Verfügung stehenden Parameter aus, die Sie oder ggfs. der Kundendienst für wichtig erachten. Durch einfaches anklicken in die entsprechende Zeile wird entweder der Parameter zur Auswahl hinzugefügt, oder aber entfernt.

Es können bis zu 3 Diagramm-Konfigurationen abgespeichert werden. Wählen Sie dazu dann entsprechend neben Diagramm 1 auch Diagramm 2 und Dlagramm 3.

### 5.4.2 Estrichaufheizung

| 05:16     | 21.03.2018 | $\triangle$ | 2       | HAU  | <b>JTE</b> C |
|-----------|------------|-------------|---------|------|--------------|
| Anlage: I | Parameter  |             |         |      |              |
| Anlagen   | name       |             | 1141090 | 0637 |              |
| Estricha  | usheizung  |             |         | >    | ≡            |
|           |            |             |         |      | ?            |
|           | <b>►</b>   |             |         |      | <b>ل</b>     |

Abb.5-4-2.1: Anlage Parameter

Von hier aus können Sie das Menü Estrichaufheizung aufrufen.

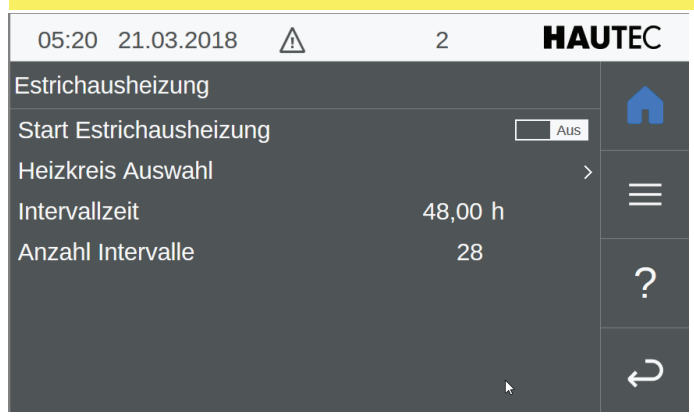

Abb.5-4-2.2: Anlage Parameter Estrichaufheizung

Schalten Sie hier die Estrichaufheizung EIN oder AUS. Die Intervalldauer von 48 Stunden und die Intervallzeiten sind vom Techniker vorgegeben und können nur vom Techniker verändert werden. Dieser Vorgang wird protokolliert. Üblicherweise fordert die Estrichleger-Firma das Protokoll ein.

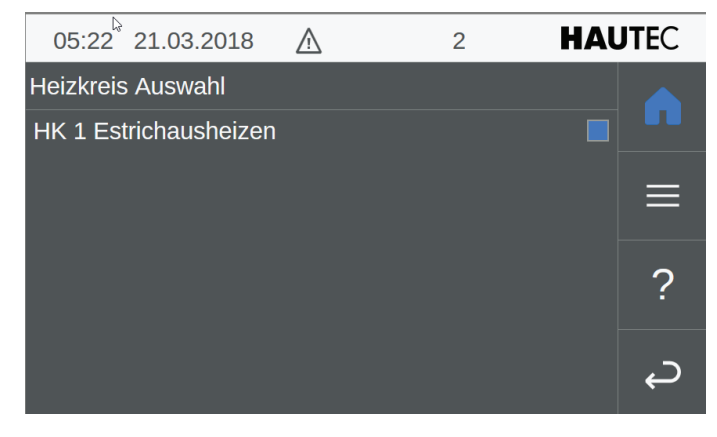

Abb.5-4-2.3: Anlage Estrichaufheizung Heizkreisauswahl

Durch anklicken von Estrichaufheizen verändern Sie den jeweiligen Status von Aktiv auf Passiv und umgekehrt.

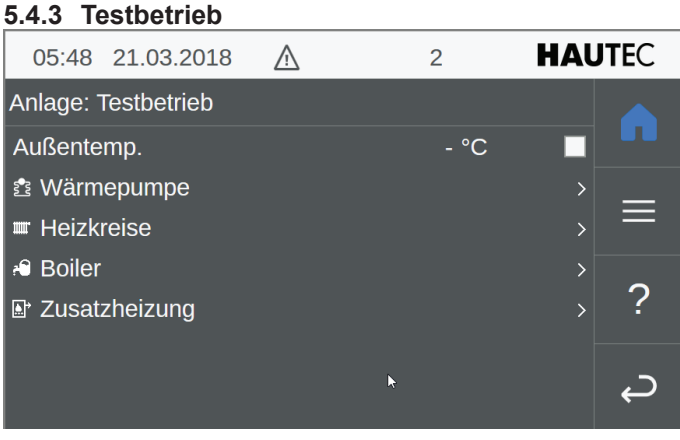

Abb.5-4-3.1: Anlage Testbetrieb

Wählen Sie hier die Geräte aus, die Sie in den Testbetrieb (Handbetrieb) versetzen wollen oder aber deren Testbetrieb Sie aufheben wollen. In der Regel ist das während der Bauphase oder aber zu Kundendienstzwecken.

| 5.4.3.1 Testbetrieb Wärmepumpe |               |                      |   |     |              |
|--------------------------------|---------------|----------------------|---|-----|--------------|
| 05:50                          | 21.03.2018    | $\underline{\wedge}$ | 2 | HAU | <b>JTE</b> C |
| Wärmep                         | umpe          |                      |   |     |              |
| Man. Be                        | trieb Kompres | sor                  |   | Aus |              |
| Man. Sta                       | art Abtauung  |                      |   |     | =            |
|                                |               |                      |   |     |              |
|                                |               |                      |   |     | ?            |
|                                |               |                      |   |     |              |
|                                |               |                      |   |     | Ĵ            |
|                                |               |                      |   |     |              |

Abb.5-4-3-1.1: Anlage Testbetrieb Wärmepumpe

Bestimmen Sie hier ob Sie den Testbetrieb der Wärmepumpe wünschen. Ferner kann auch für Luftwärmepumpen eine manuelle Abtauung durchgeführt bzw überprüft werden. Dazu ist es erforderlich, dass der Kompressor in Betrieb ist. Ggfs. zusätzlich den Kompressorbetrieb manuell einschalten.

### 5.4.3.2 Testbetrieb Heizkreise

| 05:53 21.03.2018    | $\wedge$ | 2             | HAUTEC |    |
|---------------------|----------|---------------|--------|----|
| Heizkreise          |          |               |        |    |
| Heizanforderung     |          | Temp/Prio.Aus |        |    |
| Heizkreistemp. Soll |          | 28,4 °C       |        |    |
| Pumpe Sollwert      |          |               |        |    |
| Raumtemp. Ist       |          | 22,9 °C       |        | ~  |
| Heizkreistemp. Ist  |          | - °C          |        | ?  |
|                     |          |               |        | _  |
|                     |          |               |        | С, |
|                     |          |               |        |    |

Abb.5-4-3-2.1: Anlage Testbetrieb Heizkreise

Wird der erste Punkt Heizkreisanforderung ausgewählt (blau hinterlegtes Kästchen), so erfolgen die nachfolgenden Menüpunkte unabhängig von den Sollwerten, andernfalls wird die Funktion nur ausgeführt wenn die Sollwerte noch nicht erreicht sind.

### 5.4.3.3 Testbetrieb Boiler

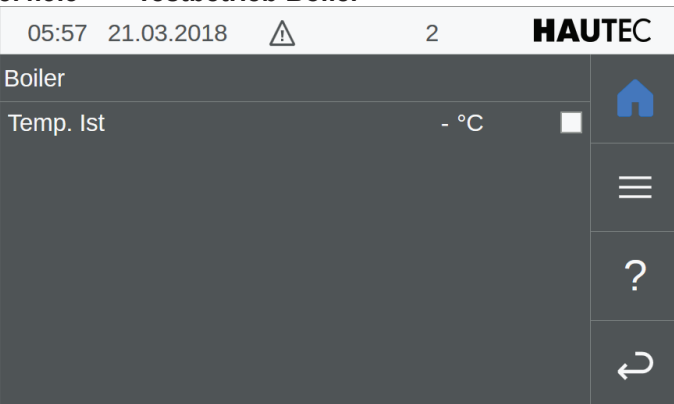

Abb.5-4-3-3.1: Anlage Testbetrieb Boiler

Der Testbetrieb für den Warmwasserspeicher kann hier ein- und ausgeschaltet werden. Dabei wird die aktuelle Speichertemperatur angezeigt.

| 5.4.3.4  | Testbetri<br>heizstab | eb<br>)  | Zusatzheizung | (Ele | ektro-       |
|----------|-----------------------|----------|---------------|------|--------------|
| 06:07    | 21.03.2018            | $\wedge$ | 2             | HAU  | <b>JTE</b> C |
| Zusatzhe | eizung                |          |               |      |              |
| Temp. Is | t                     |          | - °C          |      |              |
| Anforder | rung                  |          |               | -    | ≡            |
|          |                       |          |               |      | ?            |
|          |                       |          |               |      | Ç            |

Abb.5-4-3-4.1: Anlage Testbetrieb Zusatzheizung

Auch die Zusatzheizung kann getestet werden, indem hier de Anforderung ausgewählt wird.

### 5.4.4 Betriebsdaten

| 22:00 21.03.2018      | $\wedge$ | 2       | HAUTEC                                |  |
|-----------------------|----------|---------|---------------------------------------|--|
| Anlage: Betriebsdaten |          |         |                                       |  |
| Betriebsstunden       |          | 214 h   |                                       |  |
| Max. Laufzeit         |          | 211,9 h |                                       |  |
| Einschaltzyklen       |          | 5       |                                       |  |
|                       |          |         | 2                                     |  |
|                       |          |         | · · · · · · · · · · · · · · · · · · · |  |
|                       |          |         | د                                     |  |
|                       |          |         |                                       |  |

Abb.5-4-4.1: Anlage Betriebsdaten

Hier wird angezeigt, wie lange der Regler in Betrieb war und unter Einschaltzyklen versteht sich die Ein-/Ausschaltung des Reglers oder aber Spannungsabschaltung, Trennung von der Versorgungsspannung.

### 5.5 Wärmepumpe

| 22:05 21.03.2018 | <u>/</u> | 2 | HAUTEC     |
|------------------|----------|---|------------|
| Wärmepumpe       |          |   |            |
| Istwerte         |          |   | >          |
| Parameter        |          |   | >          |
| Betriebsdaten    |          |   | , =        |
| Energiemonitor   |          |   | > <b>`</b> |
| Testbetrieb      |          |   | > ?        |
|                  |          |   | <i>چ</i>   |

Abb.5-5.1:: Wärmepumpe

Hier könnnen Sie die jeweiligen Untermenüs aufrufen durch auswählen oder anklicken einer Zeile.

### 5.5.1 Istwerte

| 22:25                  | 21.03.2018 | $\wedge$ | 2 | HAU | ITEC |  |
|------------------------|------------|----------|---|-----|------|--|
| Wärmepumpe 1: Istwerte |            |          |   |     |      |  |
| Allgemeir              | ı          |          |   | >   |      |  |
| Aktoren                |            |          |   | >   | =    |  |
|                        |            |          |   |     |      |  |
|                        |            |          |   |     | ?    |  |
|                        |            |          |   |     |      |  |
|                        |            |          |   |     | ل    |  |
|                        |            |          |   |     |      |  |

Abb.5-5-1.1:Wärmepumpe Istwerte

Das Menü Wärmepumpe-Istwerte besteht aus zwei Untermenüs. Dies sind zum einen die Wärmepumpe allgemein und zum anderen die Aktoren, die die momentane Leistung der einzelnen Geräte regeln.

### 5.5.1.1 Istwerte Wärmepumpe allgemein

| 03:27 22.03.2018     | $\underline{\wedge}$ | 2      | HAL | <b>JTE</b> C |
|----------------------|----------------------|--------|-----|--------------|
| Wärmepumpe 1: Allgen | nein                 |        |     |              |
| Status               |                      | Fehler |     |              |
| Sub-Status           |                      |        |     | _            |
| Versorgung Komp.     |                      | - %    |     | =            |
| Vorlauf              |                      | - °C   | k   | •            |
| Rücklauf             |                      | - °C   |     | ?            |
| Quelle Eingang       |                      | - °C   |     |              |
| Solltemp.            |                      | 0,0 °C |     | С<br>ф       |
| Anforderung          |                      |        |     |              |
|                      |                      |        |     |              |

Abb.5-5-1-1.1: Wärmepumpe Istwerte Allgemein

Hier werden bei Geräten, die in Betrieb stehen, die Temperaturen und andere Werte angezeigt.

| 5.5.1.2             | Istwerte       | Wärmep      | oumpe Aktoren |        |
|---------------------|----------------|-------------|---------------|--------|
| <mark>0</mark> 3:45 | 22.03.2018     | $\triangle$ | 2             | HAUTEC |
| Wärmep              | umpe 1: Aktore | en          |               |        |
| Versorgu            | ung Komp.      |             | - %           |        |
| Versorgu            | ung Quelle     |             | - %           | _      |
| Versorgu            | ung UWP        |             | - %           |        |
| Mag.Ver             | ntil Kühlen    |             |               | -      |
|                     |                |             |               | ?      |
|                     |                |             |               |        |
|                     |                |             |               | لے ا   |

Abb.5-5-1-2.1: Wärmepumpe Istwerte Aktoren

Hier wird die entsprechende Leistung in Prozent der jeweiligen Aktoren angezeigt.

### 5.5.2 Wärmepumpe Parameter

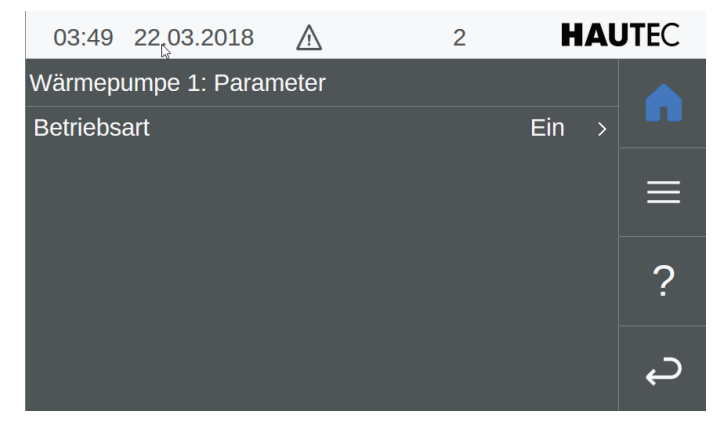

Abb.5-5-2.1: Wärmepumpe Parameter Betriebsart

Durch einfaches anklicken in die Zeile Betriebsart wird ein Schalter eingeblendet, mit dem Sie die Betriebsart umschalten können von EIN auf AUS und umgekehrt.

### 5.5.3 Wärmepumpe Betriebsdaten

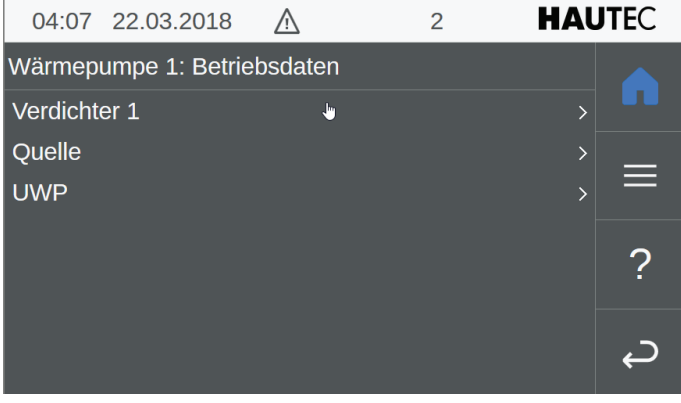

Abb.5-5-3.1: Wärmepumpe Betriebsdaten

Hier können Sie zwischen Verdichter, Quelle und Umwälzpumpe auswählen. Es werden dann im Einzelnen die Betriebsstunden und Einschaltvorgänge angezeigt.

| 5.5.3.1  | Wärmepu<br>dichter 1 | umpe   | Betriebsdat | en  | Ver-         |
|----------|----------------------|--------|-------------|-----|--------------|
| 04:10    | 22.03.2018           | Ā      | 2           | HAU | <b>JTE</b> C |
| Wärmep   | umpe 1: Verdic       | hter 1 |             |     |              |
| Betriebs | stunden              |        | 0 h         |     |              |
| Einschal | ltvorgänge           |        | 0           |     | _            |
| Max. La  | ufzeit               |        | 0,0 h       |     |              |
|          |                      |        |             |     | 2            |
|          |                      |        |             |     | :            |
|          |                      |        |             |     | <b>ب</b>     |

Abb.5-5-3-1.1: Wärmepumpe Betriebsdaten Verdichter 1

Es werden für den Verdichter die Betriebsstunden und Einschaltvorgänge angezeigt.

### 5.5.3.2 Wärmepumpe Betriebsdaten Quelle 1

| 04:13 22.03.2018    | $\triangle$ | 2       | HAL | <b>JTE</b> C |
|---------------------|-------------|---------|-----|--------------|
| Wärmepumpe 1: Quell | le          |         |     |              |
| Betriebsstunden     |             | 219 h   |     |              |
| Einschaltvorgänge   |             | 3       |     | _            |
| Max. Laufzeit       |             | 218,1 h |     |              |
|                     |             |         |     | 2            |
|                     |             |         |     | :            |
|                     |             |         |     | <u>ر</u>     |
|                     |             |         |     | Ļ            |

Abb.5-5-3-2.1: Wärmepumpe Betriebsdaten Quelle

Es werden für die Quellenpumpe bei Sole-Wasser Anlagen, Brunnenpumpe bei Wasser-Wasser Anlagen und den Lüfter bei Luft-Wasser Anlagen die Betriebsstunden und Einschaltvorgänge angezeigt.

| 5.5.3.3  | 3.3 Wärmepumpe Betriebsdaten<br>wälzpumpe |             |       |     | Um-          |
|----------|-------------------------------------------|-------------|-------|-----|--------------|
| 04:18    | 26.03.2018                                | $\triangle$ | 2     | HAU | <b>JTE</b> C |
| Wärmep   | umpe 1: UWP                               |             |       |     |              |
| Betriebs | stunden                                   |             | 0 h   |     |              |
| Einschal | tvorgänge                                 |             | 1     |     | _            |
| Max. La  | ufzeit                                    |             | 0,0 h |     |              |
|          |                                           |             |       |     | ?            |
|          |                                           |             |       |     | Ç            |

Abb.5-5-3-3.1: Wärmepumpe Betriebsdaten Umwälzpumpe

Es werden für die Umwälzpumpe die Betriebsstunden und Einschaltvorgänge angezeigt.

### 5.5.4 Wärmepumpe Energiemonitor

| 02:25 23.03.2018    | <u>∖</u>   | 2     | HAU | <b>JTE</b> C |
|---------------------|------------|-------|-----|--------------|
| Wärmepumpe 1: Energ | jiemonitor |       |     |              |
| JAZ Betrieb         |            | 0,00  |     |              |
| Heizenergie         |            | 0 kWh |     |              |
| Kühlenergie         |            | 0 kWh |     | =            |
| WW-Energie          |            | 0 kWh |     | •            |
| Abtauzyklen         |            | 0     |     | ?            |
| Fehler Abtauzyklen  |            | 0     |     |              |
| El. Energie Heizen  |            | 0 kWh |     | С<br>С       |
| El. Energie Kühlen  |            | 0 kWh |     |              |
| El. En. WW          |            | 0 kWh |     |              |

Abb.5-5-4.1: Anlage Wärmepumpe Energiemonitor

Es wird der Stromverbrauch für Heizen, Kühlen und Warmwasser getrennt angezeigt, sowie die jeweils erzeugte Energie für den entsprechenden Heizbetrieb. Daraus resultiert dann die errechnete Jahresarbeitszahl (JAZ).

### 5.5.5 Wärmepumpe Testbetrieb

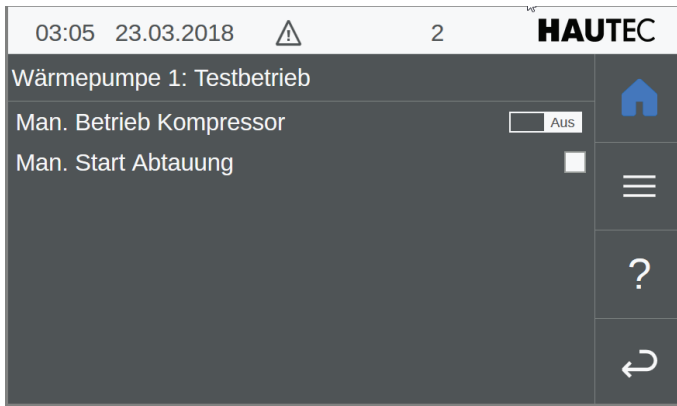

Abb.5-5-5.1: Anlage Wärmepumpe Testbetrieb

(Wiederholung)

5.6 Heizkreise

| 03:16     | \$<br>23.03.2018 | $\wedge$ | 2 | HAU | JTEC       |
|-----------|------------------|----------|---|-----|------------|
| Heizkreis | se               |          |   |     |            |
| Istwerte  |                  |          |   | >   |            |
| Paramet   | er               |          |   | >   | _          |
|           |                  |          |   |     |            |
|           |                  |          |   |     | 2          |
|           |                  |          |   |     | :          |
|           |                  |          |   |     | <u>ر ک</u> |
|           |                  |          |   |     | Ę          |

Abb.5-6.1: Anlage Heizkreise

Lassen Sie sich die Ist-Werte oder Parameter der Heizkreise anzeigen. Die Parmeterwerte können auch gleichzeitig geändert werden.

### 5.6.1 Heizkreise Istwerte

| 03:19 23.03.2018      | $\triangle$ | 2             | HAU | <b>JTE</b> C |
|-----------------------|-------------|---------------|-----|--------------|
| Heizkreis 1: Istwerte |             |               |     |              |
| Außentemp.            |             | - °C          |     |              |
| Außentemp. gefiltert  |             | - °C          |     |              |
| Raumtemp. Ist         |             | 23,7 °C       |     | =            |
| Raumtemp. Soll        |             | 21,0 °C       |     | ~            |
| Heizkreistemp. Soll   | ►           | 27,9 °C       |     | ?            |
| Heizkreistemp. Ist    |             | - °C          |     |              |
| Taupunkt              |             | - °C          |     | С <b>,</b>   |
| Heizanforderung       |             | Temp/Prio.Aus | ~   |              |

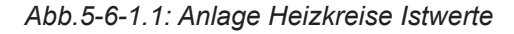

Hier werden die reelevanten Temperaturen der Heizkreise angezeigt. Außerdem wird angezigt, ob die Heizanforderung temperaturäbhängig Vorrang hat vor z.B. der Warmwasserbereitung.

### 5.6.2 Heizkreise Parameter

| 03:28 23.03.2018       | $\triangle$ | 2      | HAU                     | <b>JTE</b> C |
|------------------------|-------------|--------|-------------------------|--------------|
| Heizkreis 1: Parameter |             |        |                         |              |
| Bezeichnung            |             | FBH    | > ^                     |              |
| Betriebsart            |             | Auto   | >                       |              |
| Hysterese Solltemp.    |             | 90,0 K | >                       |              |
| Raumtemp. Offset       |             | 0,0 K  | >                       |              |
| Raumkorrektur          |             | 1,00   | >                       | ?            |
| Heizung Vorhaltezeit   |             | 0 min  | >                       |              |
|                        |             |        |                         | С<br>Ф       |
| Heizen                 |             |        | $\rightarrow$ $^{\vee}$ |              |

### Abb.5-6-2.1: Anlage Heizkreise Parameter

Durch anklicken kann die Paramaterauswahl getroffen werden, die Sie angezeigt haben wollen oder aber wo Sie die Werte verändern möchten.

| 5. | 6.2. | 1   |     | Heizkreise Parameter Bezeichnung |      |    |          |   |   |   |   |   |    |             |             |
|----|------|-----|-----|----------------------------------|------|----|----------|---|---|---|---|---|----|-------------|-------------|
|    | 04:4 | 46  | 2   | 26.03                            | 3.20 | 18 | <u>/</u> |   |   | : | 2 |   | H/ | <b>4U</b> 1 | <b>TE</b> C |
|    | Bez  | eic | hr  | nung                             |      |    |          |   |   |   |   |   |    |             |             |
|    | FBF  | -   |     |                                  | _    | _  | _        | _ | _ | _ | _ | _ | _  | _           |             |
|    | ^    | 1   |     | 2                                | 3    | 4  | 5        | 6 | 7 | 8 | 9 | 0 | ß  |             | #           |
|    | q    | W   | 1   | е                                | r    | t  | z        | u | i | 0 | р | ü | +  | ←           | -           |
|    | Str  | g   | •   | ٢                                | а    | s  | d        | f | g | h | j | k | Ι  | Ö           | ä           |
|    | A    | t   | •   | Q                                | <    | у  | х        | С | v | b | n | m |    |             |             |
|    | A    | ٩bb | ore | che                              | n    |    | L        |   |   |   |   |   | 0  | K           |             |
|    |      |     |     |                                  |      |    |          |   |   |   |   |   |    |             |             |

### Abb.5-6-2-1.1: Heizkreise Parameter Bezeichnung

Sie gelangen direkt in das Editorfeld und können die Bezeichnung nach Ihren Wünschen mit der virtuellen Tastatur verändern. Wählen Sie die Bezeichnung möglichst aussagekräftig, damit sowohl der Kunde als auch der Techniker es richtig zuordnen kann. Schließen Sie die Eingabe mit OK ab, so gelangen sie in das Übersichtsmenü Parameter zurück.

### 5.6.2.2 Heizkreise Parameter Betriebsart

| 05:04 26.03.2018       | Ā | 2 | HAUTEC |
|------------------------|---|---|--------|
| Heizkreis 1: Parameter |   |   | Aus    |
|                        |   |   | Auto   |
| Bezeichnung            |   |   | Tag    |
| Betriebsart            |   |   | Nacht  |
| Livetoroco Colltoma    |   |   | Urlaub |
| Hysterese Solitemp.    |   |   | Party  |
| Raumtemp. Offset       |   |   | Extern |
| Raumkorrektur          |   |   |        |
| Heizung Vorhaltezeit   |   |   |        |
|                        |   |   |        |
| Heizen                 |   |   |        |

Abb.5-6-2-2.1: Heizkreise Parameter Betriebsart

Hier können Sie die momentane Betriebsart ändern. Die derzeit ausgewählte Betriebsart ist blau hinterlegt. Wechseln Sie durch anklicken einer anderen Betriebsart.

5.6.2.3 Heizkreise Parameter Hysterese Solltemperatur

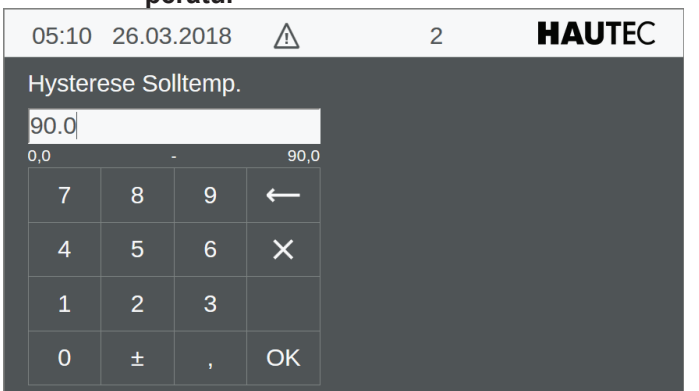

Abb.5-6-2-3.1: Heizkreise Parameter Hysterese Solltemperatur

Verändern Sie diesen Wert wenn erforderlich und schließen mit OK ab. Dann geht es zurück ins Übersichtsmenü.

| 5. | 6.2.4  | He<br>tu | izkrei<br>r Offse | se l<br>et           | Parameter | Raumtempera- |
|----|--------|----------|-------------------|----------------------|-----------|--------------|
|    | 05:39  | 26.03    | .2018             | $\underline{\wedge}$ | 2         | HAUTEC       |
|    | Raumte | emp. O   | offset            |                      |           |              |
|    | 0.0    |          |                   |                      |           |              |
|    | -2,5   |          |                   | 2,                   | 5         |              |
|    | 7      | 8        | 9                 | ÷                    |           |              |
|    | 4      | 5        | 6                 | ×                    |           |              |
|    | 1      | 2        | 3                 |                      |           |              |
|    | 0      | ±        |                   | ОК                   |           |              |

Abb.5-6-2-4.1: Heizkreise Parameter Raumtemperatur Offset

Verändern Sie diesen Wert wenn erforderlich und schließen mit OK ab. Dann geht es zurück ins Übersichtsmenü.

### 5.6.2.5 Heizkreise Parameter Raumkorrektur

| 05:52  | 26.03   | .2018 | $\wedge$ | 2 | HAUTEC |
|--------|---------|-------|----------|---|--------|
| Raumk  | orrektu | ır    |          |   |        |
| 1.00   |         |       |          |   |        |
| 0,00   |         |       | 20,00    |   |        |
| 7      | 8       | 9     | ←        |   |        |
| 4      | 5       | 6     | ×        |   |        |
| 1      | 2       | 3     |          |   |        |
| 0      | ±       |       | OK       |   |        |
| 1<br>0 | 2<br>±  | 3     | ОК       |   |        |

Abb.5-6-2-5.1: Heizkreise Parameter Raumkorrektur

| 5.  | 6.2.6  | He<br>ha | izkrei<br>Itezei | se F<br>t | Parameter | Heizung | Vor-         |
|-----|--------|----------|------------------|-----------|-----------|---------|--------------|
| Lą. | 05:57  | 26.03    | .2018            | $\wedge$  | 2         | HA      | <b>JTE</b> C |
|     | Heizun | g Vorh   | altezeit         |           |           |         |              |
|     | 0      |          |                  |           |           |         |              |
|     | 0      |          |                  | 1440      | )         |         |              |
|     | 7      | 8        | 9                | <b>←</b>  |           |         |              |
|     | 4      | 5        | 6                | ×         |           |         |              |
|     | 1      | 2        | 3                |           |           |         |              |
| l   | 0      | ±        |                  | ОК        |           |         |              |

Abb.5-6-2-6.1: Heizkreise Parameter Heizung Vorhaltezeit

### 5.6.2.7 Heizkreise Parameter Heizen

| 05:59 26.0     | 3.2018 | $\triangle$ | 2  |       | HAU | TEC        |
|----------------|--------|-------------|----|-------|-----|------------|
| Heizkreis 1: H | eizen  |             |    |       |     |            |
| Raumtemp. Ta   | ag     |             | 21 | ,0 °C | >   |            |
| Raumtemp. N    | acht   |             | 19 | ,0 °C | >   |            |
| Raumtemp. U    | rlaub  |             | 15 | ,0 °C | >   | =          |
| Heizgrenze Ta  | ag     |             | 20 | ,0 °C | >   | ~          |
| Heizgrenze N   | acht   |             | 18 | ,0 °C | >   | ?          |
| Schaltuhr      |        | <b>b</b>    |    |       | >   |            |
| Heizkurve      |        |             |    |       | >   | С <b>,</b> |

Abb.5-6-2-7.1: Heizkreise Heizen

Verändern Sie hier durch anklicken der jeweiligen Zeile den Temperatur-Sollwert.

### 5.6.2.4.1-5 Heizkreise Parameter Heizen Raumtemperatur Tag / Nacht / Urlaub / Heizgrenze Tag / Heizgrenze Nacht

| 06:02 | 26.03   | .2018 | Ā        | 2 | HAUTEC   |
|-------|---------|-------|----------|---|----------|
| Raumt | emp. Ta | ag    |          |   |          |
| 21.0  |         |       |          |   |          |
| 10,0  |         |       | 30,0     |   | <b>N</b> |
| 7     | 8       | 9     | <b>←</b> |   |          |
| 4     | 5       | 6     | ×        |   |          |
| 1     | 2       | 3     |          |   |          |
| 0     | ±       |       | OK       |   |          |

Abb.5-6-2-4.2: Heizkreise Heizen Raumtemperatur Tag

Geben Sie hier den gewünschten geänderten Temperatur-Sollwert ein und bestätigen diesen mit OK.

### 5.6.2.4.6 Heizkreise Parameter Schaltuhr

Die Programmierung des Automatikbetriebs bzw Schaltuhren-Programme entnehmen Sie bitte in den vorangehenden Kapiteln

| 5.6.2.4.7 | Heizkreise | Parameter | Heizkurve |
|-----------|------------|-----------|-----------|
|-----------|------------|-----------|-----------|

| 05:37    | 28.03.2018 | Ŵ   | 2          | IAl | <b>JTE</b> C |
|----------|------------|-----|------------|-----|--------------|
| Heizkurv | е          |     |            |     |              |
| Heizkur  | /e         |     | HC0        | >   |              |
|          | Außenter   | mp. | Vorlauftei | mp. |              |
|          | -10,00 °C  | >   | 35,00 °C   | >   |              |
|          | 20,00 °C   | >   | 22,00 °C   | >   |              |
|          |            |     |            |     | ?            |
|          |            |     |            |     | ç            |

Abb.5-6-2-4-7.1: Anlage Heizkreise Parameter Heizkurve **5.7 Boiler** 

| 03:32 23.03.2018 | $\underline{\land}$ | 2 | HAU | <b>JTE</b> C   |
|------------------|---------------------|---|-----|----------------|
| Boiler           |                     |   |     |                |
| Istwerte         |                     |   | >   |                |
| Parameter        |                     |   | >   | _              |
| Schaltuhr        |                     |   | >   |                |
| Betriebsdaten    |                     |   | >   | 2              |
|                  |                     |   |     | :              |
|                  |                     |   |     |                |
|                  |                     |   |     | ر <del>م</del> |

Abb.5-6-2-5.1: Anlage Boiler

### 5.7.1 Boiler Istwerte

| 04:00 23.03.2018   | $\triangle$ | 2           | HAUTEC |
|--------------------|-------------|-------------|--------|
| Boiler 1: Istwerte |             |             |        |
| Solltemp.          |             | 0,0 °C      |        |
| Temp. Ist          |             | - °C        |        |
| Heizanforderung    |             |             |        |
| Brauchwasserwärmep | oumpe       |             |        |
|                    |             | <b>&gt;</b> |        |
|                    |             |             |        |
|                    |             |             | Ų      |

Abb.5-7.1: Anlage Boiler Istwerte

### 5.7.2 Boiler Parameter

| 04:03 23.03.2018    | $\Lambda$ | 2          | HAU | <b>JTE</b> C |
|---------------------|-----------|------------|-----|--------------|
| Boiler 1: Parameter |           |            |     |              |
| Name                |           | Boiler     | > ^ |              |
| Betriebsart         |           | Man. Laden | >   |              |
| Temp. Soll          |           | 60,0 °C    | >   |              |
| Hyst. Solltemp.     |           | 5,0 K      | >   |              |
| Stütztemp.          |           | 10,0 °C    | >   | ?            |
| Hyst. Stütztemp.    |           | 5,0 K      | >   |              |
|                     |           |            |     | С<br>Ф       |
| Schaltuhr           |           |            | >   |              |
| Legionellen         |           |            | > _ |              |

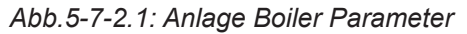

### 5.7.2.1 Boiler Parameter Name

| 04:07 28.03.2018 |             |          | 18                      | $\wedge$ |   |   | : | 2 |   | H/ | <b>4U</b> 1 | <b>FE</b> C |   |   |
|------------------|-------------|----------|-------------------------|----------|---|---|---|---|---|----|-------------|-------------|---|---|
| N                | lam<br>Roil | ne<br>or |                         |          |   |   |   |   |   |    |             |             |   |   |
|                  | SOIR        | er       |                         |          |   |   |   |   |   |    |             |             |   | _ |
|                  | ^           | 1        | 2                       | 3        | 4 | 5 | 6 | 7 | 8 | 9  | 0           | ß           |   | # |
|                  | q           | w        | е                       | r        | t | z | u | i | 0 | р  | ü           | +           | + |   |
|                  | Str         | g        | 企                       | a        | S | d | f | g | h | j  | k           | Ι           | ö | ä |
|                  | Alt         |          | $\mathbf{\hat{\Omega}}$ | <        | у | х | С | v | b | n  | m           |             |   |   |
|                  | Abbrechen   |          |                         |          |   |   |   |   |   |    |             | 0           | K |   |

Abb.5-7-2-1.1: Anlage Boiler Parameter Name

### 5.7.2.2 Boiler Parameter Betriebsart

| 04:14 28.03.2018    | $\underline{\land}$ | 2 | HAUTEC    |
|---------------------|---------------------|---|-----------|
| Boiler 1: Parameter |                     |   | Aus       |
| Name                |                     |   | Ein       |
| Betriebsart         |                     | M | an. Laden |
| Temp. Soll          |                     |   |           |
| Hyst. Solltemp.     |                     |   |           |
| Stütztemp.          |                     |   |           |
| Hyst. Stütztemp.    |                     |   |           |
|                     |                     |   |           |
| Schaltuhr           |                     |   |           |

Abb.5-7-2-2.1: Anlage Boiler Parameter Betriebsart

### 5.7.2.3 Boiler Parameter Temperatur Soll

| 04:21 | 28.03 | .2018 | $\underline{\mathbb{N}}$ | 2 | HAUTEC |
|-------|-------|-------|--------------------------|---|--------|
| Temp. | Soll  |       |                          |   |        |
| 60.0  |       |       |                          |   |        |
| 0,0   |       |       | 65,0                     |   |        |
| 7     | 8     | 9     | ←                        |   |        |
| 4     | 5     | 6     | ×                        |   |        |
| 1     | 2     | 3     |                          |   |        |
| 0     | ±     |       | ОК                       |   |        |
|       |       |       |                          |   |        |

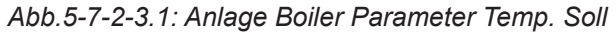

### 5.7.2.4 Boiler Parameter Hysterese Solltemperatur

| 04:34   | 28.03   | .2018 | $\wedge$ | 2 | HAUTEC |
|---------|---------|-------|----------|---|--------|
| Hyst. S | Solltem | p.    | *        |   |        |
| 5.0     |         |       |          |   |        |
| -50,0   |         | -     | 50,0     |   |        |
| 7       | 8       | 9     | ←        |   |        |
| 4       | 5       | 6     | ×        |   |        |
| 1       | 2       | 3     |          |   |        |
| 0       | ±       |       | ОК       |   |        |

Abb.5-7-2-4.1: Anlage Boiler Parameter Hyst. Solltemp.

### 5.7.2.5 Boiler Parameter Stütztemperatur

| <b>⊳04:37</b> | 28.03 | .2018 | Ţ    | 2 | HAUTEC |
|---------------|-------|-------|------|---|--------|
| Stützte       | emp.  |       |      |   |        |
| 10.0          |       |       |      |   |        |
| 0,0           |       |       | 65,0 |   |        |
| 7             | 8     | 9     | ←    |   |        |
| 4             | 5     | 6     | ×    |   |        |
| 1             | 2     | 3     |      |   |        |
| 0             | ±     |       | ОК   |   |        |

Abb.5-7-2-5.1: Anlage Boiler Parameter Stütztemp.

| 5.7.2.6 | Bo<br>pe | oiler<br>Fratur | Param    | eter | Hysterese | Stütztem- |
|---------|----------|-----------------|----------|------|-----------|-----------|
| ₽ 04:40 | 28.03    | .2018           | <u>/</u> |      | 2         | HAUTEC    |
| Hyst. S | Stützten | np.             |          |      |           |           |
| 5.0     |          |                 |          |      |           |           |
| 0,0     |          |                 | 100,0    | )    |           |           |
| 7       | 8        | 9               | <b>—</b> |      |           |           |
| 4       | 5        | 6               | ×        |      |           |           |
| 1       | 2        | 3               |          |      |           |           |
| 0       | ±        |                 | ОК       |      |           |           |

Abb.5-7-2-6.1: Anlage Boiler Parameter Hyst. Stütztemp.

### 5.7.2.7 Boiler Parameter Schaltuhr

| 04:13            | 23.03.2018 | $\triangle$ | 2 | HAUTEC                                |  |  |
|------------------|------------|-------------|---|---------------------------------------|--|--|
| Boiler 1: S      | Schaltuhr  |             |   |                                       |  |  |
| Schaltuhr >      |            |             |   |                                       |  |  |
| Schaltuhr Legio. |            |             |   |                                       |  |  |
|                  |            |             |   |                                       |  |  |
|                  |            |             |   | <b>റ</b>                              |  |  |
|                  |            |             |   | · · · · · · · · · · · · · · · · · · · |  |  |
|                  |            |             |   |                                       |  |  |
|                  |            |             |   | لم<br>ب                               |  |  |

Abb.5-7-2-7.1: Anlage Boiler Schaltuhr

### 5.7.2.7.1 Boiler Parameter Schaltuhr

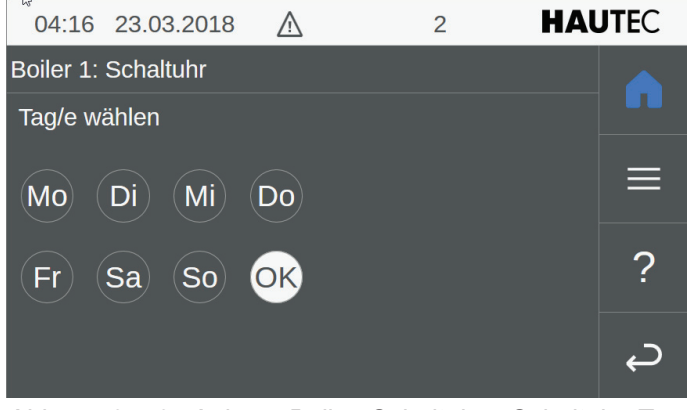

Abb.5-7-2-7.2: Anlage Boiler Schaltuhr Schaltuhr Tage wählen

| 04:20 23.03.2018 |              |       |   |       | HAUT | EC        |   |
|------------------|--------------|-------|---|-------|------|-----------|---|
|                  |              | Start |   | Stop  |      | Intervall | ? |
|                  |              |       |   |       |      |           |   |
|                  |              | 19:30 | ) | 05:30 | )    | 15 min    |   |
| Bloc             |              |       |   |       |      |           |   |
|                  |              | 20:30 | ) | 06:30 | )    | 60 min    |   |
|                  | $\checkmark$ |       |   |       |      |           |   |
| <i>چ</i>         |              | ٥     | Ô | 07    |      |           |   |

Abb.5-7-2-7.3: Anlage Boiler Schaltuhr Schaltuhr Zeiten wählen

### 5.7.2.8 Boiler Legionellen

| 04:47 28.03.2018       | $\underline{\wedge}$ | 2       | HAUTE |        |
|------------------------|----------------------|---------|-------|--------|
| Boiler 1: Legionellen  |                      |         |       |        |
| Legionellensch.        |                      |         | Aus   |        |
| Schaltuhr Legio.       |                      |         | >     |        |
| Min. Desinf. Dauer     |                      | 60 s    |       |        |
| Desinfektionstemperatu | ır                   | 60,0 °C | >     |        |
| Desinfektionshysterese |                      | 2,0 K   | >     | ?      |
|                        |                      |         |       |        |
|                        |                      |         |       | С<br>Ф |

Abb.5-7-2-8.1: Anlage Boiler Schaltuhr Legionellen

Durch klicken auf EIN oder AUS verändern Sie den Status der Legionellenschaltung.

| 04:22                      | 23.03.2018 | $\wedge$ | 2 | HAU | <b>JTE</b> C |  |  |  |
|----------------------------|------------|----------|---|-----|--------------|--|--|--|
| Boiler 1: Schaltuhr Legio. |            |          |   |     |              |  |  |  |
| Tag/e wählen               |            |          |   |     |              |  |  |  |
| Mo                         | Di Mi      | Do       |   |     |              |  |  |  |
| Fr                         | Sa So      | OK       |   |     | ?            |  |  |  |
|                            |            |          |   |     | ç            |  |  |  |

Abb.5-7-2-8.2: Anlage Boiler Schaltuhr Schaltuhr Legio Tage wählen

| \$04:27 23.03.2018 |     |       |   |       |   | HAUT      | EC |
|--------------------|-----|-------|---|-------|---|-----------|----|
|                    |     | Start |   | Stop  |   | Intervall | ?  |
|                    |     |       |   |       |   |           |    |
|                    |     | 24:0  | 0 | 24:00 | ) | 15 min    |    |
|                    |     |       |   |       |   |           |    |
|                    |     | 00:3  | 0 | 00:30 | ) | 60 min    |    |
|                    | ~   |       |   |       |   |           |    |
| С,                 | ĊŢ, | ٥     | ĉ | 50    | × |           |    |

Abb.5-7-2-8.3: Anlage Boiler Schaltuhr Schaltuhr Legio Zeiten wählen

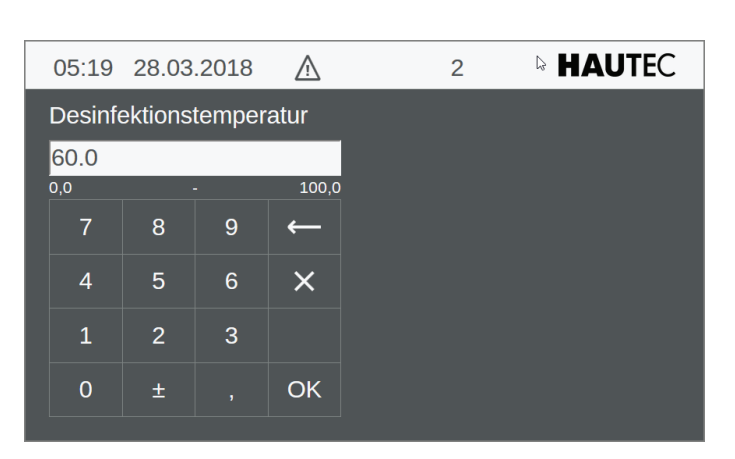

Abb.5-7-2-8.4: Anlage Boiler Legionellen Desinfektionstemperatur

### 

Abb.5-7-2-8.5: Anlage Boiler Legionellen Desinfektionshysterese

### 5.7.4 Boiler Betriebsdaten

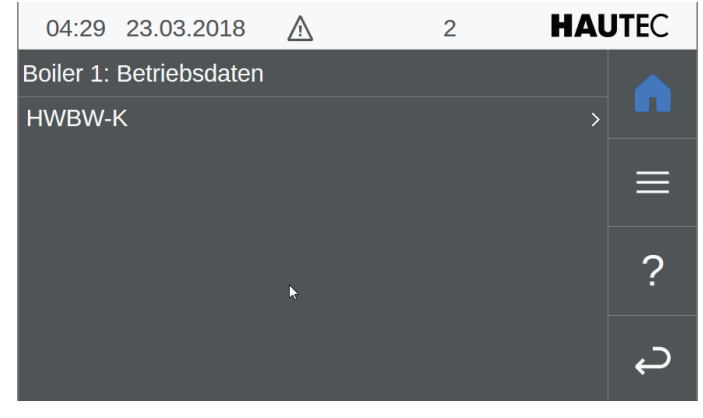

Abb.5-7-4.1: Anlage Boiler Betriebsdaten

### 5.7.4.1 Boiler Betriebsdaten

| 04:32 23.03.2018      | A    | 2     | HAUTEC |  |  |  |  |  |
|-----------------------|------|-------|--------|--|--|--|--|--|
| Betriebsdaten: HWBW-K |      |       |        |  |  |  |  |  |
| BW-WP Betr.Std.       |      | 0 h   |        |  |  |  |  |  |
| Max. Laufzeit         |      | 0,0 h |        |  |  |  |  |  |
| Brauchwasser-WP Zyl   | klen | 0     |        |  |  |  |  |  |
|                       |      |       | 2      |  |  |  |  |  |
|                       |      |       |        |  |  |  |  |  |
|                       |      |       | ے T    |  |  |  |  |  |
|                       |      |       |        |  |  |  |  |  |

Abb.5-7-4-1.1: Anlage Boiler Betriebsdaten Brauchwasserwärmepumpe

5.8 Zusatzheizung

| 04:34     | 23.03.2018 | $\triangle$ | 2   | HAUTEC |          |
|-----------|------------|-------------|-----|--------|----------|
| Zusatzhe  | izung      |             |     |        |          |
| Istwerte  |            |             |     | >      |          |
| Paramete  | er         |             |     | >      | _        |
| Betriebso | laten      |             | lus | >      |          |
|           |            |             | •   |        | 2        |
|           |            |             |     |        | :        |
|           |            |             |     |        | <b>`</b> |
|           |            |             |     |        | Ļ        |

Abb.5-8.1: Anlage Zusatzheizung

### 5.8.1 Zusatzheizung Istwerte

| 04:37 23.03.2018        | $\underline{\land}$ | 2      | HAUTEC       |
|-------------------------|---------------------|--------|--------------|
| Zusatzheizung: Istwerte | е                   |        |              |
| Anforderung             |                     |        |              |
| Temp. Soll              |                     | 0,0 °C |              |
| Temp. Ist               |                     | - °C   |              |
|                         |                     |        | 2            |
|                         |                     |        | :<br>:       |
|                         |                     |        |              |
|                         |                     |        | <del>\</del> |

Abb.5-8-1.1: Anlage Zusatzheizung Istwerte

### 5.8.2 Zusatzheizung Parameter

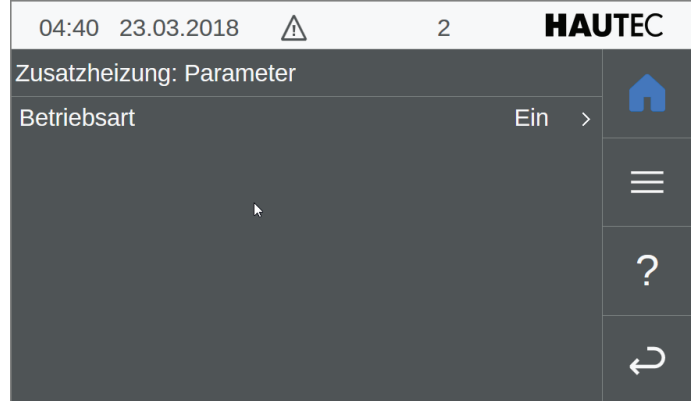

Abb.5-8-2.1: Anlage Zusatzheizung Parameter

Hier wird der Betrieb der Zusatzheizung ein- oder ausgeschaltet. Dazu reicht ein Klick in die Zeile Betriebsart. Danach wird das Auswahlfenster EIN / AUS eingeblendet und man kann Entsprechendes auswählen.

| 04:46    | 23.03.2018      | $\triangle$ | 2 | HAUTEC   |  |
|----------|-----------------|-------------|---|----------|--|
| Zusatzhe | eizung: Betrieb | sdaten      |   |          |  |
| Zusatzhe | eizung          |             |   | >        |  |
|          |                 |             |   |          |  |
|          |                 |             |   | ?        |  |
|          |                 |             |   | <i>چ</i> |  |

Abb.5-8-2.2: Anlage Zusatzheizung Betriebsdaten

| 04:48 23.03.2018      | $\wedge$ | 2 | HAUTEC |  |  |  |  |
|-----------------------|----------|---|--------|--|--|--|--|
| Zusatzheizung: Zusatz | heizung  |   |        |  |  |  |  |
| Betriebsstunden 0 h   |          |   |        |  |  |  |  |
| Einschaltvorgänge     |          | 0 |        |  |  |  |  |
|                       |          |   |        |  |  |  |  |
|                       |          |   | ?      |  |  |  |  |
|                       |          |   |        |  |  |  |  |
|                       |          |   | ے ا    |  |  |  |  |
|                       |          |   |        |  |  |  |  |

Abb.5-8-2.3: Anlage Zusatzheizung Betriebsdaten Zusatzheizung

### 11 Alarme und Ereignisse

Die Funktionen Alarmverwaltung und Ereignisprotokoll werden vom Steuerungssystem zur Verfügung gestellt. Anstehende Meldungen werden von der Visualisierungsapplikation in Infos, Warnungen und Fehler klassifiziert. Infos werden nur im Ereignisprotokoll gespeichert. Warnungen und Fehler werden auch in der Alarmmaske angezeigt. Sie dienen zur Anzeige von möglichen und tatsächlichen Fehlern und können wertvolle Hilfe bei der Ursachenforschung und Problemlösung bieten.

Für einen Überblick über die Alarmmaske siehe Kap. 4.3.1 "Alarme", und für das Ereignisprotokoll Kap. 5.2.2 "Ereignisprotokoll".

Im Anschluss befinden sich Tabellen für Alarme und Meldungen mit möglichen Fehlerursachen sowie Lösungsvorschläge zum Beheben der Probleme.

### **11.1 Alarme und Information**

Information

Wenden Sie sich an einen Servicetechniker, wenn Sie Fragen zur Fehlerbehebung oder nötigen Handlungen haben, oder anderweitig Hilfestellung benötigen.

Je nach Funktionseinheit sind Alarme, Warnungen und Informationen einem bestimmten Nummernkreis zugeordnet (die Alarmliste ist dementsprechend unterteilt), welche da sind:

- 00 ... 49 Steuerungssystem-Alarme
- 50 ... 99 Detail-Informationen
- 100 ... 199 Anlagen-Alarme
- 500 ... 549 Puffer-Alarme
- 550 ... 599 Warmwasserspeicher(Boiler)-Alarme
- 600 ... 699 Heizkreis-Alarme
- 700 ... 799 Solarkreis-Alarme
- 800 ... 849 Externe Wärmeanforderung-Alarme
- 850 ... 900 Externe Wärmequelle-Alarme
- 1000 ... 1100 Wärmepumpen-Alarme

Die Liste ist so aufgebaut, das jedem Alarm neben seiner Bezeichnung eine eindeutige ID (Alarmnummer) und Fehlerklasse zugeordnet ist. Neben den möglichen Ursachen eines Alarms werden die Auswirkungen, sowie Handlungen zur Behebung des Alarms angegeben, sowie ob ein Fehler bzw. eine Warnung quittiert werden müssen.

|    | Bedienungsanleitung Wärmepumpencontroller WPC-CP022/W |                                                                |                                                                                                    |                                                                                                    |                      |  |  |
|----|-------------------------------------------------------|----------------------------------------------------------------|----------------------------------------------------------------------------------------------------|----------------------------------------------------------------------------------------------------|----------------------|--|--|
| ID | Klasse                                                | Bezeichnung                                                    | (Mögliche) Ursache/Auswirkung                                                                                                    | Behebung/Handlung                                                                                     | Quit-<br>tie-<br>ren |  |  |
| 15 | Fehler                                                | Ungültiger<br>Parameter                                        | Der Parameter des Objekts ist ungültig. Tritt<br>der Fehler im Hochlauf auf, wird das Objekt<br>nicht erzeugt (nicht instanziert). Tritt der Fehler<br>während des Betriebs durch Benutzereingabe<br>auf, wird die Eingabe abgewiesen. | Wenn der Fehler im<br>Hochlauf auftritt, muss die<br>Rezepturdatei überprüft<br>werden.               | Ja                   |  |  |
| 21 | Fehler                                                | Ungültige<br>Stations ID                                       | Die Stations ID war noch nicht eingestellt. Der<br>Kommunikationsbus ist nicht funktionsfähig.                                                                                                    | Steuerung neu Starten und<br>über die Visualisierung die<br>Stations ID einstellen.                   | Ja                   |  |  |
| 22 | Fehler                                                | Kommunikati-<br>onsabbruch<br>Kesselmodul                      | Die Kommunikation zu dem angegebenen Mo-<br>dul ist abgebrochen.<br>Funktionseinheiten, die auf dem Modul betrie-<br>ben werden, sind nicht funktionsfähig.                                                                            | Busverbindung, Busad-<br>resse, Stromversorgung<br>des betroffenen IO-Moduls<br>prüfen.               | Nein                 |  |  |
| 23 | Fehler                                                | Kommunikati-<br>onsabbruch<br>Heizkreismo-<br>dul              | Die Kommunikation zu dem angegebenen Mo-<br>dul ist abgebrochen.<br>Funktionseinheiten, die auf dem Modul betrie-<br>ben werden, sind nicht funktionsfähig.                                                                            | Busverbindung, Busad-<br>resse, Stromversorgung<br>des betroffenen IO-Moduls<br>prüfen.               | Nein                 |  |  |
| 24 | War-<br>nung                                          | Kommunikati-<br>onsabbruch<br>Digitalen Fern-<br>bedie- nung   | Die Kommunikation zur digitalen Fernbedie-<br>nung ist abgebrochen.<br>Über die digitale Fernbedienung können keine<br>Eingaben mehr gemacht werden.                                                                                   | Busverbindung, Busad-<br>resse, Stromversorgung<br>der betroffenen digitalen<br>Fernbedienung prüfen. | Nein                 |  |  |
| 25 | War-<br>nung                                          | Kommunika-<br>tionsabbruch<br>Touchfern-<br>bedienung<br>(TFB) | Die Kommunikation zur TFB ist abgebrochen.<br>Über die Fernbedienung können keine Einga-<br>ben mehr gemacht werden.                                                                                                    | Busverbindung, Busad-<br>resse, Stromversorgung<br>der betroffenen digitalen<br>Fernbedienung prüfen. | Nein                 |  |  |
| 26 | Fehler                                                | Kommunika-<br>tionsabbruch<br>Wärmepum-<br>penmodul            | Die Kommunikation zu dem angegebenen Mo-<br>dul ist abgebrochen.<br>Funktionseinheiten, die auf dem Modul betrie-<br>ben werden, sind nicht funktionsfähig.                                                                            | Busverbindung, Busad-<br>resse, Stromversorgung<br>des betroffenen IO-Moduls<br>prüfen.               | Nein                 |  |  |
| 27 | Fehler                                                | Übertempe-<br>ratur<br>Wärmepum-<br>penmodul                   | Die zulässige Betriebstemperatur wurde über-<br>schritten.<br>Funktionseinheiten, die auf dem Modul betrie-<br>ben werden, sind nicht funktionsfähig.                                                                                  | Busverbindung, Busad-<br>resse, Stromversorgung<br>des betroffenen IO-Moduls<br>prüfen.               | Nein                 |  |  |
| 28 | Fehler                                                | Notabschal-<br>tung<br>Wärmepum-<br>penmodul                   | Kriterien für eine Notabschaltung wurden aus-<br>gelöst.<br>Funktionseinheiten, die auf dem Modul betrie-<br>ben werden, sind nicht funktionsfähig                                                                                     | Wärmepumpe, Sensoren,<br>Aktoren überprüfen.                                                          | Nein                 |  |  |
| 29 | War-<br>nung                                          | Adressen-<br>konflikt<br>Touchfern- be-<br>dienung             | Es gibt 2 oder mehr TFBs mit der selbe Adres-<br>se.<br>Die TFB kann keine Eingaben machen                                                                                                    | Die Adressen müssen in<br>der Visualisierung geprüft<br>werden.                                       | Nein                 |  |  |
| 30 | War-<br>nung                                          | Handbetrieb<br>beendet                                         | Der Handbetrieb des Objekts wird auf Grund<br>eines Fehlers beendet.<br>Das Objekt wechselt in den normalen Betriebs-<br>zustand.                                                                                                    | Die Meldung muss quittiert<br>werden.                                                                 | Ja                   |  |  |
| 31 | War-<br>nung                                          | Kommunika-<br>tionsabbruch<br>Funkfernbe-<br>dienung           | Die Kommunikation zur Funkfernbedienung ist<br>abgebrochen.<br>Über die Funkfernbedienung können keine<br>Eingaben mehr gemacht werden.                                                                                                | ZigBee-verbindung, Busad-<br>resse, Batterie der betrof-<br>fenen Funkfernbedienung<br>prüfen         | Nein                 |  |  |
| 32 | Fehler                                                | Kommunika-<br>tionsabbruch<br>Umrichter ATV                    | Die Kommunikation zu dem angegebenen Mo-<br>dul ist abgebrochen.<br>Funktionseinheiten, die auf dem Modul betrie-<br>ben werden, sind nicht funktionsfähig.                                                                            | Busverbindung, Bus- ad-<br>resse, Stromversorgung<br>des betroffenen IO-Moduls<br>prüfen.             | Nein                 |  |  |

### Bedienungsanleitung Wärmepumpencontroller WPC-CP022/W (Mögliche) Ursache/Auswirkung ID Klasse Bezeichnung Behebung/Handlung Quittieren 33 Fehler ATV Störung Der Umrichter hat eine Störung und ist nicht Verkabelung, Stromver-Nein sorgung, Busverbindung betriebsbereit. Funktionseinheiten, die auf dem Modul betriedes betroffenen IO-Moduls ben werden, sind nicht funktionsfähig. prüfen Die Kommunikation zu dem angegebenen Mo-Busverbindung, Busad-Kommunika-34 Fehler Nein tionsabbruch dul ist abgebrochen. resse. Stromversorauna Umrichter Funktionseinheiten, die auf dem Modul betriedes betroffenen IO-Moduls Powerp ben werden, sind nicht funktionsfähig. prüfen. 35 Powerp Stö-Der Umrichter hat eine Störung und ist nicht Verkabelung, Stromver-Nein Fehler rung betriebsbereit. sorgung, Busverbindung des betroffenen IO-Moduls Funktionseinheiten, die auf dem Modul betrieben werden, sind nicht funktionsfähig. prüfen. 50 Info Sensor Feh-Der Sensor meldet einen (internen) Fehler. ler Sensor Mess-51 Info Der Sensor meldet eine Unterschreitung des bereichsunter-Messbereichs schreitung Sensor Mess-52 Info Der Sensor meldet eine Überschreitung des bereichsüber-Messbereichs. schreitung 53 Sensor Füh-Der Sensor meldet einen Fühlerbruch. Verkabelung zum Sensor Info lerbruch Der Sensor ist nicht funktionsfähig. prüfen 54 Info Sensor Kurz-Der Sensor meldet einen Kurzschluss. Verkabelung zum Sensor \_ schluss Der Sensor ist nicht funktionsfähig. prüfen Der Sensorwert liegt außerhalb des angegebe-55 Info Sensor Plausibilitätsprünen Plausibilitätsbereichs fung fehlgeschlagen Der Sensortype ist nicht spezifiziert. 56 Info Sensor un-\_ Der Sensor ist nicht funktionsfähig. bekannter Sensortyp Sensorein-Sensoreingang ist auf dem IO- Modul nicht 57 Info IO-Zuordnung anpassen. gang nicht bestückt. bestückt Sensor ist nicht funktionsfähig. 60 Info Aktor Fehler Der Aktor meldet einen (internen) Fehler. \_ Aktor Über-Der Aktor meldet eine Überlast 61 Info last 62 Info Aktor Über-Die Temperaturüberwachung des Aktors hat hitzung angesprochen. Aktor Strom-Die Stromüberwachung des Ak- tors hat einen 65 Info überwa-Fehler. chung fehlerhaft 66 Info Aktor Über-Die Stromüberwachung hat ein Überschreiten der Stromgrenze festgestellt. strom 67 Info Aktor Unter-Die Stromüberwachung hat ein Unterschreiten der Stromgrenze festgestellt. strom Die Sammelfehlerüberwachung hat einen Feh-68 Info Aktorgruppe \_ Fehler ler festgestellt. 70 Selbsttest Der Selbsttest des Aggregats ist fehlgeschla-Info fehlgeschlagen. gen

|     | Bedienungsanleitung Wärmepumpencontroller WPC-CP022/W |                                                     |                                                                                                    |                                                                                                    |                      |  |  |
|-----|-------------------------------------------------------|-----------------------------------------------------|----------------------------------------------------------------------------------------------------|----------------------------------------------------------------------------------------------------|----------------------|--|--|
| ID  | Klasse                                                | Bezeichnung                                         | (Mögliche) Ursache/Auswirkung                                                                                                    | Behebung/Handlung                                                                                                    | Quit-<br>tie-<br>ren |  |  |
| 71  | Info                                                  | Plausibili-<br>tätsprüfung<br>fehlgeschla-<br>gen   | Das Aggregat meldet einen Fehler auf Grund<br>einer Plausibilitätsprüfung.                                                                                                    |                                                                                                    | -                    |  |  |
| 72  | Info                                                  | Zeitüber-<br>schreitung                             | Das Aggregat meldet einen Fehler auf Grund einer Zeitüberschreitung.                                                                                                    |                                                                                                    | -                    |  |  |
| 73  | Info                                                  | Pausenzeit<br>aktiv                                 | Das Aggregat kann nicht aktiviert werden, weil<br>eine Pausenzeit eingehalten werden muss.                                                                                                    |                                                                                                    | -                    |  |  |
| 74  | Info                                                  | Maximale Ein-<br>schaltdauer<br>erreicht            | Das Aggregat hat sich selbständig deaktiviert,<br>weil eine Zeitüberwachung, die die maximale<br>Einschaltdauer überwacht, angesprochen hat.                                                                           |                                                                                                    | -                    |  |  |
| 75  | Info                                                  | Maximale<br>Anzahl an<br>Versuchen<br>überschritten | Die maximale Anzahl an Versuchen wurde<br>erreicht.                                                                                                    |                                                                                                    | -                    |  |  |
| 76  | Info                                                  | Reglerüber-<br>wachung                              | Die Regelkreisüberwachung hat eine drohende<br>Instabilität des Regelkreises festgestellt.                                                                                                    |                                                                                                    | -                    |  |  |
| 77  | Info                                                  | Open Loop<br>Betrieb                                | Der Aktor des Aggregats wird auf Grund eines<br>Fehlers des Sensors oder der Regelkreisüber-<br>wachung direkt angesteuert.                                                                                            |                                                                                                    | -                    |  |  |
| 78  | Info                                                  | Übertempe-<br>ratur                                 | Im Aggregat wurde eine Übertemperatur fest-<br>gestellt.                                                                                                    |                                                                                                    | -                    |  |  |
| 79  | Info                                                  | Untertempe-<br>ratur                                | Im Aggregat wurde eine zu niedrige Temperatur festgestellt.                                                                                                    |                                                                                                    | -                    |  |  |
| 90  | Info                                                  | Nicht stabil                                        | Das Aggregat arbeitet zwar, hat aber noch kei-<br>nen stabilen (stationären) Zustand erreicht.                                                                                                    |                                                                                                    | -                    |  |  |
| 100 |                                                       |                                                     |                                                                                                    |                                                                                                    |                      |  |  |
| 100 | War-<br>nung                                          | Aulsentem-<br>peraturfühler                         | Der Außentemperaturfühler ist fehlerhaft.<br>Die Außentemperatur wird bei der Berechnung<br>der Vorlauftemperatur der Heizkreise nicht be-<br>rücksichtigt.                                                            | Der Außentemperaturfühler<br>bzw. dessen Verkabelung<br>müssen überprüft werden.                                                                                                    | Nein                 |  |  |
| 105 | War-<br>nung                                          | Vorlauftem-<br>peraturfühler                        | Der Vorlauftemperaturfühler der Heizungsanla-<br>ge ist fehlerhaft.<br>Wenn möglich wird die Temperatur des Wär-<br>meerzeugers oder die Temperatur der externen<br>Wärmequelle als Vorlauftemperatur verwendet.       | Der Vorlauftemperaturfühler<br>bzw. dessen Verkabelung<br>müssen überprüft werden.                                                                                                    | Nein                 |  |  |
| 106 | War-<br>nung                                          | Frostschutz<br>aktiv                                | Die Frostschutzüberwachung hat ein Unter-<br>schreiten der Vorlauftemperatur der Heizungs-<br>anlage unter die Frostschutzgrenze festgestellt.<br>Es wird eine Wärmeanforderung gestellt.                              |                                                                                                    | Nein                 |  |  |
| 107 | War-<br>nung                                          | Frostschutz<br>Alarm                                | Die Frostschutzüberwachung hat ein Unter-<br>schreiten der Vorlauftemperatur der Heizungs-<br>anlage unter die Frostschutzalarmgrenze<br>festgestellt.<br>Die Anlage läuft Gefahr durch Frost beschädigt<br>zu werden. | Beachten Sie in erster Linie<br>die anderen Alarme. Diese<br>sind wahrscheinlich die Ur-<br>sache für den Stillstand der<br>Anlage. Die Behebung die-<br>ser sollte auch den Frost-<br>schutz Alarm aufheben.<br>Kann der Alarm dadurch<br>nicht behoben werden,<br>wenden Sie sich bitte um-<br>gehend an den Kundenser-<br>vice. | Ja                   |  |  |

|     | Bedienungsanleitung Wärmepumpencontroller WPC-CP022/W |                                      |                                                                                                    |                                                                                                    |                      |  |  |
|-----|-------------------------------------------------------|--------------------------------------|----------------------------------------------------------------------------------------------------|----------------------------------------------------------------------------------------------------|----------------------|--|--|
| ID  | Klasse                                                | Bezeichnung                          | (Mögliche) Ursache/Auswirkung                                                                                                    | Behebung/Handlung                                                                                                    | Quit-<br>tie-<br>ren |  |  |
| 108 | Fehler                                                | Netzwerk-<br>pumpe                   | Die Netzwerkpumpe meldet einen Fehler.<br>Die Netzwerkpumpe ist nicht betriebsbereit.                                                                                                    | Die Netzwerkpumpe bzw.<br>deren Verkabelung muss<br>kontrolliert werden.                                                                                                    | Nein                 |  |  |
| 109 | Fehler                                                | Netzwerk-<br>pumpe deak-<br>tiviert  | Im Hochlauf wurde eine fehlerhafte Parametrie-<br>rung festgestellt.<br>Die Netzwerkpumpe ist nicht aktiv.                                                                                                  | Parametrierung prüfen und<br>korrigieren.<br>Anlage neu starten.                                                                                                    | Ja                   |  |  |
| 110 | Fehler                                                | Umschalt-<br>ventil deakti-<br>viert | Im Hochlauf wurde eine fehlerhafte Parametrie-<br>rung festgestellt.<br>Das Umschaltventil ist nicht aktiv.                                                                                                 | Parametrierung prüfen und<br>korrigieren.<br>Anlage neu starten.                                                                                                    | Ja                   |  |  |
| 111 | War-<br>nung                                          | Batterien fast<br>leer               | Batterien der betroffenen Funkfernbedienung ist<br>fast leer.<br>Die betroffene Funkfernbedienung wird bald<br>ausschalten.                                                                                 | Batterien der betroffenen<br>Funkfernbedienung tau-<br>schen.                                                                                                    | Nein                 |  |  |
| 112 | Fehler                                                | Photovoltaik<br>deaktiviert          | Im Hochlauf wurde eine fehlerhafte Parametrie-<br>rung festgestellt.<br>Photovoltaik ist nicht aktiv.                                                                                                    | Parametrierung prüfen und korrigieren. Anlage neu starten                                                                                                    | Ja                   |  |  |
| 500 | <br> \\/or                                            | Erootoobute                          | Die Freetoehutzüherweehung het ein Unter                                                                                                    | ļ                                                                                                    | Nain                 |  |  |
| 500 | nung                                                  | aktiv                                | Frostschutzgrenze festgestellt.<br>Es wird eine Wärmeanforderung gestellt.                                                                                                    |                                                                                                    | Nein                 |  |  |
| 501 | War-<br>nung                                          | Frostschutz<br>Alarm                 | Die Frostschutzüberwachung hat ein Unter-<br>schreiten einer Wassertemperatur unter die<br>Frostschutzalarmgrenze festge- stellt.<br>Der Pufferspeicher läuft Gefahr durch Frost<br>beschädigt zu wer- den. | Beachten Sie in erster Linie<br>die anderen Alarme. Diese<br>sind wahrscheinlich die Ur-<br>sache für den Stillstand der<br>Anlage. Die Behebung die-<br>ser sollte auch den Frost-<br>schutz Alarm aufheben.<br>Kann der Alarm dadurch<br>nicht behoben werden,<br>wenden Sie sich bitte<br>umgehend an den Kunden-<br>service. | Ja                   |  |  |
| 510 | War-<br>nung                                          | Oberer Tem-<br>peraturfühler         | Der obere Temperaturfühler des Pufferspei-<br>chers ist fehlerhaft.<br>Der Pufferspeicher ist nicht betriebsbereit. Er<br>stellt keine Wärmeanforderung.                                                    | Der obere Temperaturfühler<br>des Pufferspeichers bzw.<br>dessen Verkabelung müs-<br>sen überprüft werden.                                                                                                    | Nein                 |  |  |
| 511 | Fehler                                                | Übertempe-<br>ratur                  | Die Überwachung der oberen Puffer-Tempera-<br>tur hat angesprochen.<br>Es wird keine Wärmeanforderung gestellt.                                                                                             |                                                                                                    | Nein                 |  |  |
| 513 | War-<br>nung                                          | Unterer Tem-<br>peraturfühle         | Der obere Temperaturfühler des Pufferspei-<br>chers ist fehlerhaft.<br>Der Pufferspeicher befindet sich in einem Not-<br>betrieb. Es wird die obere Temperatur verwen-<br>det.                              | Der untere Temperatur-<br>fühler des Pufferspeichers<br>bzw. dessen Verkabelung<br>müssen überprüft werden.                                                                                                    | Nein                 |  |  |
| 514 | Fehler                                                | Puffer deakti-<br>viert              | Im Hochlauf wurde eine fehlerhafte Parametrie-<br>rung festgestellt.<br>Der Puffer ist nicht aktiv.                                                                                                    | Parametrierung prüfen und korrigieren.<br>Anlage neu starten.                                                                                                    | Ja                   |  |  |
|     |                                                       |                                      |                                                                                                    |                                                                                                    | <b>.</b>             |  |  |
| 550 | vvar-<br>nung                                         | ⊦rostschutz<br>aktiv                 | Die Frostschutzüberwachung hat ein Unter-<br>schreiten einer Wassertemperatur unter die<br>Frostschutzgrenze festgestellt.<br>Es wird eine Wärmeanforderung gestellt.                                       |                                                                                                    | Nein                 |  |  |

|     | Bedienungsanleitung Warmepumpencontroller WPC-CP022/W |                                                            |                                                                                                    |                                                                                                    |                      |  |  |
|-----|-------------------------------------------------------|------------------------------------------------------------|----------------------------------------------------------------------------------------------------|----------------------------------------------------------------------------------------------------|----------------------|--|--|
| ID  | Klasse                                                | Bezeichnung                                                | (Mögliche) Ursache/Auswirkung                                                                                                    | Behebung/Handlung                                                                                                    | Quit-<br>tie-<br>ren |  |  |
| 551 | War-<br>nung                                          | Frostschutz<br>Alarm                                       | Die Frostschutzüberwachung hat ein Unter-<br>schreiten einer Wassertemperatur unter die<br>Frostschutzalarmgrenze festgestellt.<br>Der Warmwasserspeicher läuft Gefahr durch<br>Frost beschädigt zu werden. | Beachten Sie in erster Linie<br>die anderen Alarme. Diese<br>sind wahrscheinlich die Ur-<br>sache für den Stillstand der<br>Anlage. Die Behebung die-<br>ser sollte auch den Frost-<br>schutz Alarm aufheben.<br>Kann der Alarm dadurch<br>nicht behoben werden,<br>wenden Sie sich bitte um-<br>gehend an den Kundenser-<br>vice. | Ja                   |  |  |
| 560 | War-<br>nung                                          | Oberer Tem-<br>peraturfühler                               | Der obere Temperaturfühler des Warmwasser-<br>speichers ist fehlerhaft.<br>Der Warmwasserspeicher befindet sich in<br>einem Notbetrieb.                                                                     | Der obere Temperaturfühler<br>des Warmwasserspeichers<br>bzw. dessen Verkabelung<br>müssen überprüft werden.                                                                                                    | Nein                 |  |  |
| 561 | Fehler                                                | Übertempe-<br>ratur                                        | Die Temperatur des Warmwasserspeichers hat<br>die maximal zulässige Temperatur über- schrit-<br>ten.<br>Es wird keine Wärmeanforderung gestellt.                                                            |                                                                                                    | Nein                 |  |  |
| 563 | Fehler                                                | Zeitablauf<br>Boileraufhei-<br>zung                        | Zwangsladung mit fehlerhaftem oberem Tem-<br>peratursensor oder der Boiler ist nicht heiß<br>geworden                                                                                                    | Ladevorgang wiederholen                                                                                                    | Ja                   |  |  |
| 564 | Fehler                                                | Warmwas-<br>serspeicher<br>Ladepumpe                       | Die Warmwasserspeicher Ladepumpe meldet<br>einen Fehler.<br>Der Warmwasserspeicher ist nicht Betriebsbe-<br>reit                                                                                            | Die Warmwasserspeicher<br>Ladepumpe bzw. deren<br>Verkabelung müssen über-<br>prüft werden.                                                                                                    | Nein                 |  |  |
| 565 | War-<br>nung                                          | Warmwas-<br>serspeicher<br>Zirkulations-<br>pumpe          | Die Warmwasserspeicher Zirkulationspumpe<br>meldet einen Fehler.<br>Die Warmwasserspeicher Zirkulationspumpe ist<br>nicht betriebsbereit.                                                                   | Die Warmwasserspeicher<br>Zirkulationspumpe bzw.<br>deren Verkabelung müssen<br>überprüft werden.                                                                                                    | Nein                 |  |  |
| 566 | Fehler                                                | Warmwas-<br>serspeicher<br>deaktivieren                    | Im Hochlauf wurde eine fehlerhafte Parametrie-<br>rung festgestellt.<br>Der Warmwasserspeicher ist nicht aktiv.                                                                                             | Parametrierung prüfen und<br>korrigieren.<br>Anlage neu starten.                                                                                                    | Ja                   |  |  |
| 567 | Fehler                                                | Warmwas-<br>serspeicher<br>WP                              | Die Warmwasserspeicher Brauchwasserwär-<br>mepumpe meldet einen Fehler.<br>Der Warmwasserspeicher ist nicht betriebsbe-<br>reit.                                                                            | Die Warmwasserspeicher<br>Brauchwasserwärmepum-<br>pe bzw. deren Verkabelung<br>müssen überprüft werden.                                                                                                    | Nein                 |  |  |
| 568 | War-<br>nung                                          | Warmwas-<br>serspeicher<br>Zusatzheiz                      | Die Warmwasserspeicher Zusatzheizung mel-<br>det einen Fehler.<br>Die Warmwasserspeicher Zusatzheizung ist<br>nicht betriebsbereit.                                                                         | Die Warmwasserspeicher<br>Zusatzheizung bzw. deren<br>Verkabelung müssen über-<br>prüft werden.                                                                                                    | Nein                 |  |  |
| 569 | War-<br>nung                                          | Zeitablauf<br>Boiler Leg.<br>Schutz                        | Zeitablauf der Legionellen Desinfektion.<br>Fehlerhafter oberer Temperatursensor oder der<br>Warmwasserspeicher ist nicht heiß geworden                                                                     | Prüfen warum der Warm-<br>wasserspeicher die be-<br>nötigte Temperatur nicht<br>erreicht hat.                                                                                                    | Ja                   |  |  |
| 570 |                                                       | Warmwas-<br>serspeicher<br>Tirkulations-<br>temperatur     | Der Zirkulationstemperatursensor hat einen Fehler.                                                                                                    | Temperatursensor wech-<br>seln, Sensoreingang<br>prüfen.                                                                                                    |                      |  |  |
| 571 |                                                       | Qellentempe-<br>ratur Hei-<br>zungsrücklauf-<br>wärmepumpe | Die Wärmequelle des Heizkreislaufs Wärme-<br>tauschertemperatursensor hat einen Fehler.                                                                                                    | Temperatursensor wech-<br>seln, Sensoreingang<br>prüfen.                                                                                                    |                      |  |  |

|     | Bedienungsanleitung Wärmepumpencontroller WPC-CP022/W |                                               |                                                                                                    |                                                                                                    |                      |  |  |
|-----|-------------------------------------------------------|-----------------------------------------------|----------------------------------------------------------------------------------------------------|----------------------------------------------------------------------------------------------------|----------------------|--|--|
| ID  | Klasse                                                | Bezeichnung                                   | (Mögliche) Ursache/Auswirkung                                                                                                    | Behebung/Handlung                                                                                                    | Quit-<br>tie-<br>ren |  |  |
| 572 |                                                       | Warmwasser-<br>tank Kühltem-<br>peratursensor | Kühltemperatursensor hat einen Fehler.                                                                                                    | Temperatursensor wech-<br>seln, Sensoreingang<br>prüfen.                                                                                                    |                      |  |  |
| 573 |                                                       | Frischwasser<br>Modultempe-<br>ratur          | Frischwassermodultemperatur Sensor hat einen Fehler.                                                                                                    | Temperatursensor wech-<br>seln, Sensoreingang<br>prüfen.                                                                                                    |                      |  |  |
| 574 |                                                       | Durchfluss<br>Frischwasser-<br>modul          | Durchflussschalter für Frischwassermodul hat einen Fehler.                                                                                                    | Sensoreingang prüfen.                                                                                                    | Nein                 |  |  |
| 575 |                                                       | Frischwasser-<br>modul Pumpe                  | Frischwassermodulpumpe hat einen Fehler                                                                                                    | Umwälzpumpe tauschen,<br>Ausgang prüfen                                                                                                    | Nein                 |  |  |
| 577 |                                                       | Temperatur-<br>sensor unten<br>defekt         | Der untere Temperaturfühler des Warmwasser-<br>speichers ist fehlerhaft.                                                                                                    | Der untere Temperatur-<br>fühler des Warmwasser-<br>speichers bzw. dessen<br>Verkabelung müssen über-<br>prüft werden.                                                                                                    | Nein                 |  |  |
| 600 | Wor                                                   | Fractachutz                                   | Die Freetschutzüberwechung het ein Unter                                                                                                    |                                                                                                    | Noin                 |  |  |
| 600 | nung                                                  | aktiv                                         | schreiten der Vorlauftemperatur unter die Frost-<br>schutzgrenze festgestellt.<br>Es wird eine Wärmeanforderung gestellt.                                                                            |                                                                                                    | Nein                 |  |  |
| 601 | War-<br>nung                                          | Frostschutz<br>Alarm                          | Die Frostschutzüberwachung hat ein Unter-<br>schreiten einer Wassertemperatur unter die<br>Frostschutzalarmgrenze festgestellt.<br>Der Heizkreis läuft Gefahr durch Frost beschä-<br>digt zu werden. | Beachten Sie in erster Linie<br>die anderen Alarme. Diese<br>sind wahrscheinlich die Ur-<br>sache für den Stillstand der<br>Anlage. Die Behebung die-<br>ser sollte auch den Frost-<br>schutz Alarm aufheben.<br>Kann der Alarm dadurch<br>nicht behoben werden,<br>wenden Sie sich bitte<br>umgehend an den Kunden-<br>service. | Ja                   |  |  |
| 609 | War-<br>nung                                          | Frostschutz<br>Alarm                          | Es wurde ein ungültiger Wert von der Funkfern-<br>bedienung (FFB) empfangen.<br>Die Werte der FFB werden ignoriert.                                                                                  | Die FFB muss überprüft<br>werden.                                                                                                    | Nein                 |  |  |
| 610 | Fehler                                                | Mischergrup-<br>pe                            | Die Mischergruppe des Heizkreises ist fehler-<br>haft.<br>Der Heizkreis ist nicht betriebsbereit.                                                                                                    | Die Mischergruppe (Vor-<br>lauftemperaturfühler,<br>Pumpe, Mischer) des Heiz-<br>kreises müssen überprüft<br>werden.                                                                                                    | Nein                 |  |  |
| 611 | War-<br>nung                                          | Raumtempe-<br>raturfühler                     | Der Raumtemperaturfühler ist fehlerhaft.<br>Die Vorlauftemperatur wird aus der Außentem-<br>peratur und einer angenommenen Raumtempe-<br>ratur von 20,0°C ermittelt.                                 | Der Raumtemperaturfühler<br>bzw. dessen Verkabelung<br>müssen überprüft werden.                                                                                                    | Nein                 |  |  |
| 612 | War-<br>nung                                          | Digitale Fern-<br>bedienung                   | Es wurde ein ungültiger Wert von der digitalen<br>Fernbedienung (DFB) empfangen.<br>Die Werte der DFB werden ignoriert.                                                                              | Die DFB muss überprüft<br>werden.                                                                                                    | Nein                 |  |  |
| 613 | Fehler                                                | Pumpe Heiz-<br>kreis                          | Die Pumpe des Heizkreises ist fehlerhaft.<br>Der Heizkreis ist nicht betriebsbereit.                                                                                                    | Die Pumpe des Heizkreises<br>muss überprüft werden                                                                                                    | Nein                 |  |  |
| 614 | Fehler                                                | Heizkreis<br>deaktiviert                      | Im Hochlauf wurde eine fehler- hafte Paramet-<br>rierung festgestellt.<br>Der Heizkreis ist nicht aktiv.                                                                                             | Parametrierung prüfen und<br>korrigieren.<br>Anlage neu starten                                                                                                    | Ja                   |  |  |

| ID  | Klasse       | Bezeichnung                         | (Mögliche) Ursache/Auswirkung                                                                                                    | Behebung/Handlung                                                                          | Quit-<br>tie-<br>ren |
|-----|--------------|-------------------------------------|----------------------------------------------------------------------------------------------------|--------------------------------------------------------------------------------------------|----------------------|
| 615 | War-<br>nung | Estrichaus-<br>heizung              | Vor dem Start des Estrichausheizprogrammes<br>sind alle Einstellungen zu überprüfen, damit es<br>zu keiner Beschädigung des Estriches durch zu<br>hohe Vorlauftemperaturen kommt. | Einstellungen prüfen.                                                                      | Ja                   |
| 616 | War-<br>nung | Raumfeuch-<br>tigkeitsfühler        | Der Raumfeuchtigkeitsfühler ist fehlerhaft.<br>Kühlfunktion ist nicht mehr aktiv.                                                                                                 | Der Raumfeuchtigkeits-<br>fühler bzw. dessen Verka-<br>belung müssen überprüft<br>werden.  | Nein                 |
| 617 | War-<br>nung | Rücklauftem-<br>peratur-<br>fühler  | Der Rücklauftemperaturfühler is fehlerhaft.<br>Die Rücklaufüberwachung is deaktiviert.                                                                                            | Der Rücklauftemperatur-<br>fühler bzw. dessen Verka-<br>belung müssen überprüft<br>werden. | Nein                 |
|     |              |                                     |                                                                                                    |                                                                                            |                      |
| 700 | Fehler       | Kollektor-<br>Temperatur-<br>fühler | Der Kollektor-Temperaturfühler ist fehlerhaft.<br>Die Solaranlage ist nicht betriebsbereit                                                                                        | Der Sensor bzw. dessen<br>Verkabelung müssen über-<br>prüft werden.                        | Nein                 |
| 701 | Fehler       | Vorlauf-Tem-<br>peraturfühler       | Der Vorlauftemperaturfühler für die Wärmemen-<br>ge der Solaranlage ist fehlerhaft.<br>Wärmemenge kann nicht errechnet werden.                                                    | Der Sensor bzw. dessen<br>Verkabelung müssen über-<br>prüft werden.                        | Nein                 |
| 702 | Fehler       | Rücklauf-<br>Temperatur-<br>fühler  | Der Rücklauftemperaturfühler für die Wärme-<br>menge der Solaranlage ist fehlerhaft.<br>Wärmemenge kann nicht errechnet werden.                                                   | Der Sensor bzw. dessen<br>Verkabelung müssen über-<br>prüft werden.                        | Nein                 |
| 703 | Fehler       | Solarpumpe                          | Die Pumpe des 1. Kreises der Solaranlage ist<br>fehlerhaft.<br>Der 1. Kreis der Solaranlage ist nicht betriebs-<br>bereit.                                                        | Die Pumpe bzw. deren Ver-<br>kabelung müssen überprüft<br>werden.                          | Nein                 |
| 704 | Fehler       | Solarpumpe                          | Die Pumpe des 2. Kreises der Solaranlage ist<br>fehlerhaft.<br>Der 2. Kreis der Solaranlage ist nicht betriebs-<br>bereit.                                                        | Die Pumpe bzw. deren Ver-<br>kabelung müssen überprüft<br>werden.                          | Nein                 |
| 707 | War-<br>nung | Übertempe-<br>ratur                 | Die Kollektortemperatur hat die parametrierte<br>maximale Kollektortemperatur überschritten.<br>Die Solarpumpe wird deaktiviert.                                                  | Warten bis Temperatur<br>abgesunken ist                                                    | Nein                 |
| 708 | War-<br>nung |                                     | Die Temperatur des Solarverbrauchers hat die<br>parametrierte Maximaltemperatur überschrit-<br>ten.<br>Die Wärmeanforderung wird weggenommen.                                     | Warten bis die Tempe- ratur<br>abgesunken ist.                                             | Nein                 |
| 709 | Fehler       |                                     | Der Referenz-Temperaturfühler des Solarver-<br>brauchers ist fehlerhaft.<br>Solarverbraucher ist nicht betriebsbereit.                                                            | Der Sensor bzw. dessen<br>Verkabelung müssen über-<br>prüft werden.                        | Nein                 |
| 710 | War-<br>nung |                                     | Der Vor- oder Rücklauftemperaturfühler bzw.<br>der Zähleingang für die Wärmemenge der So-<br>laranlage ist fehlerhaft.<br>Wärmemenge kann nicht errechnet werden.                 | Sensor bzw. zugehörige<br>Verkabelung müssen über-<br>prüft werden.                        | Nein                 |
| 711 | Fehler       |                                     | Im Hochlauf wurde eine fehlerhafte Parametrie-<br>rung festgestellt.<br>Der Solarkreis ist nicht aktiv.                                                                           | Parametrierung prüfen und<br>korrigieren.<br>Anlage neu starten.                           | Ja                   |
| 712 | Fehler       |                                     | Im Hochlauf wurde eine fehlerhafte Parametrie-<br>rung festgestellt.<br>Der Solarverbraucher ist nicht aktiv.                                                                     | Parametrierung prüfen und korrigieren.<br>Anlage neu starten.                              | Ja                   |
|     |              |                                     |                                                                                                    |                                                                                            |                      |

|      | Bedienungsanleitung Wärmepumpencontroller WPC-CP022/W |                                                    |                                                                                                    |                                                                                                    |                      |  |  |  |
|------|-------------------------------------------------------|----------------------------------------------------|----------------------------------------------------------------------------------------------------|----------------------------------------------------------------------------------------------------|----------------------|--|--|--|
| ID   | Klasse                                                | Bezeichnung                                        | (Mögliche) Ursache/Auswirkung                                                                                                    | Behebung/Handlung                                                                                                    | Quit-<br>tie-<br>ren |  |  |  |
| 800  | Fehler                                                | Wärmeanfor-<br>derung DI                           | Der digitale Eingang der externen Wärmeanfor-<br>derung ist fehlerhaft.<br>Externe Wärmeanforderung ist nicht betriebs-<br>bereit                                                                   | Der Wärmeanforderungs DI<br>bzw. dessen Verkabelung<br>müssen überprüft werden.                                                                                                    | Nein                 |  |  |  |
| 801  | War-<br>nung                                          | Wärmeanfor-<br>derung Tem-<br>peratur Al           | Der analoge Eingang der externen Wärmean-<br>forderung ist fehlerhaft.<br>Die externe Wärmeanforderung wird aus-<br>schließlich mit dem digitalen Eingang betrieben.                                | Der Wärmeanforderungs<br>Temperatur AI bzw. dessen<br>Verkabelung müssen über-<br>prüft werden.                                                                                                    | Nein                 |  |  |  |
| 802  | Fehler                                                | Wärmeanfor-<br>derung deak-<br>tiviert             | Im Hochlauf wurde eine fehlerhafte Parametrie-<br>rung festgestellt.<br>Die externe Wärmeanforderung ist nicht aktiv.                                                                               | Parametrierung prüfen und<br>korrigieren.<br>Anlage neu starten.                                                                                                    | Ja                   |  |  |  |
| 860  | War-<br>nung                                          | Temperatur-<br>fühler ext.<br>Wärmequelle          | Der Temperaturfühler der externen Wärmequel-<br>le ist fehlerhaft.<br>Die Temperatur kann nicht überwacht werden.                                                                                   | Der Temperaturfühler der<br>externen Wärmequelle bzw.<br>dessen Verkabelung müs-<br>sen überprüft werden.                                                                                                    | Nein                 |  |  |  |
| 861  | Fehler                                                | Ext. Wärme-<br>quelle                              | Der digitale Ausgang zur Anforderung der exter-<br>nen Wärmequelle ist fehlerhaft.<br>Die externe Wärmequelle kann nicht angefor-<br>dert werden.                                                   | Der digitale Ausgang bzw.<br>dessen Verkabelung muss<br>überprüft werden.                                                                                                    | Nein                 |  |  |  |
| 862  | Fehler                                                | Ext. Wärme-<br>quelle                              | Der analoge Ausgang zur Anforderung der<br>externen Wärmequelle ist fehlerhaft.<br>Die externe Wärmequelle kann nicht angefor-<br>dert werden.                                                      | Der analoge Ausgang bzw.<br>dessen Verkabelung muss<br>überprüft werden.                                                                                                    | Nein                 |  |  |  |
| 863  | Fehler                                                | Ext. Wärme-<br>quelle deak-<br>tiviert             | Im Hochlauf wurde eine fehlerhafte Parametrie-<br>rung festgestellt.<br>Die externe Wärmequelle ist nicht aktiv.                                                                                    | Parametrierung prüfen und<br>korrigieren.<br>Anlage neu starten.                                                                                                    | Ja                   |  |  |  |
| 900  | Fehler                                                | Wärmequel-<br>len Manage-<br>ment deakti-<br>viert | Im Hochlauf wurde eine fehlerhafte Parametrie-<br>rung festgestellt.<br>Der Wärmequellen Management ist nicht aktiv.                                                                                | Parametrierung prüfen und<br>korrigieren.<br>Anlage neu starten.                                                                                                    | Ja                   |  |  |  |
| 1000 | Fehler                                                | Wärempum-<br>pe deaktiviert                        | Im Hochlauf wurde eine fehlerhafte Parametrie-<br>rung festgestellt.<br>Die Wärmepumpe ist nicht aktiv.                                                                                             | Parametrierung prüfen und<br>korrigieren.<br>Anlage neu starten.                                                                                                    | Nein                 |  |  |  |
| 1001 | War-<br>nung                                          | Frostschutz<br>aktiv                               | Die Frostschutzüberwachung hat ein Unter-<br>schreiten einer Wassertemperatur unter die<br>Frostschutzgrenze festgestellt.<br>Die Wärmepumpe ist nicht aktiv.                                       |                                                                                                    | Nein                 |  |  |  |
| 1002 | War-<br>nung                                          | Frostschutz<br>Alarm                               | Die Frostschutzüberwachung hat ein Unter-<br>schreiten einer Wassertemperatur unter die<br>Frostschutzalarmgrenze festgestellt.<br>Die Wärmepumpe läuft Gefahr durch Frost<br>beschädigt zu werden. | Beachten Sie in erster Linie<br>die anderen Alarme. Diese<br>sind wahrscheinlich die Ur-<br>sache für den Stillstand der<br>Anlage. Die Behebung die-<br>ser sollte auch den Frost-<br>schutz Alarm aufheben.<br>Kann der Alarm dadurch<br>nicht behoben werden,<br>wenden Sie sich bitte<br>umgehend an den Kunden-<br>service. | Ja                   |  |  |  |

| ID   | Klasse | Bezeichnung                                        | (Mögliche) Ursache/Auswirkung                                                                                                  | Behebung/Handlung                                                                                                    | Quit-<br>tie- |
|------|--------|----------------------------------------------------|----------------------------------------------------------------------------------------------------|----------------------------------------------------------------------------------------------------|---------------|
|      |        |                                                    |                                                                                                    |                                                                                                    | ren           |
| 1003 | Fehler | Temperatur-<br>fühler Kom-<br>pressor Ein-<br>gang | Der Temperaturfühler ist fehlerhaft.<br>Die Wärmepumpe ist nicht betriebsbereit und<br>wird ausgeschaltet.                     | Der Temperaturfühler bzw.<br>dessen Verkabelung müs-<br>sen überprüft werden.                                                                     | Nein          |
| 1004 | Fehler | Temperatur-<br>fühler Kom-<br>pressor Aus-<br>gang | Der Temperaturfühler ist fehlerhaft.<br>Die Wärmepumpe ist nicht betriebsbereit und<br>wird ausgeschaltet.                     | Der Temperaturfühler bzw.<br>dessen Verkabelung müs-<br>sen überprüft werden.                                                                     | Nein          |
| 1005 | Fehler | Maximale<br>Temperatur<br>Kompressor<br>Ausgang    | Maximale Temperatur Kompressor Ausgang<br>überschritten.<br>Die Wärmepumpe ist nicht betriebsbereit und<br>wird ausgeschaltet. | Die Wärmepumpe kann<br>erst wieder aktiviert wer-<br>den, wenn die Temperatur<br>am Kompressor Ausgang<br>unter den parametrierten<br>Wert fällt. | Nein          |
| 1006 | Fehler | Temperatur-<br>fühler Quelle<br>Eingang            | Der Temperaturfühler ist fehlerhaft.<br>Die Wärmepumpe ist nicht betriebsbereit und<br>wird ausgeschaltet.                     | Der Temperaturfühler bzw.<br>dessen Verkabelung müs-<br>sen überprüft werden.                                                                     | Nein          |
| 1007 | Fehler | Temperatur-<br>fühler Quelle<br>Ausgang            | Der Temperaturfühler ist fehlerhaft.<br>Die Wärmepumpe ist nicht betriebsbereit und<br>wird ausgeschaltet.                     | Der Temperaturfühler bzw.<br>dessen Verkabelung müs-<br>sen überprüft werden.                                                                     | Nein          |
| 1008 | Fehler | Temperatur-<br>fühler Vorlauf                      | Der Temperaturfühler ist fehlerhaft.<br>Die Wärmepumpe ist nicht betriebsbereit und<br>wird ausgeschaltet.                     | Der Temperaturfühler bzw.<br>dessen Verkabelung müs-<br>sen überprüft werden.                                                                     | Nein          |
| 1009 | Fehler | Temperatur-<br>fühler Rück-<br>lauf                | Der Temperaturfühler ist fehlerhaft.<br>Die Wärmepumpe ist nicht betriebsbereit und<br>wird ausgeschaltet.                     | Der Temperaturfühler bzw.<br>dessen Verkabelung müs-<br>sen überprüft werden.                                                                     | Nein          |
| 1010 | Fehler | Hochdruck-<br>schalter aus-<br>gelöst              | Schwelle Hochdruckschalter wurde überschrit-<br>ten.<br>Die Wärmepumpe ist nicht betriebsbereit und<br>wird ausgeschaltet.     | Die Wärmepumpe kann<br>erst wieder aktiviert wer-<br>den, wenn der Druck unter<br>den parametrierten Wert<br>fällt.                               | Nein          |
| 1011 | Fehler | Niederdruck-<br>schalter aus-<br>gelöst            | Schwelle Niederdruckschalter unterschritten<br>Die Wärmepumpe ist nicht betriebsbereit und<br>wird ausgeschaltet.              | Die Wärmepumpe kann<br>erst wieder aktiviert wer-<br>den, wenn der Druck über<br>den parametrierten Wert<br>steigt.                               | Nein          |
| 1012 | Fehler | Sensor Hoch-<br>druck                              | Der Drucksensor ist fehlerhaft.<br>Die Wärmepumpe ist nicht betriebsbereit und<br>wird ausgeschaltet.                          | Der Drucksensor bzw. des-<br>sen Verkabelung müssen<br>überprüft werden.                                                                          | Nein          |
| 1013 | Fehler | Hochdruck                                          | Maximale Druckgrenze überschritten<br>Die Wärmepumpe ist nicht betriebsbereit und<br>wird ausgeschaltet.                       | Die Wärmepumpe kann<br>erst wieder aktiviert wer-<br>den, wenn der Druck unter<br>den parametrierten Wert<br>fällt.                               | Nein          |
| 1014 | Fehler | Sensor Nie-<br>derdruck                            | Der Drucksensor ist fehlerhaft.<br>Die Wärmepumpe ist nicht betriebsbereit und<br>wird ausgeschaltet.                          | Der Drucksensor bzw. des-<br>sen Verkabelung müssen<br>überprüft werden.                                                                          | Nein          |
| 1015 | Fehler | Niederdruck                                        | Minimale Druckgrenze unterschritten<br>Die Wärmepumpe ist nicht betriebsbereit und<br>wird ausgeschaltet.                      | Die Wärmepumpe kann<br>erst wieder aktiviert wer-<br>den, wenn der Druck über<br>den para- metrierten Wert<br>steigt.                             | Nein          |

|      | Bedienungsanleitung Warmepumpencontroller WPC-CP022/W |                                                      |                                                                                                    |                                                                                                    |                      |  |  |  |
|------|-------------------------------------------------------|------------------------------------------------------|----------------------------------------------------------------------------------------------------|----------------------------------------------------------------------------------------------------|----------------------|--|--|--|
| ID   | Klasse                                                | Bezeichnung                                          | (Mögliche) Ursache/Auswirkung                                                                                                    | Behebung/Handlung                                                                                                    | Quit-<br>tie-<br>ren |  |  |  |
| 1016 | Fehler                                                | Max. Tempe-<br>ratur Vorlauf                         | Maximale Vorlauftemperatur überschritten<br>Die Wärmepumpe ist nicht betriebsbereit und<br>wird ausgeschaltet.                                                            | Die Wärmepumpe kann<br>erst wieder aktiviert wer-<br>den, wenn die Vorlauftem-<br>peratur unter den paramet-<br>rierten Wert fällt. | Nein                 |  |  |  |
| 1017 | Fehler                                                | Sensorüber-<br>wachung                               | Mehrmaliges Auftreten von Sensorfehlern im<br>Überwachungszeitraum.<br>Die Wärmepumpe ist bis zur Fehlerquittierung<br>nicht aktiv.                                       | Die Meldung muss quittiert<br>werden. Die Sensoren bzw.<br>deren Verkabelungen müs-<br>sen überprüft werden.                        | Ja                   |  |  |  |
| 1018 | Fehler                                                | Quellenüber-<br>wachung                              | Mehrmaliges Auftreten von Fehlern auf der<br>Quellenseite innerhalb des Überwachungs-<br>zeitraums.<br>Die Wärmepumpe ist bis zur Fehlerquittierung<br>nicht aktiv.       | Die Meldung muss quittiert<br>werden. Die Sensoren und<br>Aktoren bzw. deren Verka-<br>belungen müsen überprüft<br>werden.          | Ja                   |  |  |  |
| 1019 | Fehler                                                | Kältekreis-<br>überwa-<br>chung                      | Mehrmaliges Auftreten von Fehlern im Käl-<br>tekreisüberwachung innerhalb des Überwa-<br>chungszeitraums.<br>Die Wärmepumpe ist bis zur Fehlerquittierung<br>nicht aktiv. | Die Meldung muss quittiert<br>werden. Die Sensoren und<br>Aktoren bzw. deren Verka-<br>belungen müsen überprüft<br>werden.          | Ja                   |  |  |  |
| 1020 | Fehler                                                | Heizüberwa-<br>chung                                 | Mehrmaliges Auftreten von Fehlern auf der<br>Heizwasserseite im Überwachungszeitraum.<br>Die Wärmepumpe ist bis zur Fehlerquittierung<br>nicht aktiv.                     | Die Meldung muss quittiert<br>werden. Die Sensoren und<br>Aktoren bzw. deren Verka-<br>belungen müsen überprüft<br>werden.          | Ja                   |  |  |  |
| 1021 | Fehler                                                | Min. Quellen-<br>temp. unter-<br>schritten           | Minimale Quelleneingangstemperatur unter-<br>schritten.<br>Die Wärmepumpe ist nicht betriebsbereit und<br>wird ausgeschaltet.                                             | Die Wärmepumpe kann<br>erst wieder aktiviert wer-<br>den, wenn die Temperatur<br>über den parametrierten<br>Wert steigt.            | Nein                 |  |  |  |
| 1022 | Fehler                                                | Min. Quellen-<br>temp. unter-<br>schritten           | Minimale Quellenausgangstemperatur unter-<br>schritten.<br>Die Wärmepumpe ist nicht betriebsbereit und<br>wird ausgeschaltet.                                             | Die Wärmepumpe kann<br>erst wieder aktiviert wer-<br>den, wenn die Temperatur<br>über den parametrierten<br>Wert steigt.            | Nein                 |  |  |  |
| 1023 | Fehler                                                | Min.Rück-<br>lauftempera-<br>tur unter-<br>schritten | Minimale Rücklauftemperatur unterschritten<br>Die Wärmepumpe ist nicht betriebsbereit und<br>wird ausgeschaltet.                                                          | Die Wärmepumpe kann<br>erst wieder aktiviert wer-<br>den, wenn die Temperatur<br>über den parametrierten<br>Wert steigt.            | Nein                 |  |  |  |
| 1024 | Fehler                                                | Temperatur-<br>fühler Kon-<br>densator               | Der Temperaturfühler ist fehlerhaft.<br>Die Wärmepumpe ist nicht betriebsbereit und<br>wird ausgeschaltet.                                                                | Der Temperaturfühler bzw.<br>dessen Verkabelung müs-<br>sen überprüft werden.                                                       | Nein                 |  |  |  |
| 1025 | Fehler                                                | Kompressor                                           | Der Kompressor hat einen Fehler.<br>Die Wärmepumpe ist nicht betriebsbereit und<br>wird ausgeschaltet.                                                                    | Der Kompressor bzw. des-<br>sen Verkabelung müssen<br>überprüft werden.                                                             | Nein                 |  |  |  |
| 1026 | Fehler                                                | Quellenfehler                                        | Die Quelle meldet einen Fehler.<br>Die Wärmepumpe ist nicht betriebsbereit und<br>wird ausgeschaltet.                                                                     | Die Wärmequelle muss<br>überprüft werden.                                                                                           | Nein                 |  |  |  |
| 1027 | Fehler                                                | Quellen-Ak-<br>tor                                   | Der Quellen-Aktor der Wärmepumpe hat einen<br>Fehler.<br>Die Wärmepumpe ist nicht betriebsbereit und<br>wird ausgeschaltet.                                               | Der Quellen-Aktor bzw.<br>dessen Verkabelung müs-<br>sen überprüft werden.                                                          | Nein                 |  |  |  |

\_ \_ \_

\_ \_ \_ \_ \_

|      | Bedienungsanleitung Warmepumpencontroller WPC-CP022/W |                                                    |                                                                                                    |                                                                                                    |                      |  |  |
|------|-------------------------------------------------------|----------------------------------------------------|----------------------------------------------------------------------------------------------------|----------------------------------------------------------------------------------------------------|----------------------|--|--|
| ID   | Klasse                                                | Bezeichnung                                        | (Mögliche) Ursache/Auswirkung                                                                                                    | Behebung/Handlung                                                                                                    | Quit-<br>tie-<br>ren |  |  |
| 1028 | Fehler                                                | Phasenaus-<br>fall                                 | Phasenausfall in der Drehstromversorgung.<br>Die Wärmepumpe ist nicht betriebsbereit und<br>wird ausgeschaltet.                                                                                                    | Bei Unterbrechung durch<br>den Netzbetreiber Dauer<br>abwarten, Verkabelung<br>überprüften.                                     | Nein                 |  |  |
| 1029 | Fehler                                                | Frequenzum-<br>richter                             | Der Frequenzumrichter hat einen Fehler.<br>Die Wärmepumpe ist nicht betriebsbereit und<br>wird ausgeschaltet.                                                                                                    | Der Frequenzumrichter<br>bzw. dessen Verkabelung<br>müssen überprüft werden.                                                    | Nein                 |  |  |
| 1030 | Fehler                                                | Enteisung<br>Kreislaufum-<br>kehr                  | Die Zeit um das Abtauen im Kreislaufumkehr<br>Modus zu starten ist abgelaufen.<br>Die Zusatzheizung konnte die Vorlauf- und<br>Rücklauftemperatur nicht genügend erhitzen.                                                | Die Zusatzheizung und<br>Wärmepumpe müssen<br>überprüft werden.                                                                 | Ja                   |  |  |
| 1031 | Fehler                                                | Abtauzeit                                          | Die Zeit um das Abtauen zu beenden ist mehr-<br>mals abgelaufen.<br>Die Wärmepumpe ist nicht betriebsbereit und<br>wird ausgeschaltet.                                                                                    | Die Wärmepumpe muss<br>überprüft werden.                                                                                        | Ja                   |  |  |
| 1032 | Fehler                                                | Überhit-<br>zungsreg.                              | Überhitzungsregelung ist im Fehlerzustand.<br>Das Expansionsventil bleibt bis zur Fehlerbehe-<br>bung geschlossen.                                                                                                    | Die Sensoren bzw. de- ren<br>Verkabelungen müssen<br>überprüft werden. Parame-<br>trierung des Überhitzungs-<br>reglers prüfen. | Nein                 |  |  |
| 1033 | Fehler                                                | Min. Vorlauf-<br>temp. unter-<br>schritten         | Minimale Rücklauftemperatur unterschritten.<br>Die Wärmepumpe ist nicht betriebsbereit und<br>wird ausgeschaltet.                                                                                                    | Die Wärmepumpe kann<br>erst wieder aktiviert wer-<br>den, wenn die Temperatur<br>über den parametrierten<br>Wert steigt.        | Nein                 |  |  |
| 1034 | Fehler                                                | Temperatur-<br>fühler Pas-<br>sivkühlung           | Der Temperaturfühler ist fehlerhaft.<br>Die Wärmepumpe ist nicht betriebsbereit und<br>wird ausgeschaltet.                                                                                                    | Der Temperaturfühler bzw.<br>dessen Verkabelung müs-<br>sen überprüft werden.                                                   | Nein                 |  |  |
| 1035 | War-<br>nung                                          | Passiv Küh-<br>len Überwa-<br>chung                | Die Temperatur des passiv Kühlen Wärmertau-<br>schers ist unterhalb der erlaubten Grenze oder<br>die Wärmepumpe meldet einen quellenseitige<br>Durchflussfehler.<br>Passiv Kühl Anforderung sind temporär nicht<br>aktiv. |                                                                                                    | Nein                 |  |  |
| 1036 | Fehler                                                | Passiv Küh-<br>len deaktiviert                     | Im Hochlauf wurde eine fehlerhafte Parametrie-<br>rung festgestellt.                                                                                                    | Parametrierung prüfen und korrigieren. Anlage neu starten.                                                                      | Nein                 |  |  |
| 1037 | Fehler                                                | Durchfluss-<br>wächter                             | Zu geringer Durchfluss auf der Heizungsseite.                                                                                                    | Überprüfung der Heizungs-<br>seite auf Störungen.                                                                               | Nein                 |  |  |
| 1038 | Fehler                                                | Heizungsseiti-<br>ger Durchfluss<br>hat ausgelöst. | Kein Durchfluss auf der Heizungsseite.<br>Die Wärmepumpe ist nicht betriebsbereit und<br>wird ausgeschaltet.                                                                                                    | Die Wärmepumpe kann<br>erst wieder aktiviert wer-<br>den, wenn ein heizungssei-<br>tiger<br>Durchfluss vorhanden ist.           | Nein                 |  |  |
| 1039 | War-<br>nung                                          | HG-Entwär-<br>mung                                 | Der Aktor bzw. Temperaturfühler ist fehlerhaft.<br>Die Heißgasentwärmung ist nicht betriebsbereit                                                                                                    | Der Temperaturfühler oder<br>der Aktor bzw. deren Verka-<br>belungen müssen<br>überprüft werden.                                | Nein                 |  |  |
| 1040 | Fehler                                                | Heiz/Kühl-<br>Ventil                               | Ventile schalten nicht korrekt.<br>Heizen bzw. kühlen funktioniert nicht richtig,<br>weil das Ventil nicht richtig schaltet.                                                                                              | Prüfen der Ventile.                                                                                                    | Ja                   |  |  |
| 1041 | Fehler                                                | Kondensat-<br>wanne über-<br>lauf                  | Kondensatwasserwanne ist verstopft.                                                                                                    | Verstopfung lösen                                                                                                    | Nein                 |  |  |

-----

|      | Bedienungsanleitung Wärmepumpencontroller WPC-CP022/W |                                         |                                                                                                    |                                                                                                    |                      |  |  |
|------|-------------------------------------------------------|-----------------------------------------|----------------------------------------------------------------------------------------------------|----------------------------------------------------------------------------------------------------|----------------------|--|--|
| ID   | Klasse                                                | Bezeichnung                             | (Mögliche) Ursache/Auswirkung                                                                                                    | Behebung/Handlung                                                                                                    | Quit-<br>tie-<br>ren |  |  |
| 1042 | Fehler                                                | Kompressor-<br>kennlinie                | Der Arbeitspunkt des Kompressors war zu lan-<br>ge außerhalb der Kennlinie oder der<br>Arbeitspunkt hat die äußerste Kennlinie verla-<br>ßen.<br>Die Wärmepumpe ist nicht betriebsbereit und<br>wird ausgeschaltet. | Überprüfe anhand des<br>Hoch- und Niederdruckes<br>verglichen mit dem<br>ausgewählten Feld, wieso<br>der Arbeitspunkt das Kenn-<br>linienfeld verlaßen hat. | Nein                 |  |  |
| 1043 | Fehler                                                | Niederdruck                             | Minimale Druckgrenze unterschritten.<br>Die Wärmepumpe ist nicht betriebsbereit und<br>wird ausgeschaltet.                                                                                                    | Die Wärmepumpe kann<br>erst wieder aktiviert wer-<br>den, wenn der Druck über<br>den parametrierten Wert<br>steigt.                                         | Ja                   |  |  |
| 1044 | Fehler                                                | Hochdruck                               | Maximale Druckgrenze überschritten.<br>Die Wärmepumpe ist nicht betriebsbereit und<br>wird ausgeschaltet.                                                                                                    | Die Wärmepumpe kann<br>erst wieder aktiviert wer-<br>den, wenn der Druck unter<br>den parametrierten Wert<br>fällt.                                         | Ja                   |  |  |
| 1045 | Fehler                                                | CO2<br>Leckage                          | Sauggasdruck während Betrieb für lange Zeit unterhalb der Limitierung.                                                                                                    | CO2 Sonde auf Leckage prüfen lassen.                                                                                                    | Ja                   |  |  |
| 1046 | Fehler                                                | CO2 Tempe-<br>ratur                     | Spreizung auf der Quellenseite lange Zeit nach<br>Kompressorstart unterhalb der Limitierung.<br>Die Wärmepumpe zieht keine Energie aus der<br>Quelle.                                                               | Sensoren und Aktoren<br>prüfen, Durchfluss auf der<br>Quellenseite prüfen.                                                                                  | Nein                 |  |  |
| 1047 | Fehler                                                | Min. Heiz-<br>spreizung                 | Spreizung auf der Heizungsseite lange Zeit<br>nach Kompressorstart unterhalb der Limitie-<br>rung.<br>Die Wärmepumpe liefert keine Energie.                                                                         | Sensoren und Aktoren<br>prüfen, Durchfluss auf der<br>Heizungsseite prüfen.                                                                                 | Nein                 |  |  |
| 1048 | Fehler                                                | Min. Druckdif-<br>ferenz                | Druckdifferenz zwischen Hoch- und Nieder-<br>druck lange Zeit nach Kompressorstart unter-<br>halb der Limitierung.<br>Kältekreis hat einen Fehler.                                                                  | Sensoren und Kompressor<br>prüfen, Kältekreis prüfen.                                                                                                    | Nein                 |  |  |
| 1049 | Fehler                                                | Min. Heißgas-<br>differenz              | Differenz zwischen Heißgas- und Kondensati-<br>onstemperatur lange Zeit nach Kompressorstart<br>unterhalb der Limitierung.<br>Kältekreis hat einen Fehler.                                                          | Sensoren und Kompressor<br>prüfen, Kältekreis prüfen.                                                                                                    | Nein                 |  |  |
| 1050 | Fehler                                                | Max. Heißgas-<br>differenz              | Differenz zwischen Heißgas- und Kondensati-<br>onstemperatur lange Zeit nach Kompressorstart<br>oberhalb der Limitierung.<br>Kältekreis hat einen Fehler.                                                           | Sensoren und Kompressor<br>prüfen, Kältekreis prüfen.                                                                                                    | Nein                 |  |  |
| 1051 | Fehler                                                | Min. Temp.<br>Komp.eingang              | Kompressoreintritts-Temperatur unterhalb der<br>Limitierung.<br>Quelle wird zu stark abgekühlt.                                                                                                    | Sensoren und Aktoren<br>prüfen, Durchfluss auf der<br>Quellenseite prüfen.                                                                                  | Nein                 |  |  |
| 1052 | War-<br>nung                                          | Wärmemen-<br>genzähler                  | Temperaturfühler oder Analogeingang bzw.<br>Zählereingang defekt.<br>Wärmemengenzählung deaktiviert.                                                                                                    | Verkabelung und Sensoren prüfen.                                                                                                    | Nein                 |  |  |
| 1053 | War-<br>nung                                          | Kühlmengen-<br>zähler                   | Temperaturfühler oder Analogeingang bzw.<br>Zählereingang defekt.<br>Kühlmengenzähler deaktiviert.                                                                                                    | Verkabelung und Sensoren prüfen.                                                                                                    | Nein                 |  |  |
| 1054 | War-<br>nung                                          | Warmwasser<br>Zähler                    | Temperaturfühler oder Analogeingang bzw.<br>Zählereingang defekt.<br>Warmwasser Zähler deaktiviert.                                                                                                    | Verkabelung und Sensoren prüfen.                                                                                                    | Nein                 |  |  |
| 1055 | Fehler                                                | Temperatur-<br>fühler Außen-<br>einheit | Der Temperaturfühler ist fehlerhaft.<br>Die Wärmepumpe ist nicht betriebsbereit und<br>wird ausgeschaltet.                                                                                                    | Der Temperaturfühler bzw.<br>dessen Verkabelung müs-<br>sen überprüft werden.                                                                               | Nein                 |  |  |

| Bedienungsanleitung Wärmepumpencontroller WPC-CP022/W                                                                                                    |              |                                                |                                                                                                    |                                                                                |                      |  |
|----------------------------------------------------------------------------------------------------|--------------|------------------------------------------------|----------------------------------------------------------------------------------------------------|--------------------------------------------------------------------------------|----------------------|--|
| ID                                                                                                    | Klasse       | Bezeichnung                                    | (Mögliche) Ursache/Auswirkung                                                                                                    | Behebung/Handlung                                                              | Quit-<br>tie-<br>ren |  |
| 1056                                                                                                    | Fehler       | Fühler zweiter<br>Kompressor<br>Ausgang        | Der Temperaturfühler ist fehlerhaft.<br>Die Wärmepumpe ist nicht betriebsbereit und<br>wird ausgeschaltet.                                                                                                   | Der Temperaturfühler bzw.<br>dessen Verkabelung müs-<br>sen überprüft werden.  | Nein                 |  |
| 1057                                                                                                    | Fehler       | Max. Temp.<br>zweiter<br>Kompressor<br>Ausgang | Maximale Temperatur am Kompressor Ausgang<br>überschritten.Die Wärmepumpe kann<br>erst wieder aktiviert wer-<br>den, wenn die Temperatur<br>am Kompressor Ausgang<br>unter den parametrierten<br>Wert fällt. |                                                                                |                      |  |
| 1058                                                                                                    | War-<br>nung | Druckfühler VI                                 | Druckfühler für Dampfeinspritzung ist defekt.Verkabelung und SensorDie Dampfeinspritzung wird deaktiviert.überprüfen.                                                                                        |                                                                                |                      |  |
| 1059                                                                                                    | War-<br>nung | Temperatur-<br>fühler VI                       | Druckfühler für Dampfeinspritzung ist defekt.Verkabelung und SensorDie Dampfeinspritzung wird deaktiviert.überprüfen.                                                                                        |                                                                                |                      |  |
| 1060                                                                                                    | War-<br>nung | Überhitzungsr.<br>VI                           | Überhitzungsregleung für Dampfeinspritzung<br>meldet einen Fehler.<br>Die Dampfeinspritzung wird deaktiviert.                                                                                                |                                                                                |                      |  |
| 1061                                                                                                    | War-<br>nung | Ventil 1 VI                                    | Magnetventil 1 für Dampfeinspritzung ist defekt.<br>Die Dampfeinspritzung wird deaktiviert.                                                                                                    | Verkabelung und Aktor<br>überprüfen.                                           | Nein                 |  |
| 1062                                                                                                    | War-<br>nung | Ventil 2 VI                                    | Magnetventil 2 für Dampfeinspritzung ist defekt.Verkabelung und AktorDie Dampfeinspritzung wird deaktiviert.überprüfen.                                                                                      |                                                                                |                      |  |
| 1063                                                                                                    | War-<br>nung | Öltemperatur                                   | Temperaturfühler Ölsumpf ist defekt.Verkabelung und SensoDie Ölaufheizung wird abhängig von der Au-<br>ßentemperatur gestartet.überprüfen.                                                                   |                                                                                | Nein                 |  |
| 1064                                                                                                    | Fehler       | Max. Quellen-<br>temp. über-<br>schritten      | Maximale Quelleneingangstemperatur über-<br>schritten.Die Wärmepumpe kann<br>erst wieder aktiviert wer<br>den, wenn die Temperat<br>unter den parametrierter<br>Wert sinkt.                                  |                                                                                | Nein                 |  |
| 1065                                                                                                    | Fehler       | Durchfluss-<br>wächter<br>Quelle               | Durchflussmessung auf der Quellenseite ist<br>defekt.Verkabelung und Sensor<br>überprüfen.Auswirkung: Die Wärmepumpe ist nicht be-<br>triebsbereit und wird ausgeschaltet.Verkabelung und Sensor             |                                                                                | Nein                 |  |
| 1066                                                                                                    | Fehler       | Durchfluss-<br>überwachung                     | Zu geringer Durchfluss auf der Quellenseite.Überprüfung der Quellen-Die Wärmepumpe ist nicht betriebsbereit und<br>wird ausgeschaltet.seite auf Störungen.                                                   |                                                                                | Nein                 |  |
| 1067                                                                                                    | War-<br>nung | Feuchtefühler<br>defekt                        | Feuchtesensor ist defekt.Verkabelung und SensorDie Umschaltung zwischen Lüfter- / Aktivabtau-<br>ung basierend auf gemessener Luftfeuchte ist<br>nicht möglich.Verkabelung und Sensor                        |                                                                                | Nein                 |  |
| 1068                                                                                                    | War-<br>nung | Aufheizen<br>aktiv                             | Vorlauftemp. zu gering.Vorlauftemperatur erhöAuswirkung: Zusatzheizung wird aktiviert.                                                                                                    |                                                                                | Nein                 |  |
| 1069                                                                                                    | Fehler       | Quellen-<br>druckschalter<br>ausgelöst         | Schaden an der Quelle.<br>Wärmepumpe inaktiv.                                                                                                    | Leckage beseitigen und<br>neu füllen.                                          |                      |  |
| 1070                                                                                                    | War-<br>nung | Unterküh-<br>lungsregler                       | Benötige Sensoren / Aktoren sind defekt oder<br>ungültige Parametrierung.Prüfen der Sensoren,<br>Aktoren und der Parame<br>rierung.Unterkühlungsregler inaktiv.rierung.                                      |                                                                                | Nein                 |  |
| 1071                                                                                                    | Fehler       | Quelle                                         | Der Quelle hat einen Fehler.<br>Die Wärmepumpe ist nicht betriebsbereit und<br>wird ausgeschaltet.<br>Quelle bzw. dessen Verka-<br>belung müssen überprüft<br>werden.                                        |                                                                                | Nein                 |  |
| 1072FehlerZirkulations-<br>pumpeDie Zirkulationspumpe hat einen Fehler.<br>Die Wärmepumpe ist nicht betriebsbereit und<br>wird ausgeschaltetDie Zirkulation<br>dessen Verk<br>sen überprüf |              |                                                |                                                                                                    | Die Zirkulationspumpe bzw.<br>dessen Verkabelung müs-<br>sen überprüft werden. | Nein                 |  |

| Bedienungsanleitung Wärmepumpencontroller WPC-CP022/W |              |                                                                                                   |                                                                                                    |                                                                                            |                      |  |  |
|-------------------------------------------------------|--------------|---------------------------------------------------------------------------------------------------|----------------------------------------------------------------------------------------------------|--------------------------------------------------------------------------------------------|----------------------|--|--|
| ID                                                    | Klasse       | Bezeichnung                                                                                       | (Mögliche) Ursache/Auswirkung                                                                                                    | Behebung/Handlung                                                                          | Quit-<br>tie-<br>ren |  |  |
| 1100                                                  | Fehler       | Frostschutz<br>aktiv                                                                              | Die Frostschutzüberwachung hat ein Unter-<br>schreiten einer Wassertemperatur unter<br>die Frostschutzgrenze festgestellt.<br>Die Wärmepumpe wird deaktiviert.                                                                                                    | Umschaltventil Passiv küh-<br>len prüfen.                                                  | Nein                 |  |  |
| 1101                                                  | Fehler       | Frostschutz<br>Alarm                                                                              | Die Frostschutzüberwachung hat Unterschrei-<br>ten einer Wassertemperatur unter die<br>Frostschutzalarmgrenze festgestellt.<br>Der Wärmetauscher Passivkühlen läuft Gefahr<br>durch Frost beschädigt zu<br>werden.                                                                                                    |                                                                                            |                      |  |  |
| 1102                                                  | Fehler       | Passive cool<br>pump                                                                              | Die Passivkühlpumpe meldet einen Fehler.<br>Passivkühlen funktioniert nicht.<br>Kontrolle der Passivkühl-<br>pumpe. Überprüfen der<br>Verkabelung.                                                                                                    |                                                                                            |                      |  |  |
| 1103                                                  | Fehler       | Mischergrup-<br>pe                                                                                | Die Mischergruppe des Passivkühlers ist feh-<br>lerhaft.<br>Passivkühlen ist nicht betriebsbereit.<br>Kreises müssen überprüft<br>werden.                                                                                                    |                                                                                            |                      |  |  |
| 1150                                                  | Fehler       | Quellenman.<br>deaktiviert                                                                        | Im Hochlauf wurde eine fehlerhafte Parametrie-<br>rung festgestellt.<br>Die Wärmepumpe kannnicht aktiviert werden.                                                                                                    | Parametrierung prüfen und korrigieren. Anlage neu starten.                                 | Ja                   |  |  |
| 1151                                                  | Fehler       | Keine Quellen<br>verfügbar                                                                        | Alle Wärmepumpenquellen sind nicht verfügbar<br>oder haben eine Störung.Die Sensoren und Aktor<br>der Wärmepumpenquel<br>müssen überprüft werd<br>wird ausgeschaltet.                                                                                                    |                                                                                            | Nein                 |  |  |
| 1152                                                  | War-<br>nung | Quellenaktor<br>defekt                                                                            | Der Aktor der Wärmepumpenquelle hat einen<br>Fehler.Der Quellen-Aktor bzw.<br>dessen Verkabelung m<br>sen überprüft werden.Die Quelle ist nicht betriebsbereit und wird aus-<br>geschaltet. Wenn verfügbar wird eine andere<br>Quelle verwendet.Der Quellen-Aktor bzw.<br>dessen Verkabelung m<br>sen überprüft werden. |                                                                                            | Nein                 |  |  |
| 1153                                                  | War-<br>nung | Quellentem-<br>peratur Fühler<br>defekt                                                           | Der Temperaturfühler der Wärmepumpenquelle<br>ist fehlerhaft.<br>Die Quelle ist nicht betriebsbereit und wird aus-<br>geschaltet. Wenn verfügbar wird eine andere<br>Quelle verwendet.                                                                                                    | Der Temperaturfühler bzw.<br>dessen Verkabelung müs-<br>sen überprüft werden.              | Nein                 |  |  |
| 1154                                                  | War-<br>nung | Quellen Lüfter<br>defekt                                                                          | r Der Lüfter der Wärmepumpenquelle ist fehler-<br>haft.<br>Die Quelle ist nicht betriebsbereit und wird aus-<br>geschaltet. Wenn verfügbar wird<br>eine andere Quelle verwendet.                                                                                                    |                                                                                            | Nein                 |  |  |
| 1155                                                  | War-<br>nung | Quellen<br>Mischergrup-<br>pe defekt                                                              | Die Mischergruppe der Wärmepumpenquelle<br>hat einen Fehler.<br>Die Quelle ist nicht betriebsbereit und wird aus-<br>geschaltet. Wenn verfügbar wird eine andere<br>Quelle verwendet.                                                                                                    | Der Temperaturfühler, der<br>Mischer bzw. deren Verka-<br>belung muss überprüft<br>werden. | Nein                 |  |  |
| 1200                                                  | Fehler       | Rücklauftem-<br>peraturfühler<br>Kessel %n<br>%1:<br>Rücklauftem-<br>peraturfühler<br>defekt (%2) | Der Rücklauftemperaturfühler ist fehlerhaft.<br>Der Kessel ist nicht betriebsbereit. Er wird nicht<br>gezündet bzw. wechselt in den Abbrand.                                                                                                    | Der Rücklauftemperaturfüh-<br>ler bzw. dessen Verkabe-<br>lung müssen überprüft<br>werden. | Nein                 |  |  |

| Bedienungsanleitung Wärmepumpencontroller WPC-CP022/W |        |                            |                                                                                                    |                                                                                       |                      |  |
|-------------------------------------------------------|--------|----------------------------|----------------------------------------------------------------------------------------------------|---------------------------------------------------------------------------------------|----------------------|--|
| ID                                                    | Klasse | Bezeichnung                | (Mögliche) Ursache/Auswirkung                                                                                                    | Behebung/Handlung                                                                     | Quit-<br>tie-<br>ren |  |
| 1201                                                  | Fehler | Brennerfehler              | Brenner Fehlereingang ist gesetzt.<br>Kessel ist nicht betriebsbereit und wird ausge-<br>schaltet. Brenner Versorgung bleibt an solange<br>Fehler ansteht. | Kessel ist wieder betriebs-<br>bereit, sobald der Fehler-<br>eingang resetiert wurde. | Nein                 |  |
| 1701                                                  |        | Kommunikati-<br>onsabbruch | Die Kommunikation zur Kaskadenteilnehmer ist<br>abgebrochen.                                                                                               | Ethernet-Verbindung,<br>Adresse, Stromversorgung<br>der betroffenen AP4xx<br>prüfen.  |                      |  |
| 1702                                                  |        | Adressenkon-<br>flikt      | Es gibt 2 oder mehre AP4xx mit derselben<br>Stations-Adresse.                                                                                              | Die Stations-Adressen<br>müssen auf der Detailmenü<br>Maske geprüft werden.           |                      |  |
| 1703                                                  |        | Kommunikati-<br>onsabbruch | Die Kommunikation zur Kaskadenleiter ist abgebrochen.                                                                                                    | Ethernet-Verbindung,<br>Adresse, Stromversorgung<br>der betroffenen AP4xx<br>prüfen.  |                      |  |
|                                                       |        |                            |                                                                                                    |                                                                                       |                      |  |

# Bedienungsanleitung Wärmepumpencontroller WPC-CP022/W12. Widerstandswerte der Fühler bei entsprechenden Temperaturen

| Widerstandstabelle Sensoren |       |        |          |           |           |        |              |           |           |
|-----------------------------|-------|--------|----------|-----------|-----------|--------|--------------|-----------|-----------|
| Temp.                       | PT100 | PT1000 | NTC5kOhm | NTC10kOhm | NTC20kOhm | Ni1000 | Ni1000TK5000 | KTY81-110 | KTY81-210 |
| °C                          |       | Ohm    |          |           |           |        |              |           |           |
| -50                         | 80    | 803,1  | 333914   | 667830    | 1667,57   | 743    | 790,88       | 515       | 1030      |
| -40                         | 84    | 842,7  | 167835   | 335670    | 813,44    | 791    | 830,83       | 567       | 1135      |
| -30                         | 88    | 882,2  | 88342    | 176680    | 415,44    | 842    | 871,69       | 624       | 1247      |
| -20                         | 92    | 921,6  | 48487    | 96670     | 221,30    | 893    | 913,48       | 684       | 1367      |
| -10                         | 96    | 961    | 27649    | 55300     | 122,47    | 946    | 956,24       | 747       | 1495      |
| 0                           | 100   | 1000   | 16325    | 32650     | 70,20     | 1000   | 1000,00      | 815       | 1630      |
| 10                          | 104   | 1039   | 9952     | 19900     | 41,56     | 1056   | 1044,79      | 886       | 1772      |
| 20                          | 108   | 1078   | 6247     | 12490     | 25,35     | 1112   | 1090,65      | 961       | 1922      |
| 25                          | 110   | 1097   | 5000     | 1000      | 20,00     | 1141   | 1113,99      | 1000      | 2000      |
| 30                          | 112   | 1117   | 4028     | 8060      | 15,89     | 1171   | 1137,61      | 1040      | 2080      |
| 40                          | 116   | 1155   | 2662     | 5320      | 10,21     | 1230   | 1185,71      | 1122      | 2245      |
| 50                          | 119   | 1194   | 1800     | 3600      | 6,72      | 1291   | 1234,97      | 1209      | 2417      |
| 60                          | 123   | 1232   | 1244     | 2490      | 4,52      | 1353   | 1285,44      | 1299      | 2597      |
| 70                          | 127   | 1270   | 876      | 1750      | 3,10      | 1417   | 1337,14      | 1392      | 2785      |
| 80                          | 131   | 1309   | 628      | 1260      | 2,12      | 1483   | 1390,12      | 1490      | 2980      |
| 90                          | 135   | 1347   | 458      | 920       | 1,54      | 1549   | 1444,39      | 1591      | 3162      |
| 100                         | 139   | 1385   | 339      | 680       | 1,12      | 1618   | 1500,00      | 1696      | 3392      |
| 110                         | 142   | 1422   | 255      | 510       | 0,82      | 1688   | 1556,98      | 1805      | 3607      |
| 120                         | 146   | 1461   | 194      | 390       | 0,61      | 1760   | 1615,36      | 1915      | 3817      |
| 130                         | 150   | 1498   | 150      | 300       | 0,46      | 1883   | 1675,18      | 2023      | 4008      |
| 140                         | 154   | 1536   | 117      | 230       | 0,35      | 1909   | 1736,47      | 2124      | 4166      |
| 150                         | 157   | 1573   | 92       | 180       | 0,27      | 1978   | 1799,26      | 2211      | 4280      |

| Temperatur °C | Widerstand NTC 5 kΩ |
|---------------|---------------------|
| -20           | 48.535              |
| -15           | 36.475              |
| -10           | 27.665              |
| -5            | 21.165              |
| 0             | 16.325              |
| 5             | 12.695              |
| 10            | 9.950               |
| 15            | 7.855               |
| 20            | 6.245               |
| 25            | 5.000               |
| 30            | 4.029               |
| 40            | 2.663               |
| 50            | 1.802               |
| 60            | 1.244               |
| 70            | 876                 |
| 80            | 628                 |
| 90            | 458                 |
| 100           | 339                 |

### 28. Gewährleistung, Garantie, Kundendienst und Wartung

### 28.1 Bestimmungsgemäße Verwendung

Die Hautec–Wärmepumpen sind nach dem Stand der Technik und den anerkannten sicherheitstechnischen Regeln der EU gebaut. Dennoch können bei unsachgemäßer oder nicht bestimmungsgemäßer Verwendung Gefahren für Leib und Leben des Benutzers oder Dritter bzw. Beeinträchtigungen der Geräte und anderer Sachwerte entstehen. Die Geräte sind als Wärmeerzeuger für geschlossene Warmwasser-Zentralheizungsanlagen und die Warmwas-serbereitung vorgesehen. Bei Sole als Wärmequelle sind ebenso geschlossene Wärmequellenkreisläufe vorzusehen.

Eine andere und darüber hinausgehende Benutzung gilt als nicht bestimmungsgemäß. Für hieraus resultierende Schäden haftet der Hersteller oder Lieferant nicht. Das Risiko trägt allein der Anwender. Zur bestimmungsgemäßen Verwendung gehört auch das Beachten der Montageund Bedienungsanleitung.

### 28.2 Gewährleistungs- und Garantiebedingungen

Diese Garantiebedingungen regeln zusätzliche Garantieleistungen von uns gegenüber dem Endkunden. Sie treten neben die gesetzlichen Gewährleistungsansprüche des Kunden. Die gesetzlichen Gewährleistungsansprüche gegenüber den sonstigen Vertragspartnern sind nicht berührt. Diese Garantiebedingungen gelten nur für solche Geräte, die vom Endkunden in der Bundesrepublik Deutschland als Neugeräte erworben werden. Ein Garantievertrag kommt nicht zustande, soweit der Endkunde ein gebrauchtes Gerät oder ein neues Gerät seinerseits von einem anderen Endkunden erwirbt.

### Inhalt und Umfang der Garantie

Die Garantieleistung wird erbracht, wenn an unseren Geräten ein Herstellungs- und/oder Materialfehler innerhalb der Garantiedauer auftritt. Die Garantie umfasst jedoch keine Leistungen für solche Geräte, an denen Fehler, Schäden oder Mängel aufgrund von Verunreinigungen, z. B. Verkalkung oder chemischer oder elektrochemischer Einwirkung,

bei nicht Einhaltung gültiger Normen und Richtlinien, insbesondere von z.B. Wasser- und oder Luftqualitäten, fehlerhafter Aufstellung bzw. Installation sowie unsachgemäßer Einregulierung, Bedienung oder unsachgemäßer Inanspruchnahme bzw. Verwendung auftreten. Ebenso ausgeschlossen sind Leistungen aufgrund mangelhafter oder unterlassener Wartung, Witterungseinflüssen oder sonstigen Naturerscheinungen.

Durch Art oder Ort des Einsatzes des Gerätes oder schlechte Zugänglichkeit des Gerätes bedingte außergewöhnliche Kosten der Mängelbeseitigung werden nicht übernommen. Der freie Gerätezugang, sowie die Möglichkeit eines freien An- und Abtransport muss durch den Endabnehmer gestellt werden.

Die Garantie erlischt, wenn am Gerät Reparaturen, Eingriffe oder Abänderungen durch nicht von uns autorisierte Personen vorgenommen wurden.

Eine Garantieleistung entfällt auch, wenn vom Endabneh-mer oder einem Dritten die entsprechenden VDE-Vorschriften, die Bestimmungen der örtlichen Versorgungsunternehmen oder unsere Montage- und Gebrauchsanweisung sowie die in den Projektierungsunterlagen enthaltenen Hinweise oder Einbindungsschemen nicht beachtet worden sind oder wenn unser funktionsnotwendiges Zubehör nicht eingesetzt wurde. Durch etwa seitens des Endabnehmers oder Dritter unsachgemäß vorgenommenen Änderungen und Arbeiten, wird die Haftung für die daraus entstehenden Folgen aufgehoben. Die Garantie erstreckt sich auf das Gerät und von Hautec bezogene Zubehörteile. Nicht von Hautec bezogene Teile und Geräte-/Anlagenmängel, die auf nicht von Hautec bezogene Teile zurückzuführen sind, fallen nicht unter den Gewährleistungs- bzw. Garantieanspruch.

Sofern der Mangel nicht beseitigt werden kann, oder die Nachbesserung von uns abgelehnt oder unzumutbar verzögert wird, wird Hautec entweder kostenfreien Ersatz liefern oder den Minderwert vergüten. Im Falle einer Ersatzlieferung behalten wir uns die Geltendmachung einer angemessenen Nutzungsanrechnung für die bisherige Nutzungszeit vor. Weitergehende oder andere Ansprüche, insbesondere solche auf Ersatz außerhalb des Gerätes entstandener Schäden sind, soweit eine Haftung nicht zwingend gesetzlich angeordnet ist, ausgeschlossen. Bei einer Haftung nach § 478 BGB wird die Haftung des Lieferers auf die Service pauschalen des Lieferers als Höchstbetrag beschränkt.

### Gewährleistungs- und Garantiedauer

Für im privaten Haushalt eingesetzte Geräte beträgt die Gewährleistungsdauer 24 Monate; im übrigen (zum Beispiel bei einem Einsatz der Geräte in Gewerbe-, Handwerks- oder Industriebetrieben) beträgt die Gewährleistungsdauer 1 2 Monate.

Die Gewährleistungsdauer beginnt für jedes Gerät mit der Übergabe des Gerätes an den Kunden, der das Gerät zum ersten Mal einsetzt.

Eine Garantie auf 36 Monate für Heizungs-Wärmepumpen und zentrale Wohnungslüftungsgeräte ab Inbetriebnahmedatum, jedoch maximal 38 Monate ab Auslieferung Werk, wird gemäß den nachfolgenden Bedingungen gewährt.

Bei nicht privater Nutzung ist die Garantie auf 24 Monate ab Inbetriebnahmedatum, jedoch maximal 26 Monate ab Auslieferung Werk begrenzt. Voraussetzung für die Übernahme der verlängerten Garantie ist eine kostenpflichtige Inbetriebnahme durch den autorisierten Systemtechnik-Kundendienst mit Inbetriebnahmeprotokoll innerhalb einer Betriebszeit von weniger als 50 Stunden. Im Inbetriebnahmeprotokoll vermerkte Mängel sind unverzüglich zu beseitigen. Dies ist Grundlage für die Garantie. Das Inbetriebnahmeprotokoll ist, innerhalb von 10 Werktagen nach erfolgter Inbetriebnahme, an die unten angegebene Adresse einzureichen.

Die Inbetriebnahmepauschale beinhaltet die eigentliche Inbetriebnahme und die Fahrtkosten. Es wird keine Haftung für die ordnungsgemäße Planung, Dimensionierung und Ausführung der Gesamtanlage übernommen. Die Behebung von Anlagenmängel und Wartezeiten sind zusätzlich abzurechnende Sonderleistungen.Bedienungsanleitung Carno-Premium -Sole/Wasser- und -Wasser/Wasser-Wärmepumpen Gewährleistungsund Garantieleistungen führen nicht zu einer Verlängerung der Gewährleistungs- bzw. Garantiedauer. Durch die erbrachte Leistung wird keine neue Gewährleistung- bzw. Garantiedauer in Gang gesetzt. Dies gilt für alle erbrachten Gewährleistungen bzw. Garantieleistungen, insbesondere für etwaig eingebaute Ersatzteile oder für die Ersatzlieferung eines neuen Gerätes.

Im Gewährleistungs- bzw. Garantiefall entscheiden allein wir, auf welche Art der Fehler behoben wird. Es steht uns frei, eine Reparatur des Gerätes ausführen zu lassen oder selbst auszuführen. Etwaige ausgewechselte Teile werden unser Eigentum.

Für die Dauer und Reichweite der Gewährleistung und/oder Garantie übernehmen wir sämtliche Materialkosten. Weiterhin übernehmen wir auch die gewöhnlichen, eigenen Montagekosten, wenn nicht andere Absprachen zwischen Lieferfirma und Hautec bestehen.

Soweit der Kunde wegen des Garantiefalles aufgrund gesetzlicher oder Sonderansprüchen bzw. Gewährleistungsansprüche gegen andere Vertragspartner Leistungen zu erhalten hat, entfällt eine Leistungspflicht von uns.

Soweit eine Gewährleistung bzw. Garantieleistung erbracht wird, übernehmen wir keine Haftung für die Beschädigung eines Gerätes durch Diebstahl, Feuer, Aufruhr oder ähnliche Ursachen.

Über die vorstehend zugesagten Gewährleistungen und/oder Garantieleistungen hinausgehend kann der Endkunde nach dieser Garantie keine Ansprüche wegen mittelbarer Schäden oder Folgeschäden, die durch das Gerät verursacht werden, insbesondere auf Ersatz außerhalb des Gerätes entstandener Schäden, geltend machen. Gesetzliche Ansprüche des Kunden uns gegenüber oder gegenüber Dritten bleiben unberührt.

### Inanspruchnahme der Garantie

Garantieansprüche sind vor Ablauf der Garantiedauer, in nerhalb von 1 0 Werktagen nachdem der Mangel erkannt wurde, bei uns anzumelden. Dabei müssen Angaben zum Fehler, zum Gerät und zum Zeitpunkt der Feststellung gemacht werden. Als Garantienachweis sind die Rechnung und das Inbetriebnahmeprotokoll beizufügen. Fehlen die vorgenannten Angaben oder Unterlagen, besteht kein Garantieanspruch.

Gewährleistung und Garantie für in Deutschland erworbene, jedoch außerhalb Deutschlands eingesetzte Geräte Wir sind nicht verpflichtet, Gewähr- und Garantieleistungen außerhalb der Bundesrepublik Deutschland zu erbringen.

Bei Störungen eines im Ausland eingesetzten Gerätes ist dieses gegebenenfalls auf Gefahr und Kosten des Anlagenbetreibers bzw. -nutzers an den Kundendienst in Deutschland zu senden. Die Rücksendung erfolgt ebenfalls auf Gefahr und Kosten des Anlagenbetreibers bzw. -nutzers.

Etwaige gesetzliche Ansprüche des Anlagenbetreibers bzw. -nutzers uns gegenüber oder gegenüber Dritten bleiben auch in diesem Fall unberührt. Außerhalb Deutschlands erworbene Geräte Für außerhalb Deutschlands erworbene Geräte gilt diese Garantie nicht. Etwaige Ansprüche sind an die jeweiligen Ländergesellschaften bzw. Importeure zu richten.

### 28.3 Kundendienst

Sollte einmal eine Störung an einem unserer Produkte Auftreten, stehen wir Ihnen natürlich mit Rat und Tat zur Seite.

Im Kundendienstfall wird der autorisierte Systemtechnik-Kundendienst informiert, der für eine schnelle Abhilfe des Problems sorgt. Den für Ihre Region zuständigen autorisierten Systemtechnik-Kundendienst erfahren Sie über die zentrale Servicehotline der Hautec GmbH Deutschland.

Hautec GmbH Geschäftsbereich Kundendienst An der Molkerei 9 47551 Bedburg-Hau Tel.-Nr.: +49(0)2821 761 23 Internet: www.hautec.eu

Unseren Kundendienst erreichen Sie telefonisch, auch an Samstagen und Sonntagen sowie an Feiertagen.

Kundendiensteinsätze erfolgen während unserer üblichen Geschäftszeiten.

Als Sonderservice bieten wir Kundendiensteinsätze auch zu anderen Zeiten. Für diesen Sonderservice sowie Kundendiensteinsätze an Samstagen sowie Sonn- und Feiertagen erheben wir Zuschläge.

### 28.4 Wartung

HAUTEC-Wärmepumpen sind nahezu wartungsfrei! (siehe auch Kapitel Wartung und Instanhaltung) Eine jährliche Sichtkontrolle durch den Kundendienst oder einer eingewiesenen Person ist jedoch sinnvoll. So können eventuell auftretende Verunreinigungen oder Fehler ggf. frühzeitig erkannt werden.

### 28.5 CE – Kennzeichnung

Mit der CE–Kennzeichnung wird dokumentiert, dass die Geräte der Baureihe HAUTEC-WÄRMEPUMPEN die Anforderungen der Richtlinie über die elektromagnetische Verträglichkeit (Richtlinie 89/336/EWG des Rates) erfüllen. Die Geräte erfüllen ebenfalls die grundlegenden Anforderungen der Niederspannungsrichtlinie (Richtlinie 73/23/EWG des Rates).

Des weiteren erfüllen die Geräte die Anforderungen der DIN EN 1 4511 (Luftkonditionierer, Flüssigkeitskühlsätze und Wärmepumpen mit elektrisch angetriebenen Verdichtern für die Raumbeheizung und Kühlung) sowie die EN 378 (Sicherheitstechnische und umweltrelevante Anforderungen an Kälteanlagen und Wärmepumpen).

# International

Hautec GmbH An der Molkerei 9 47551 Bedburg-Hau Tel: +49 (0) 28 21 / 76 12 - 3 Fax: +49 (0) 28 21 / 76 12 - 76 info@hautec.eu

### Niederlande

Hautec GmbH Ostrea 24 4493 PJ Kamperland Tel: +31 (0) 113 / 37 01 - 43 Fax: +31 (0) 113 /37 05 - 24 info@hautec.nl

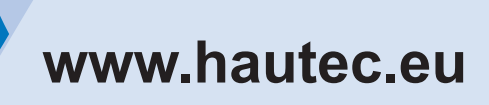

Art.-Nr.: BED KEBA Unsere Wärmepumpen entsprechen:

**» »** 

»

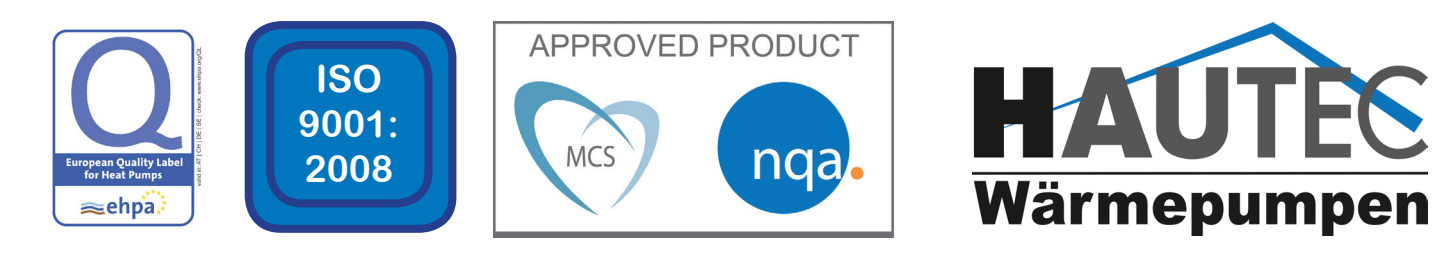

» » » » » » » » » » » » » »

» »  » » »

*»*